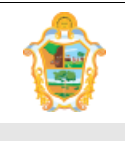

Projeto: SAltO – Sistema de Alterações Orçamentária (versão 3.0)

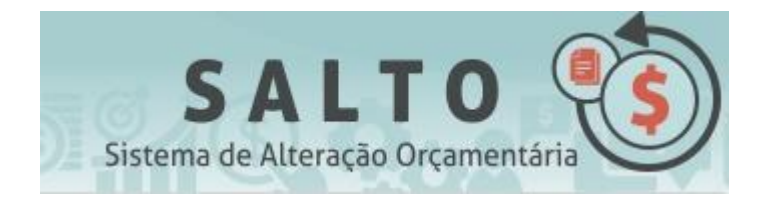

## - SISTEMA DE ALTERAÇÕES ORÇAMENTÁRIA

Versão 4.1

# MANUAL DO USUÁRIO

## SOBRE O DOCUMENTO

O Manual do Usuário é um guia de operacionalização do Sistema de Alterações Orçamentária - SAltO para ajudar os usuários na solicitação de acesso, cadastro de solicitação, gerenciamento de dados, publicação de portaria, impressão de relatórios.

## HISTÓRICO DE REVISÕES

| Data       | Descrição do Evento                                                                                                    | Responsável     |
|------------|----------------------------------------------------------------------------------------------------|-----------------|
| 20/10/2020 | Redação da versão 3.0 com o módulo de solicitação de<br>acesso, solicitação de Destaque de Crédito, Publicação<br>de Portaria                                                                                                    | Pauliane Serra  |
| 06/02/2024 | <ul> <li>Inclusão</li> <li>4.2 Analisando solicitação (perfil analisador descentralizador)</li> <li>5.2 Autorizando solicitação (perfil autorizador descentralizador)</li> <li>9.2 Portaria de destaque de crédito (errata)</li> </ul> | Kleyton Gabriel |

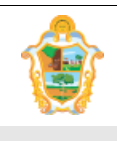

#### Prefeitura de Manaus

Secretaria Municipal de Finanças e Tecnologia da informação

#### Manual do Usuário

#### Projeto: SAltO – Sistema de Alterações Orçamentária (versão 3.0)

|            | <ul> <li>9.3 Portaria de destaque de crédito<br/>(republicação)</li> </ul>                                                                                                    |                 |
|------------|----------------------------------------------------------------------------------------------------|-----------------|
| 19/06/2024 | <ul> <li>Inclusão</li> <li>6 Solicitação de provisão de crédito</li> <li>6.1 Provisão de crédito</li> <li>7 Analisar solicitação</li> <li>7.1 Analisando solicitação (perfil analisador)</li> <li>7.2 Analisando solicitação perfil analisador descentralizador</li> <li>(8) Autorizar solicitação</li> <li>(8.1) Autorizando solicitação (perfil autorizador)</li> <li>(8.2) Autorizando solicitação (perfil autorizador descentralizador)</li> <li>(8.2) Autorizando solicitação (perfil autorizador descentralizador)</li> <li>(9.4) Portaria de destaque de crédito(alterar nº portaria)</li> </ul> | Kleyton Gabriel |
| 08/07/2024 | Alteração<br><ul> <li>1.3 Suporte</li> <li>6.1 Provisão de crédito (Cancelando solicitações)</li> </ul>                                                                                                    | Marco Fróes     |

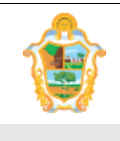

Projeto: SAltO – Sistema de Alterações Orçamentária (versão 3.0)

## SUMÁRIO

| (1) INTRODUÇÃO AO SISTEMA SALTO                    | 4  |
|----------------------------------------------------|----|
| (2) ACESSANDO O SISTEMA                            | 5  |
| (2) SOLICITAÇÃO DE ACESSO WEB AO SISTEMA           | 10 |
| (3) INCLUIR SOLICITAÇÃO DE DESTAQUE DE CRÉDITO     | 16 |
| (4) ANALISAR SOLICITAÇÃO                           | 24 |
| (5) AUTORIZAR SOLICITAÇÃO                          | 33 |
| (6) SOLICITAÇÃO DE PROVISÃO DE CRÉDITO             | 46 |
| (7) ANALISAR SOLICITAÇÃO                           | 53 |
| (8) AUTORIZAR SOLICITAÇÃO                          | 62 |
| (9) PUBLICAÇÕES                                    | 74 |
| (7) INCLUIR SOLICITAÇÃO DE DEVOLUÇÃO DE CRÉDITO    | 91 |
| (8) INCLUIR SOLICITAÇÃO DE CANCELAMENTO DE CRÉDITO | 93 |

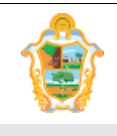

Projeto: SAltO – Sistema de Alterações Orçamentária (versão 3.0)

## (1) INTRODUÇÃO AO SISTEMA SAItO

#### (1.1) SOBRE O SISTEMA

O Sistema de Alterações Orçamentárias ("SAltO ") é um sistema Web desenvolvido pela SUBTI (Subsecretaria de TI da SEMEF), tem por objetivo o gerenciamento das alterações orçamentárias de todas as Unidades Gestoras da Prefeitura de Manaus.

Com o intuito de simplificar a operacionalização das alterações de QDD, dos créditos adicionais e das descentralizações de crédito, não será mais necessário encaminhar o processo físico ou via e-mail à SEMEF. O encaminhamento, que deverá ser efetuado pelo responsável da Unidade Orçamentária solicitante, se dará apenas eletronicamente por meio do sistema SALTO.

**Importante:** O SAItO versão 3.0 contempla transferências de crédito orçamentário do tipo Descentralização – Destaque de Crédito com envio de portaria ao DOM via sistema e Provisão de Crédito.

## (1.2) REQUISITOS TÉCNICOS

**Hardware:** O SAltO é acessível por qualquer computador com acesso à Internet, mesmo fora da Intranet da Prefeitura de Manaus, com *"link* de Internet" de pelo menos 512 Kbits.

**Software:** O SAltO, por ser um sistema Web funciona, em qualquer sistema operacional capaz de operar um **software navegador** (*browser*), devidamente atualizado, e um **software para leitura de arquivos PDF** (<u>Acrobat Reader</u>, <u>FoxIt</u>, etc).

Especificamente, o SAltO foi **construído e homologado para funcionar corretamente** apenas nos seguintes navegadores:

- Mozilla Firefox, na sua mais recente versão ou a partir das versões 30.X;
- Google Chrome, na sua mais recente versão ou a partir das versões 21.X;

#### Importante

• Não recomendamos e nem garantimos o funcionamento do sistema usando outros navegadores como. p.ex, o Edge, antigo Internet Explorer.

## (1.3) SUPORTE

Suporte Técnico: Suporte ao Usuário pela SEMEF/SUBTI suporte.ti@manaus.am.gov.br

#### Dúvidas sobre o uso do Sistema: Administração do Sistema pela SEMEF/DEPEO

salto@pmm.am.gov.br

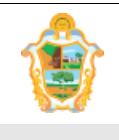

Projeto: SAltO – Sistema de Alterações Orçamentária (versão 3.0)

## (2) ACESSANDO O SISTEMA

## (2.1) ACESSANDO A PÁGINA PRINCIPAL DO SISTEMA

A página principal (home) do sistema SAItO é acessível pelo seguinte endereço:

#### http://salto.manaus.am.gov.br

| Bem vindo, Visitante<br>Página Inicial Login                                                                                                    | 2 <b></b>                                           | SALTO<br>Sistema de Alteração Orçamentária                                                       |
|----------------------------------------------------------------------------------------------------|-----------------------------------------------------|--------------------------------------------------------------------------------------------------|
| As solicitações só poderão ser cadastradas                                                                                                    | até as 12:00 do último dia do encerramento da compe | iência aberta.                                                                                   |
|                                                                                                    | MANUAL                                              |                                                                                                  |
| O Sistema de Alterações Orgamentárias ("SALTO") tem por                                                                                                    | Sichs Cadastral                                     | Suporte Técnico de Liquério                                                                      |
| objetivo o gerenciamento das alterações orçamentárias (SACIO) tem por<br>objetivo o gerenciamento das alterações orçamentárias de todas as                                                                                                    | Orientações Gerais                                  | SEMEF/SUBTI                                                                                      |
| Unidades Gestoras da Prefeitura de Manaus.                                                                                                    | Solicitação de Acesso Web                           | (92) 3637-6733/3114                                                                              |
| Com o intuito de simplificar a operacionalização das alterações de<br>QDD e dos créditos adicionais, não será mais necessário<br>encaminhar o processo físico à SEMEF. O encaminhamento, que<br>deverá ser efetuado pelo responsável da Unidade Orçamentária<br>solicitante, se dará apenas eletronicamente por meio do sistema | Manuais<br>Manual do administrador                  | Dúvidas Sobre o Uso do Sistema<br>SEMEF/DEPEO<br>(92) 3625-6689/6708<br>salto@pmm.am.gov.br      |
| onero.                                                                                                    |                                                     | * O SALTO é compativel apenas com as versões atualizadas<br>do<br>Mozila Firefox e Google Chrome |

A Tela Principal apresenta os campos de LOGIN e as seguintes informações:

- Informações "Sobre o Sistema",
- Manual de Apoio ao Usuário,
- Informações de Suporte;
- Formulário online para Solicitação de Acesso;
- Orientações para Autorização de Acesso;

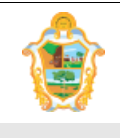

Projeto: SAltO – Sistema de Alterações Orçamentária (versão 3.0)

### (2.2) REALIZANDO LOGIN NO SISTEMA

#### Importante:

 Caso ainda não possua acesso ao Sistema, vide o documento "Orientações Gerais" na página principal do SAltO e a seção "(3) SOLICITAÇÃO DE ACESSO AO SISTEMA";

Caso já tenha **Solicitado Acesso** e o administrador do Sistema já tenha **autorizado sua Solicitação de Acesso** e **definido seu perfil** de acesso, os recursos do Sistema podem ser acessados clicando no botão login o sistema apresentará a tela de login.

| Bem vindo, Visitante | 20.0  | 77/576-6 | SALTO<br>Sistema de Alteração Orçamentária |
|----------------------|-------|----------|--------------------------------------------|
| Página Inicial       | Login |          |                                            |

O usuário deverá preencher os campos de login USUÁRIO, SENHA e EXERCÍCIO, de acordo com a imagem a seguir:

| ogin |                       |     |
|------|-----------------------|-----|
| å    | Login                 |     |
| a,   | Senha                 |     |
|      | Selecione o Exercício | Ŧ   |
|      | Solicitar Acesso      | gin |

O **botão "Login"** validará seu usuário e senha no Sistema de Segurança da PMM e verificará se ele está habilitado para acessar o Sistema SAltO.

Caso o login seja bem sucedido, o SAltO direcionará o usuário para a página inicial do sistema com os menus liberados para acesso de acordo com perfil de cada usuário, de acordo com imagem abaixo:

Caso contrário algum dos seguintes problemas pode ter acontecido:

#### **PROBLEMAS DE LOGIN**

#### #1 Senha incorreta

Caso o usuário, digite a senha incorreta o sistema exibirá a seguinte tela de erro informando ao usuário:

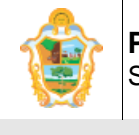

Projeto: SAltO – Sistema de Alterações Orçamentária (versão 3.0)

| Login                                                        |  |
|--------------------------------------------------------------|--|
| Por favor, corrija os seguintes erros:<br>• Senha incorreta. |  |
| a pauliane.serra                                             |  |
| a <sub>t</sub>                                               |  |
| Solicitar Acesso Login                                       |  |

Caso essa tela seja exibida, o usuário deverá se certificar que:

- O "Login" está correto;
- Verificar se sua "Senha" está sendo digitada corretamente;
- Dica: Verificar se a tecla "Caps Lock" do teclado está ativada.

#### #2 Usuário não cadastrado no Sistema de Segurança da PMM

Para acessar o SAltO, o usuário deverá estar previamente cadastrado no Sistema de Segurança da PMM, caso o usuário ainda não tenha sido cadastrado, o sistema exibirá uma tela com a mensagem de erro abaixo:

| Lo  | gin *                                                         |
|-----|---------------------------------------------------------------|
| Por | favor, corrija os seguintes erros:<br>Usuário não encontrado. |
|     | <u>lusuario.teste</u>                                         |
|     | 2024 🗸                                                        |
| S   | olicitar Acesso Login                                         |

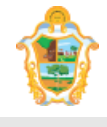

|          | Manual do Usuário                                       |  |
|----------|---------------------------------------------------------|--|
| Projeto: | SAltO – Sistema de Alterações Orçamentária (versão 3.0) |  |

- Neste caso, o usuário deverá contatar o Administrador do sistema, as informações sobre o administrador do sistema estão disponíveis na "Página Inicial do Sistema" na secção de "Suporte".
- O Usuário também poderá utilizar o Link de Formulário de solicitação de acesso, nesse caso, vide "Solicitação de Acesso ao Sistema", Tópico 3 do documento.

## #3 Usuário não autorizado pelo administrador do Sistema SAltO

Caso o usuário não seja autorizado pelo **Administrador do Sistema SAltO**, a seguinte tela de erro será apresentada pelo sistema:

| Login                                       |
|---------------------------------------------|
| Por favor, corrija os seguintes erros:      |
| <ul> <li>Usuário não encontrado.</li> </ul> |
|                                             |
| Lisuario teste                              |
| a,                                          |
| 2024 ~                                      |
|                                             |
| Solicitar Acesso Login                      |

Caso o usuário se depare com essa situação, o mesmo deverá fazer contato com o **Suporte Técnico da PMM**, o contato do "**Suporte Técnico**" está acessível na "**Página Inicial**" do sistema:

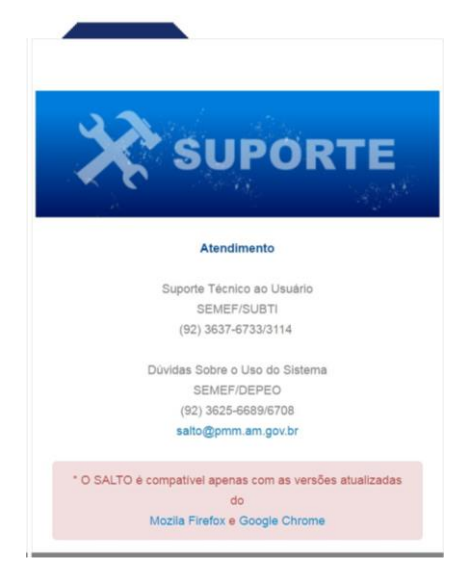

#4 Usuário sem perfil de acesso (visualizador, solicitante, analisador descentralizador, autorizador descentralizador, analisador e autorizador)

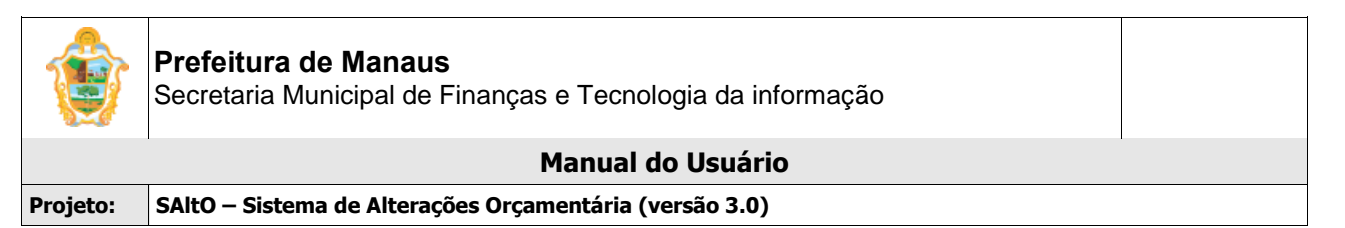

Por mais que a equipe de suporte tenha liberado o acesso do usuário no sistema de segurança, ainda assim se faz necessário que o **Administrador do SAItO**, atribua um perfil ativo para que o usuário possa acessar os menus liberados para o perfil.

| Bem victo(a). Washington Luis da Silva Alves Junior                                                                                                    | SALTO<br>Sistema de Alteração Orçamentária |
|----------------------------------------------------------------------------------------------------|--------------------------------------------|
| Página Inicial Cadastros Básicos ▼ Solicitação ▼ Publicações ▼ Administrativo ▼ Relatórios ▼ Logout                                                                                                    |                                            |
| amos a todas as UG's que o sistema SAltO entrará em produção partita 02/05/2016.                                                                                                    |                                            |
| ATENÇÃO: Houve um problema durante o processamento desta requisição.<br>Lela atentamente a mensagem abaixo referente ao problema:<br>Você não está autorizado a realizar essa operação.<br>Clique aqui para retornar |                                            |
| Copyright © 2015 SEIMEF - Prefeitura de Manaus.<br>Powered by Yii Framework.                                                                                                    |                                            |

Caso o Usuário consiga efetuar o "Login", mas não possua um perfil de acesso, o mesmo deverá contatar o responsável Administrativo do Sistema, no caso (Semef/DEPEO), os contatos poderão ser encontrados na "Página Inicial do sistema".

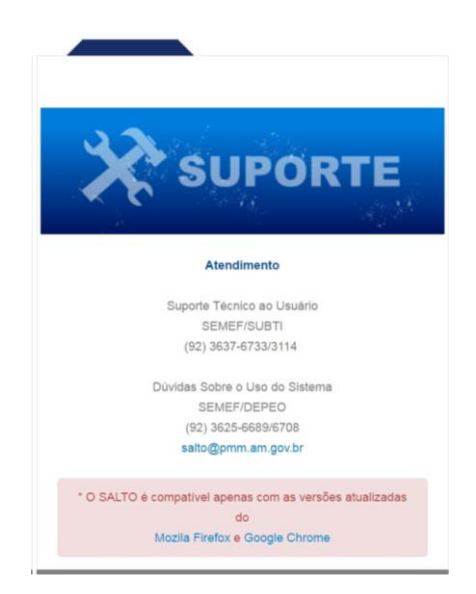

#### #5 Exercício não pode ser vazio

O usuário deverá selecionar um exercício para login, os exercícios marcados em vermelho são os inativos que só exibirão os dados para consulta.

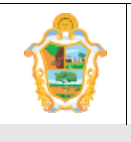

Projeto: SAltO – Sistema de Alterações Orçamentária (versão 3.0)

| 1 | Login |                                                                     |  |
|---|-------|---------------------------------------------------------------------|--|
|   | Por   | favor, corrija os seguintes erros:<br>Exercicio não pode ser vazio. |  |
|   | 4     | pauliane.serra                                                      |  |
|   | Q.    |                                                                     |  |
|   |       | Selecione o Exercício 🔹                                             |  |
|   |       | Selecione o Exercício<br>2017                                       |  |
|   |       | 2016                                                                |  |
|   |       | 2015                                                                |  |

## (2) SOLICITAÇÃO DE ACESSO WEB AO SISTEMA

#### Importante:

- O módulo de Solicitação de Acesso Web, é uma ferramenta para agilizar o trâmite técnico para criação e autorização de perfil de acesso. Para oficializar o pedido de acesso, é necessário seguir os passos do documento "Orientações Gerais", na página principal do SAltO;
- Com a atualização dos módulos de descentralizações no sistema, os usuários podem optar pela utilização dos perfis descentralizadores, passando a existir 4 tipos de perfis disponíveis: visualizador, solicitante, analisador descentralizador ou autorizador descentralizador.

Para acessar o Sistema SAltO, o usuário deverá percorrer algumas etapas até que seu acesso ao sistema possa ser concedido. A primeira etapa é preencher a "SOLICITAÇÃO DE ACESSO AO SISTEMA".

Para acessar a "SOLICITAÇÃO DE ACESSO AO SISTEMA", o usuário deverá acessar a página inicial, clicar no link "Solicitação de acesso Web" e preencher os campos obrigatórios.

## (2.1) SOLICITANDO ACESSO AO SALTO PELA WEB:

- Primeiramente o usuário deverá realizar uma consulta para verificar se está cadastrado no "Sistema de Segurança" da PMM.
- O usuário também vai notar que os campos da secção "**Dados do Usuário**" não estarão editáveis, porque é obrigatório fazer a consulta;

| ٢                | Prefeitura de Manaus<br>Secretaria Municipal de Finanças e Tecnologia da informação |  |
|------------------|-------------------------------------------------------------------------------------|--|
| I                | Manual do Usuário                                                                   |  |
| Projeto:         | SAltO – Sistema de Alterações Orçamentária (versão 3.0)                             |  |
| Campos com * são | de Acesso<br>* são obrigatórios.                                                    |  |
|                  | Primeiro pesquise o seu LOGIN no Sistema de Segurança da PMM.                       |  |
| No               | Nome * Nome                                                                         |  |
| Lo               | Login * Login                                                                       |  |
| E-r              | E-mail * E-mail @pmm.am.gov.br                                                      |  |

Telefone \*

• Para fazer a consulta, basta clicar na "Lupa", em seguida deverá informar um "Login" (caso já possua) ou o nome e realizar a consulta;

| Login           | Nome                             | Q Pesquisar                         |  |  |
|-----------------|----------------------------------|-------------------------------------|--|--|
|                 |                                  |                                     |  |  |
| Login           | Nome                             | E-mail                              |  |  |
| kality silva    | KALLRY ANNY DE FREITAS M. SILVA  | kallry.silva@pmm.am.gov.br          |  |  |
| agres.neves     | AGRES ROBERTA OLIVEIRA DAS NEVES | agres.neves@pmm.am.gov.br           |  |  |
| anderson viana  | Anderson Bruno Viana de Souza    | andersonbruno.souza@semed.am.gov.br |  |  |
| andrea lima     | Andrea Lima Lopes                | andrea.lima@pmm.am.gov.br           |  |  |
| dora pessoa     | Auxiliadora Pessoa               | auxiliadora_pessoa@hotmail.com      |  |  |
| eliane.gonzales | ELIANE GONZALES MEIRELES         | eliane.gonzales@pmm.am.gov.br       |  |  |
| heliomar vale   | HELIOMAR REIS VALE               | heliomar.vale@pmm.am.gov.br         |  |  |
| marluce mota    | MARLUCE PITA DA MOTA             | marluce mota@pmm.am.gov.br          |  |  |
| naiane aguiar   | NAIANE DOS SANTOS AGUIAR         | naiane aguiar@pmm.am.gov.br         |  |  |
| nayara.silva    | NAYARA VERICIMO DA SILVA         | nayara.silva@pmm.am.gov.br          |  |  |
| - 1 2           | 3 4 5 8 7 8 9 10                 |                                     |  |  |
|                 |                                  |                                     |  |  |
|                 |                                  |                                     |  |  |

 Caso não seja encontrado, o usuário clicar no botão, "Não possuo Cadastro". e o sistema irá exibir os passos a serem seguidos para solicitar acesso no Sistema de Segurança.

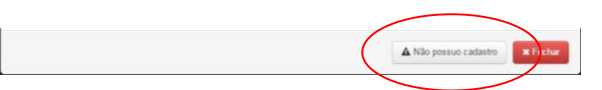

• Ao clicar no botão "**Não possuo cadastro**", o sistema irá exibir os passos a serem seguidos para solicitar acesso no Sistema de Segurança.

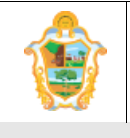

Projeto: SAltO – Sistema de Alterações Orçamentária (versão 3.0)

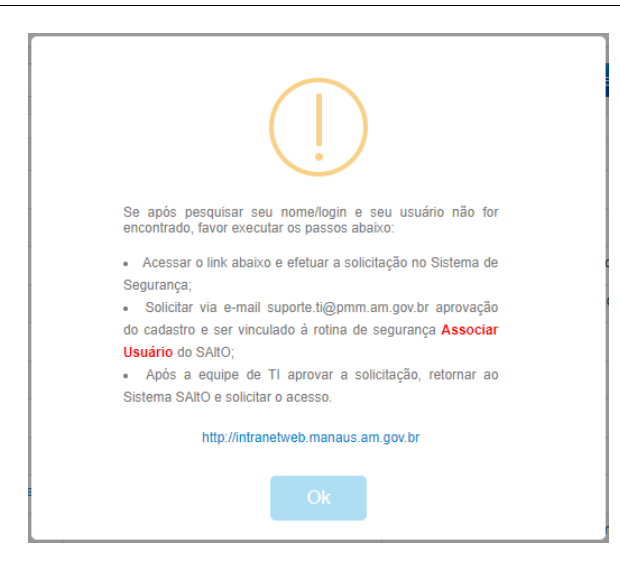

- Realize o cadastro no Sistema de Segurança e retorne para solicitar acesso no sistema SAltO.
- Selecione o tipo de Perfil clicando em uma das opções de perfis disponíveis.

#### **Importante:**

- Os perfis descentralizadores são solicitantes nos demais módulos, mantendo as atribuições inerentes ao perfil.
- Só é permitido um tipo de perfil associado para cada usuário.
- O usuário pode ter várias UG's associadas ao mesmo tipo perfil.

Perfil O Visualizador O Solicitante O Analisador Descentralizador O Autorizador Descentralizador

Selecionando uma "Unidade Gestora":

• Em seguida o usuário, deverá selecionar uma ou mais "UG´s", que o mesmo deseja realizar solicitação:

| Selecione a           | s UG's que voce deseja ter acesso                                                         |  |
|-----------------------|-------------------------------------------------------------------------------------------|--|
| Perfil                | ○ Visualizador ○ Solicitante ○ Analisador Descentralizador ○ Autorizador Descentralizador |  |
| UG                    | selecione                                                                                 |  |
| UG's solicitadas<br>* |                                                                                           |  |
| Enviar Solici         | tação                                                                                     |  |

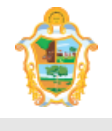

Secretaria Municipal de Finanças e Tecnologia da informação Manual do Usuário SAltO – Sistema de Alterações Orçamentária (versão 3.0) Projeto:

- Para selecionar uma "UG", o usuário deverá selecionar uma ou mais "Unidades Gestoras" no combo "UG"
- Em seguida utilizar o Botão "adição" para incluir a "UG" na "Lista de UG's solicitadas",
- Caso o usuário tenha selecionado uma "UG" equivocadamente, ele poderá remover a Unidade Gestora, por meio do botão "excluir", representado na figura abaixo:

| Selecione as UG's que voce deseja ter acesso |                              |                     |                                           |  |  |
|----------------------------------------------|------------------------------|---------------------|-------------------------------------------|--|--|
| Perfil                                       | ○ Visualizador   Solicitante | Analisador Descenti | tralizador 🔘 Autorizador Descentralizador |  |  |
| UG                                           | 160104 - RS SEMEF            | ✓ Adicionar         | r                                         |  |  |
| UG's solicitadas                             | 160101 - SEMEF               | ×                   |                                           |  |  |
|                                              | 160104 - RS SEMEF            | ×                   | _                                         |  |  |
|                                              |                              |                     |                                           |  |  |
|                                              |                              |                     |                                           |  |  |
| Enviar Solici                                | itação                       |                     | -                                         |  |  |

Por fim, o usuário deverá enviar a solicitação, por meio do botão, "Enviar Solicitação" e aguardar o contato da equipe de suporte que será feito por meio de um e-mail ou telefonema:

Solicitação de acesso enviada por e-mail para os administradores do sistema.

- Para o usuário se certificar que a solicitação foi efetivada com sucesso, a mensagem • acima deverá ser exibida.
- Importante: Caso o usuário já possua cadastro no Sistema de Segurança atualizado, • também receberá um e-mail de confirmação de envio do pedido.

## (2.2) AUTORIZANDO ACESSO AO SALTO PELA WEB (ADMINISTRADOR DO SISTEMA)

Os usuários que irão autorizar o acesso pelo sistema deverão acessar o menu Administrativo > Perfil do Usuário.

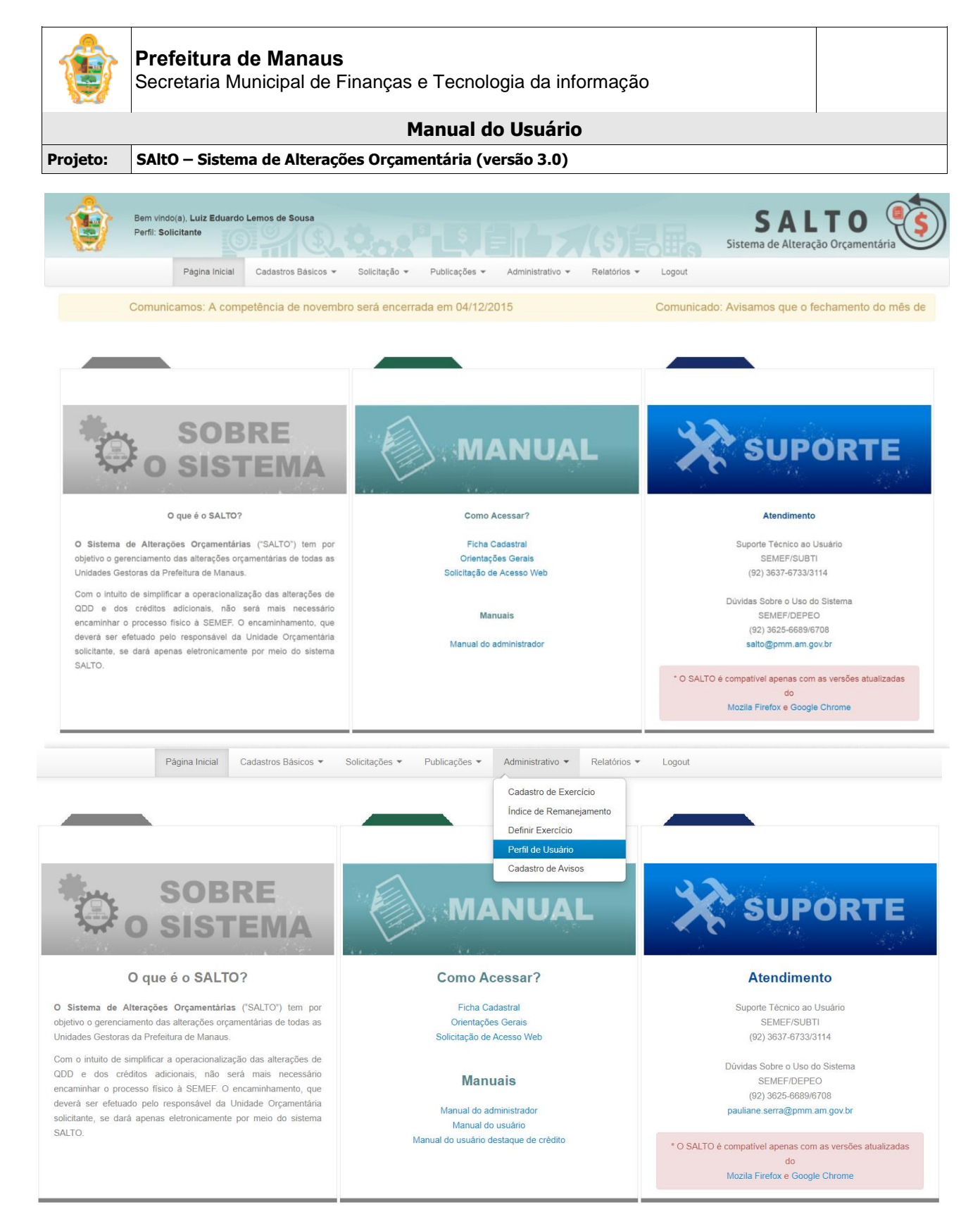

O sistema irá carregar a tela de acordo com a imagem a seguir:

| ٢                 | Prefeitura de Manaus<br>Secretaria Municipal de Finanças e Tecnologia da informação |        |
|-------------------|-------------------------------------------------------------------------------------|--------|
|                   | Manual do Usuário                                                                   |        |
| Projeto:          | SAltO – Sistema de Alterações Orçamentária (versão 3.0)                             |        |
| Perfil de Usuário |                                                                                     | + Novo |

| Nome                                             | Unidade Gestora       | Unidade Orçamentaria                                                                      | Tipo de Perfil | Status  | Ações |
|--------------------------------------------------|-----------------------|-------------------------------------------------------------------------------------------|----------------|---------|-------|
| ~                                                | ~                     |                                                                                           | ~              | ~       |       |
| RODRIGO                                          | 010101 - CMM          | 01101 - Câmara Municipal de Manaus                                                        | Solicitante    | Inativo | DÔ    |
| RODRIGO                                          | 160101 - SEMEF        | 16101 - Secretaria Municipal de Finanças e Tecnologia da Informação                       | Autorizador    | Ativo   | OÎ    |
| Isolda                                           | 010101 - CMM          | 01101 - Câmara Municipal de Manaus                                                        | Solicitante    | Inativo | DÔ    |
| Deusdedit                                        | 180103 - PROEMEM      | 18103 - Projeto de Expansão e Melhoria Educacional da Rede<br>Pública Municipal de Manaus | Solicitante    | Inativo | 00    |
| Samantha                                         |                       | *                                                                                         | Solicitante    | Inativo | DÔ    |
| Isolda l'anti anti anti anti anti anti anti anti | 110101 - Casa Civil   | 11101 - Casa Civil                                                                        | Solicitante    | Inativo | DÔ    |
| MARCO                                            | 160101 - SEMEF        | 16101 - Secretaria Municipal de Finanças e Tecnologia da Informação                       | Solicitante    | Inativo | DÔ    |
| Isolda                                           | 150101 - CASA MILITAR | 15101 - Casa Militar                                                                      | Solicitante    | Inativo | DÓ    |
| Samantha                                         |                       |                                                                                           | Solicitante    | Inativo | DÛ    |
| RAFAEL                                           |                       |                                                                                           | Solicitante    | Inativo | DÔ    |

Usuário clica no botão novo e será redirecionado para a tela de acordo com a imagem a seguir:

| Perfil de Usuário > Novo     |                                                                                                    | ×   |
|------------------------------|----------------------------------------------------------------------------------------------------|-----|
| Campos com * são obrigatório | 18.                                                                                                    |     |
| Unidade Gestora *            | selecione                                                                                                    | ~   |
| Unidade Orçamentaria         | Unidade Orçamentaria                                                                                                 |     |
| Usuário *                    | selecione                                                                                                    | ~   |
| Status *                     | selecione                                                                                                    | •   |
| Tipo de Perfil *             | ○ Visualizador ○ Solicitante ○ Analisador ○ Autorizador ○ Analisador Descentralizador ○ Autorizador Descentralizador |     |
|                              |                                                                                                    |     |
|                              | 🖺 Salvar 🛛 🗙 Fed                                                                                                    | har |

Usuário seleciona os campos obrigatórios com a Unidade Gestora, Usuário, Status e o Tipo de Perfil e clica no botão salvar.

#### Importante:

- Os perfis descentralizadores são solicitantes nos demais módulos, mantendo as atribuições inerentes ao perfil.
- Só é permitido um tipo de perfil associado para cada usuário.
- O usuário pode ter várias UG's associadas ao mesmo tipo perfil.

![](_page_15_Picture_0.jpeg)

Projeto: SAltO – Sistema de Alterações Orçamentária (versão 3.0)

## (3) INCLUIR SOLICITAÇÃO DE DESTAQUE DE CRÉDITO

## (3.1) DESTAQUE DE CRÉDITO:

O módulo para cadastro de solicitação de Destaque de Crédito pode ser acessado a partir do menu "Solicitação > Descentralização – Destaque de Crédito", de acordo com a imagem a seguir:

![](_page_15_Picture_5.jpeg)

## VISUALIZANDO SOLICITAÇÃO CADASTRADA ("GERENCIAR SOLICITAÇÃO")

Ao acessar a opção "Solicitação > Destaque de Crédito", o usuário será conduzido à página "Gerenciar Solicitação" (vide imagem a seguir), que lista todos as solicitações que estão cadastradas e permite acessar um conjunto de funcionalidades, tais como: Pesquisar, Ordenar, Incluir Novo, Visualizar, Alterar, Devolver Descentralização e Cancelar Descentralização.

#### Importante:

- Para o perfil visualizador serão exibidas apenas as Solicitações referentes à UG na qual o usuário possuir perfil de acesso.
- Para o perfil solicitante serão exibidas e gerenciadas apenas as Solicitações referentes à UG na qual o usuário possuir perfil de acesso.
- Para o perfil analisador descentralizador ou autorizador descentralizado serão exibidas e gerenciadas apenas as solicitações das UGs nas quais os perfis associados ao usuário possuírem vínculos.
- Para o **perfil analisador e/ou autorizador** serão exibidas e gerenciadas as Solicitações de todas as UG's ou as que o perfil possuir acesso.

|                                                                                                    | Prefe<br>Secre                                                                                                    | <b>itura de Ma</b> i<br>taria Municipa                                                                                           | <b>naus</b><br>I de Finança                                                                                                    | s e Tecnoloç                                                                                                    | gia da informaç                                                                                                    | ão                                                                                                    |                                                                                                    |                                                                                                    |
|----------------------------------------------------------------------------------------------------|----------------------------------------------------------------------------------------------------|----------------------------------------------------------------------------------------------------|----------------------------------------------------------------------------------------------------|----------------------------------------------------------------------------------------------------|----------------------------------------------------------------------------------------------------|----------------------------------------------------------------------------------------------------|----------------------------------------------------------------------------------------------------|----------------------------------------------------------------------------------------------------|
|                                                                                                    | I                                                                                                    |                                                                                                    |                                                                                                    | Manual do                                                                                                    | Usuário                                                                                                    |                                                                                                    |                                                                                                    | I                                                                                                    |
| to:                                                                                                    | SAltO                                                                                                    | – Sistema de Al                                                                                                    | terações Orça                                                                                                    | mentária (vei                                                                                                    | rsão 3.0)                                                                                                    |                                                                                                    |                                                                                                    |                                                                                                    |
| 7                                                                                                    | Bem vindo(a), G<br>Perfil: Solicitan<br>Exercício: 2020                                                                                                    | iabriel de Souza Costa<br>te<br>Página Inicial Cadastr                                                                           | os Básicos - Solicitaçõe                                                                                                    | s • Publicações •                                                                                                    | Administrativo • Relatórios •                                                                                                    | Logout                                                                                                    | S A<br>Sistema de Altera                                                                                                    | LtO (<br>ações Orçamentárias                                                                                                    |
|                                                                                                    |                                                                                                    |                                                                                                    |                                                                                                    |                                                                                                    |                                                                                                    |                                                                                                    |                                                                                                    |                                                                                                    |
| Solic                                                                                                    | itacão > Destaqu                                                                                                    | e de Credito > Gerenciar                                                                                                    |                                                                                                    |                                                                                                    |                                                                                                    |                                                                                                    |                                                                                                    | + Nov                                                                                                    |
| ▲ L ist                                                                                                    | naçao - Destaqu                                                                                                    |                                                                                                    |                                                                                                    |                                                                                                    |                                                                                                    |                                                                                                    |                                                                                                    |                                                                                                    |
|                                                                                                    | ar Emitidas                                                                                                    | Listar Eavorecidas                                                                                                    |                                                                                                    |                                                                                                    |                                                                                                    |                                                                                                    |                                                                                                    |                                                                                                    |
|                                                                                                    | ar Emitidas                                                                                                    | ↓ Listar Favorecidas                                                                                                    |                                                                                                    |                                                                                                    |                                                                                                    |                                                                                                    | Exibir                                                                                                    | ndo 1-10 de 62 resultad                                                                                                    |
| Data So                                                                                                    | ar Emitidas<br>licitação                                                                                                    | ↓ Listar Favorecidas UG Emitente                                                                                                 | Numero Solicitação                                                                                                    | Programa Trabalho                                                                                                    | Status                                                                                                    | Tipo Destaque                                                                                                    | Exibir<br>Data Competência                                                                                                    | ndo 1-10 de 62 resultad                                                                                                    |
| Data So                                                                                                    | ar Emitidas<br>licitação                                                                                                    | Listar Favorecidas      UG Emitente      ✓                                                                                       | Numero Solicitação                                                                                                    | Programa Trabalho                                                                                                    | Status                                                                                                    | Tipo Destaque                                                                                                    | Exibir<br>Data Competência                                                                                                    | Ações                                                                                                    |
| Data So<br>20/10/20                                                                                                 | ar Emitidas<br>licitação<br>120 15:47:13                                                                                                    | ↓ Listar Favorecidas<br>UG Emitente<br>180101 - SEMED                                                                            | Numero Solicitação           2020DC000028                                                                                                    | Programa Trabalho  12.361.0051.1029.4                                                                                                    | Status           2 - Aguardando Análise                                                                                                    | Tipo Destaque                                                                                                    | Exibir<br>Data Competência<br>03/08/2020                                                                                                    | Ações                                                                                                    |
| Data So<br>20/10/20<br>20/10/20                                                                                     | ar Emitidas<br>licitação<br>20 15:47:13<br>20 15:41:31                                                                                                    | Listar Favorecidas      UG Emitente      180101 - SEMED      160101 - SEMEF                                                      | Numero Solicitação           2020DC000028           2020DC000031                                                                                                    | Programa Trabalho           12.361.0051.1029.4           04.122.0006.2007.4                                                                                                    | Status       2 - Aguardando Análise       2 - Aguardando Análise                                                                                                    | Tipo Destaque       Image: Concessão       1 - Concessão                                                                                                    | Exibir<br>Data Competència<br>Competència<br>Competència<br>Competència<br>Competència<br>Competència<br>Competència<br>Competència                                                                                                    | Ações<br>Ações<br>Caracteristica<br>Ações<br>Caracteristica<br>Ações<br>Caracteristica<br>Ações                                                                                                    |
| Data So<br>20/10/20<br>20/10/20<br>16/06/20                                                                         | ar Emitidas<br>licitação<br>120 15:47:13<br>120 15:41:31<br>120 15:31:49                                                                                                    | ↓ Listar Favorecidas     UG Emitente     UG Emitente     180101 - SEMED     160101 - SEMEF     180101 - SEMEF     180101 - SEMED | Numero Solicitação           2020DC000028           2020DC000031           2020DC000027                                                                                                    | Programa Trabalho           1           12.361.0051.1029.4           04.122.0006.2007.4           04.122.0011.2012.4                                                                                                    | Status       Image: Status       Image: Status       2 - Aguardando Análise       2 - Aguardando Análise       3 - Aguardando Autorização                                                                                                    | Tipo Destaque<br>1 - Concessão<br>1 - Concessão<br>2 - Devolução                                                                                                    | Data Competência           0.3/08/2020           0.3/08/2020           0.3/08/2020                                                                                                    | Ações<br>Ações<br>Construitador<br>Ações<br>Ações<br>A |
| Data So<br>20/10/20<br>20/10/20<br>16/06/20                                                                         | ar Emitidas<br>licitação<br>120 15:47:13<br>120 15:41:31<br>120 15:31:49<br>120 15:25:23                                                                                                    |                                                                                                    | Numero Solicitação           2020DC000028           2020DC000031           2020DC000027           2020DC000026                                                                                                    | Programa Trabalho           1           12.361.0051.1029.4           04.122.0006.2007.4           04.122.0011.2012.4           04.122.0011.2012.4                                                                                                    | Status       2 - Aguardando Análise       2 - Aguardando Análise       3 - Aguardando Autorização       3 - Aguardando Autorização                                                                                                    | Tipo Destaque       I - Concessão       1 - Concessão       2 - Devolução       2 - Devolução                                                                                                    | Exbin<br>Data Competência<br>03/08/2020<br>03/08/2020<br>01/06/2020<br>01/06/2020                                                                                                    | Ações Ações                                                                                                    |
| Data So<br>20/10/20<br>20/10/20<br>16/06/20<br>16/06/20                                                             | Ar Emilidas<br>Ilcitação<br>120 15:47:13<br>120 15:41:31<br>120 15:31:49<br>120 15:25:23<br>120 15:23:26                                                                                                    |                                                                                                    | Numero Solicitação           2020DC000028           2020DC000021           2020DC000027           2020DC000026           2020DC000025                                                                                                    | Programa Trabalho           12.361.0051.1029.4           04.122.0006.2007.4           04.122.0011.2012.4           04.122.0011.2012.4           04.122.0011.2012.4                                                                                                    | Status       Image: Status       Image: Status | Tipo Destaque       I - Concessão       1 - Concessão       2 - Devolução       2 - Devolução       2 - Devolução                                                                                                    | Exibir<br>2 Data Competência<br>2 Data Competência<br>2 Osi/08/2020<br>0 03/08/2020<br>0 01/06/2020<br>0 01/06/2020<br>0 01/06/2020                                                                                                    | Ações     Ações     Constant de 62 resultad     Ações     Constant de 62 resultad     Constant de 62 resultad     Constant de 62 resultad     Cons                                                                                                    |
| Data So<br>20/10/20<br>20/10/20<br>16/06/20<br>16/06/20<br>16/06/20                                                 | Licitação<br>Licitação<br>Licita |                                                                                                    | Numero Solicitação           2020DC000028           2020DC000021           2020DC000027           2020DC000026           2020DC000025           2020DC000024                                                                                                    | Programa Trabalho           Image: Constraint of the state of the state o | Status       Image: Status       Image: Status | Tipo Destaque       I - Concessão       1 - Concessão       2 - Devolução       2 - Devolução       2 - Devolução       2 - Devolução       2 - Devolução                                                                                                    | Exibir           Data Competència           0           0           0           0           0           0           0           0           0           0           0           0           0           0           0           0           0           0           0           0           0           0           0           0           0           0           0           0           0           0           0           0           0           0           0           0           0           0           0           0           0           0           0           0           0           0           0           0           0           0           0                                                                                                    | Acide of 2 resultad<br>Acides<br>Acides<br>A                                                                           |
| Data So<br>20/10/20<br>20/10/20<br>16/06/20<br>16/06/20<br>16/06/20<br>16/06/20                                     | Icitação           1020 15:47:13           1020 15:41:31           1020 15:31:49           1020 15:23:26           1020 15:23:26           1020 15:22:29           1020 15:23:26                                                                                                    |                                                                                                    | Numero Solicitação           Image: Image: I | Programa Trabalho           Image: Constraint of the state of the state o | Status       2 - Aguardando Análise       2 - Aguardando Análise       3 - Aguardando Autorização       3 - Aguardando Autorização       2 - Aguardando Autorização       2 - Aguardando Análise       2 - Aguardando Análise       10 - Publicado                                                                                                    | Tipo Destaque         I - Concessão         1 - Concessão         2 - Devolução         2 - Devolução         2 - Devolução         2 - Devolução         1 - Concessão         1 - Concessão                                                                                                    | Exbir           Data Competència           Quarto Competència           Quarto Competència           Qua | Image: Non-State State St                                                                                                    |
| Data So<br>20/10/20<br>20/10/20<br>16/06/20<br>16/06/20<br>16/06/20<br>16/06/20                                     | ar Emilidas<br>licitação<br>licitação                                                                                                    |                                                                                                    | Numero Solicitação           2020DC000028           2020DC000031           2020DC000027           2020DC000026           2020DC000026           2020DC000026           2020DC000024           2020DC00030                                                                                                    | Programa Trabalho           Image: Constraint of the state of the state o | Status       2 - Aguardando Análise       2 - Aguardando Análise       3 - Aguardando Autorização       3 - Aguardando Autorização       2 - Aguardando Autorização       2 - Aguardando Autorização       2 - Aguardando Análise       2 - Aguardando Análise       10 - Publicado       8 - Solicitação Cancelada                                                                                                    | Tipo Destaque         I - Concessão         1 - Concessão         2 - Devolução         2 - Devolução         2 - Devolução         2 - Devolução         1 - Concessão         2 - Devolução         2 - Devolução         2 - Devolução         2 - Devolução         2 - Devolução         2 - Devolução         2 - Devolução         1 - Concessão         2 - Devolução                                                                   | Exbin           Data Competència           0.308/2020           0.308/2020           0.106/2020           0.106/2020           0.106/2020           0.106/2020           0.106/2020           0.106/2020           0.106/2020           0.106/2020           0.106/2020           0.106/2020                                                                                                    | Hoto 1-10 de 62 resultad           Ações           Image: Image: I                                                                                                    |
| Data So<br>20/10/20<br>20/10/20<br>16/06/20<br>16/06/20<br>16/06/20<br>16/06/20<br>15/06/20<br>15/06/20             | ar Emilidas<br>ilcitação<br>120 15:47:13<br>120 15:41:31<br>120 15:31:49<br>120 15:2:23<br>120 15:22:29<br>120 15:22:29<br>120 15:28:88<br>120 11:08:58<br>120 11:20:59<br>120 10:59:04                                                                                                    |                                                                                                    | Numero Solicitação           2020DC000028           2020DC000021           2020DC000027           2020DC000026           2020DC000026           2020DC000024           2020DC000024           2020DC000029           2020DC000029                                                                                                    | Programa Trabalho           12.361.0051.1029.4           04.122.0006.2007.4           04.122.0011.2012.4           04.122.0011.2012.4           04.122.0011.2012.4           04.122.0011.2012.4           04.122.0011.2012.4           04.122.0011.2012.4           04.122.0011.2012.4           12.361.0082.1020.4                                                                                                    | Status       Image: Status       Image: Status | Tipo Destaque         I - Concessão         1 - Concessão         2 - Devolução         2 - Devolução         2 - Devolução         2 - Devolução         2 - Devolução         2 - Devolução         2 - Devolução         1 - Concessão         1 - Concessão         1 - Concessão         1 - Concessão         1 - Concessão                                                                                                    | Exibir           Data Competência           0.008/2020           0.008/2020           0.106/2020           0.106/2020           0.106/2020           0.106/2020           0.106/2020           0.106/2020           0.106/2020           0.106/2020           0.106/2020           0.106/2020           0.106/2020           0.106/2020                                                                                                    | Hoto 1-10 de 62 resultad           Ações           Image: Image: I                                                                                                    |
| Data So<br>20/10/20<br>20/10/20<br>16/06/20<br>16/06/20<br>16/06/20<br>16/06/20<br>15/06/20<br>15/06/20<br>08/06/20 | ar Emilidas           licitação           licitação           <                                                                                                    |                                                                                                    | Numero Solicitação           Image: Solicitação           Image: Solicitação                                                                                                    | Programa Trabalho           Image: Constraint of the state of the state o | Status       Image: Status       Image: Status | Tipo Destaque         I - Concessão         1 - Concessão         2 - Devolução         2 - Devolução         2 - Devolução         2 - Devolução         2 - Devolução         2 - Devolução         1 - Concessão         1 - Concessão         1 - Concessão         2 - Devolução         1 - Concessão         2 - Devolução         2 - Devolução         2 - Devolução         2 - Devolução         2 - Devolução         2 - Devolução | Exbir           Data Competència           Quarto Competència           Quarto Competència           Qua | Image: Note of the image: Note of the image: No                                                                                                    |

A página exibe os seguintes dados de Solicitações já cadastradas

- **Campos:** Data Solicitação, UG Emitente, Número Solicitação, Programa de Trabalho, Status, Tipo Destaque e Data Competência;
- Botões: Visualizar, Alterar, Devolver Descentralização e Cancelar Descentralização;

Powered by Yii Framew

• Listar Emitidas: Exibe no gerenciar todas as solicitações cadastradas pela (s) UG (s) que o usuário está vinculado.

**Listar Favorecidas:** Exibe no gerenciar todas as solicitações em que a (s) UG (s) vinculada (s) ao usuário foi/foram favorecida (s).

## PESQUISANDO E ORDENANDO SOLICITAÇÕES

**Pesquisa de valores:** todos os campos do grid possuem opção de filtro por valores, basta *preencher* os campos logo abaixo dos cabeçalhos e pressionar ENTER;

| Data Solicitação | Unidade Gestora  | Numero Solicitação | Programa Trabalho | Status | Тіро | Data Competência | Ações |
|------------------|------------------|--------------------|-------------------|--------|------|------------------|-------|
|                  | 160101 - SEMEF 🔹 |                    |                   | •      | •    |                  |       |

**Ordenação:** todos os campos do grid têm a opção de ordenação crescente e decrescente de valores, basta clicar com o mouse no título do campo (cabeçalho em azul);

## CADASTRANDO UM NOVA SOLICITAÇÃO

![](_page_17_Picture_0.jpeg)

Para cadastrar uma nova solicitação, o usuário deve, a partir da tela "Solicitação > Descentralização – Destaque de Crédito", clicar no botão "Novo" (vide imagem a seguir):

| Página Inicial                            | Cadastros Básicos 👻 So | olicitações ▼ Publicações ▼ | Administrativo 👻 | Relatórios - | Logout |        |
|-------------------------------------------|------------------------|-----------------------------|------------------|--------------|--------|--------|
|                                           |                        |                             |                  |              |        | E      |
| Solicitação > Destaque de Credito > Gerer | nciar                  |                             |                  |              |        | + Novo |

O usuário será direcionado à tela "Solicitação > Novo", de acordo com imagem a seguir

O cadastro de Solicitação é dividido em 3 partes: dados gerais da solicitação, aba Remanejamento, aba Artigo.

#### 1 - Dados Gerais

| 🖶 / Solicitação / Destad | que Crédito / Nova Solicitação             |                      |                         |                    |                     |
|--------------------------|--------------------------------------------|----------------------|-------------------------|--------------------|---------------------|
| Campos com * são obr     | rigatórios.                                |                      |                         |                    |                     |
| Numero Solicitação       |                                            | Tipo de Crédito *    | 4 - Destaque de Crédito | Status *           | 1 - Cadastrado      |
| Solicitante              | Pauliane Marialva Serra                    | Tipo Destaque *      | 1 - Concessão           | Data Solicitação * | 20/10/2020 15:09:32 |
| Responsável *            | selecione 🗸                                | Mês da Competência * | selecione               | Data Competência * | _/_/                |
| UG Emitente *            | selecione 🗸                                | UG Favorecida *      | selecione               | N° Portaria *      | 9999/9999-SIGLAUG   |
| Justificativa *          | Justificativa                              |                      |                         | Numero Publicação  | Numero Publicação   |
|                          |                                            |                      |                         | Data Publicação    | Data Publicação     |
|                          |                                            |                      |                         | 1                  |                     |
|                          | Limite de caracteres: 1000                 |                      |                         |                    |                     |
| Anexo: *                 | Escolher arquivo Nenhum arquivo selecionad | io                   | + Adicionar             |                    |                     |
|                          |                                            |                      |                         |                    |                     |

O usuário deverá preencher todos os campos obrigatórios (Identificados com asterisco "\*")

#### Importante:

- O campo Responsável deverá obrigatoriamente preenchido com o nome do responsável da UG solicitante;
- O campo Mês da Competência exibirá a lista de todas as competências abertas no AFIM, porém o sistema só permitirá cadastrar uma solicitação se o primeiro dia útil da competência selecionada estiver pré-cadastrado no Cadastro Básico -> Competência;
- Para as competências abertas e com primeiro dia útil não cadastrado o sistema exibirá o nome do mês em vermelho no combobox mês da Competência;
- O sistema exibe o campo data da competência editável, caso seja necessário o usuário cadastrar uma data de competência diferente do primeiro dia útil.

| 1        | Prefeitura de Manaus<br>Secretaria Municipal de Finanças e Tecnologia da informação |  |
|----------|-------------------------------------------------------------------------------------|--|
|          | Manual do Usuário                                                                   |  |
| Projeto: | SAltO – Sistema de Alterações Orçamentária (versão 3.0)                             |  |

## 2- Remanejamento

| Remanejamento *      | Artigo *          |            |          |                  |                |
|----------------------|-------------------|------------|----------|------------------|----------------|
| + Adicionar Remaneja | amento            |            |          |                  |                |
|                      |                   | Remanej    | jamento  |                  | (Evento: NC: ) |
| UG                   | Programa Trabalho | F. Recurso | Natureza | Saldo Disponível | Valor          |
|                      |                   |            |          |                  |                |

O usuário deverá clicar no botão **+Adicionar Remanejamento** e será direcionado à tela modal "Remanejamento", de acordo com imagem a seguir

| 🕤 Descentralização de Crédito |        |           |          |      |                  |                  |                  |             | ×               |
|-------------------------------|--------|-----------|----------|------|------------------|------------------|------------------|-------------|-----------------|
| Anulação                      |        |           |          |      |                  |                  |                  |             |                 |
| UG                            | Função | Subfunção | Programa | Ação | Fonte de Recurso | Natureza Despesa | Saldo Disp. AFIM | Valor       | Ações           |
| selecione 🗸                   |        |           |          | ~ Q  |                  |                  |                  | 0,00        | +@              |
|                               |        |           |          |      |                  |                  | Total Anulação:  | R\$ 0,00    |                 |
|                               |        |           |          |      |                  |                  |                  |             |                 |
|                               |        |           |          |      |                  |                  |                  |             |                 |
|                               |        |           |          |      |                  |                  |                  |             |                 |
|                               |        |           |          |      |                  |                  |                  | + Adicionar | <b>x</b> Fechar |

Para adicionar um ou mais blocos de remanejamento o usuário deverá obrigatoriamente preencher todos os campos da aba Anulação, e clicar no ícone **Adicionar Anulação** e após clicar no Botão **+Adicionar**.

## Importante:

• Para remanejamentos que possuírem fontes diferentes deverá ser adicionado em blocos separados conforme figura a seguir:

|        |                   | Remane           | jamento  |                  | (Evento: NC: ) |
|--------|-------------------|------------------|----------|------------------|----------------|
| UG     | Programa Trabalho | F. Recurso       | Natureza | Saldo Disponível | Valor          |
|        |                   |                  |          |                  | - • •          |
|        |                   | Remanejamento #1 |          |                  | • •            |
| 160101 | 04.126.0007.1048  | 1500000          | 339040   | 5.000,00         | 10,00          |
|        |                   |                  |          | Total:           | 10,00          |
|        |                   |                  |          |                  |                |
|        |                   | Remanejamento #2 |          |                  | ۵ ک            |
| 160101 | 04.126.0007.1048  | 17540000         | 449040   | 1.225.000,00     | 10,00          |
|        |                   |                  |          | Total:           | 10,00          |

| 1        | Prefeitura de Manaus<br>Secretaria Municipal de Finanças e Tecnologia da informação |  |
|----------|-------------------------------------------------------------------------------------|--|
|          | Manual do Usuário                                                                   |  |
| Projeto: | SAltO – Sistema de Alterações Orçamentária (versão 3.0)                             |  |

## 3 - Artigo

| Remanejamento | Artigo *        |       |
|---------------|-----------------|-------|
| + Novo        |                 |       |
| N° Artigo     | Texto do Artigo | Ações |
|               |                 |       |

O usuário deverá selecionar a aba **Artigo** e clicar no botão **Novo** e será direcionado à tela modal "Artigo", de acordo com imagem a seguir.

| Data *                                                                                                    | Usuário *                                                                                                    |
|----------------------------------------------------------------------------------------------------|----------------------------------------------------------------------------------------------------|
| 20/05/2024 09:20                                                                                                    | kedima.moreira                                                                                                    |
| Número *                                                                                                    |                                                                                                    |
| Art. 1°                                                                                                    |                                                                                                    |
|                                                                                                    |                                                                                                    |
| Descrição *                                                                                                    |                                                                                                    |
| Descrição *<br>CONCEDER Destaque de Crédito (<br>MUNICIPAL DE PLANEJAMENTO (<br>milhões, trezentos e oitenta e cinco<br>Portaria. | rçamentário em favor da Unidade Gestora 560201 - INSTITUTO<br>IRBANO/IMPLURB, no valor total de R\$ 4.385.290,00 (quatro<br>mil duzentos e noventa reais), conforme Anexo Único desta |

| ٢        | Prefeitura de Manaus<br>Secretaria Municipal de Finanças e Tecnologia da informação |  |
|----------|-------------------------------------------------------------------------------------|--|
|          | Manual do Usuário                                                                   |  |
| Projeto: | SAltO – Sistema de Alterações Orçamentária (versão 3.0)                             |  |

O usuário deverá digitar o (s) artigo (s) e clicar no botão Adicionar e após adicionar os artigos clicar no botão Salvar Solicitação

| N° Artigo | Texto do Artigo                                                                                                    | Ações |
|-----------|----------------------------------------------------------------------------------------------------|-------|
| Art. 1°   | CONCEDER Destaque de Crédito Orçamentário em favor da Unidade Gestora 560201 - INSTITUTO MUNICIPAL DE PLANEJAMENTO URBANO/IMPLURB, no valor total de R\$                 | C 🖉 🛍 |
| Art. 2°   | A Descentralização de que trata esta Portaria tem como objeto XXXXXX (objeto da descentralização) e que será realizada pela Unidade Gestora Executora 560201 - INSTITUTC | 🗅 🖉 t |
| Art. 3°   | Esta Portaria entra em vigor na data de sua publicação, operando seus efeitos a partir de dd.mm.aaaa.                                                                    | 🗅 🖉 t |

O sistema exibirá tela "Deseja enviar solicitação para Análise da SEMEF?".

![](_page_20_Picture_4.jpeg)

- Se o usuário clicar na opção SIM, o sistema enviará a solicitação para análise da UG Favorecida, atualizará o Status para 2 - Aguardando Análise, exibirá a tela visualizar com os dados da solicitação.
- Se o usuário clicar na opção NÃO, o sistema manterá a solicitação com status 1 Cadastrada, podendo o usuário alterar o registro e enviar posteriormente.

## VISUALIZANDO SOLICITAÇÕES CADASTRADAS

Para visualizar os dados de uma solicitação cadastrada, o usuário deve, a partir da tela "Solicitação > Descentralização – Destaque de Crédito", clicar no botão "Visualizar" (em formato de arquivo), correspondente ao registro desejado (vide imagem a seguir).

|                     |               |              |                    |                              |               |            | Ļ             |
|---------------------|---------------|--------------|--------------------|------------------------------|---------------|------------|---------------|
| 28/02/2024 14:32:30 | 560701 - FMDU | 2024DCO00005 | 15.451.0142.1094.4 | 6 - Devolvido ao Solicitante | 1 - Concessão | 02/01/2024 | Ľ≁⁺×          |
| 27/02/2024 14:59:39 | 560701 - FMDU | 2024DCO00004 | 15.451.0064.2169.4 | 10 - Publicado               | 1 - Concessão | 01/02/2024 | D# <b>*</b> * |
| 27/02/2024 10:22:32 | 560701 - FMDU | 2024DCO00001 | 15.451.0142.1094.4 | 10 - Publicado               | 1 - Concessão | 01/02/2024 | 🗋 @ 🕆 🗙       |

![](_page_21_Picture_0.jpeg)

## ALTERANDO SOLICITAÇÃO

Para alterar os dados de uma solicitação cadastrada, o usuário deve, a partir da tela "Solicitação > Descentralização – Destaque de Crédito", clicar no botão "Alterar" (em formato de lápis), correspondente ao registro desejado (vide imagem a seguir). As solicitações só podem ser alteradas enquanto estão nos status **1 – Cadastrado** ou **6 – Devolvido ao Solicitante**.

| 28/02/2024 14:32:30 | 560701 - FMDU | 2024DCO00005 | 15.451.0142.1094.4 | 6 - Devolvido ao Solicitante | 1 - Concessão | 02/01/2024 | <b>₽</b> ₽ <sup>∽</sup> × |
|---------------------|---------------|--------------|--------------------|------------------------------|---------------|------------|---------------------------|
| 27/02/2024 14:59:39 | 560701 - FMDU | 2024DCO00004 | 15.451.0064.2169.4 | 10 - Publicado               | 1 - Concessão | 01/02/2024 | <b>D</b> @ <b>†</b> ×     |
| 27/02/2024 10:22:32 | 560701 - FMDU | 2024DCO00001 | 15.451.0142.1094.4 | 10 - Publicado               | 1 - Concessão | 01/02/2024 | <b>D</b> @ <b>†</b> ×     |

## **EXCLUINDO SOLICITAÇÕES**

O sistema não permite exclusão de uma solicitação já cadastrada, o usuário somente poderá cancelar a solicitação.

## CANCELANDO SOLICITAÇÕES

Para cancelar uma solicitação cadastrada, o usuário deve, a partir da tela "Solicitação > Descentralização – Destaque de Crédito", clicar no botão "Visualizar" (em formato de arquivo), correspondente ao registro desejado (vide imagem a seguir).

|                     |                |              |                    | Ļ                            |               |            | Ļ             |
|---------------------|----------------|--------------|--------------------|------------------------------|---------------|------------|---------------|
| 20/10/2020 15:47:13 | 180101 - SEMED | 2020DCO00028 | 12.361.0051.1029.4 | 6 - Devolvido ao Solicitante | 1 - Concessão | 03/08/2020 | <u>∎</u> ⊿⊠h× |
| 20/10/2020 15:41:31 | 160101 - SEMEF | 2020DCO00031 | 04.122.0006.2007.4 | 2 - Aguardando Análise       | 1 - Concessão | 03/08/2020 | Ľ∕∂hx         |
| 16/06/2020 15:31:49 | 180101 - SEMED | 2020DCO00027 | 04.122.0011.2012.4 | 3 - Aguardando Autorização   | 2 - Devolução | 01/06/2020 | ₿∥@ħx         |

O usuário será direcionado à tela visualizar "Solicitação", de acordo com imagem a seguir

#### Importante:

 Só será possível cancelar uma solicitação se o status da solicitação for igual a 1 - Cadastrado ou 6 - Devolvido ao Solicitante;

|                   |                  | L2                         |                                                                      |
|-------------------|------------------|----------------------------|----------------------------------------------------------------------|
| ро                | Usuário          | Parecer                    | Ações                                                                |
| Parecer Devolução | von.grijo        | cancelar solictação        | Ľ                                                                    |
| P                 | arecer Devolução | arecer Devolução Von.grijo | bo Usuário Parecer<br>arecer Devolução von.grijo cancelar solictação |

Para cancelar uma solicitação, o usuário deverá selecionar a aba Parecer, clicar no botão novo, o usuário será direcionado à tela modal "Parecer", de acordo com imagem a seguir;

![](_page_22_Picture_0.jpeg)

| Data *                   | Usuário *      |   |  |
|--------------------------|----------------|---|--|
| 12/04/2016 10:43         | pauliane.serra |   |  |
| Tipo Parecer *           |                |   |  |
| Parecer Cancelamento     |                | * |  |
| Texto do Parecer *       |                |   |  |
| Texto do Parecer         |                |   |  |
|                          |                |   |  |
|                          |                |   |  |
| Limite de constante 1000 |                |   |  |

O usuário deverá preencher todos os **campos obrigatórios** (Identificados com asterisco "\*") e clique no botão "Adicionar". O sistema habilitará o botão Cancelar Solicitação, o usuário deverá clicar no botão.

O usuário será redirecionado para tela "Confirmação de Envio", conforme imagem a seguir;

| Solicitante       | Pauliane Marialva Serra                    | Tipo Destaque *         | 1 - Concessão                   | ~ | Data Solicitação * | 20/10/2020 15:41:31 |
|-------------------|--------------------------------------------|-------------------------|---------------------------------|---|--------------------|---------------------|
| Responsável *     | Allan Kardec da Costa Barroso Junior - (SE | MI Mês da Competência * | Agosto                          | ~ | Data Competência * | 03/08/2020          |
| UG Emitente *     | 160101 - SEMEF                             | UG Favorecida *         | 150101 - CASA MILITAR           | ~ | Nº Portaria *      | 9999/9999-shm/SEMEF |
| Justificativa *   | manual do usuario                          |                         |                                 |   | Numero Publicação  | Numero Publicação   |
|                   |                                            |                         |                                 |   | Data Publicação    | Data Publicação     |
|                   |                                            |                         |                                 |   |                    |                     |
|                   | Limite de caracteres: 983                  |                         |                                 |   |                    |                     |
|                   | Anexo 1: bocarosa.jpg                      |                         |                                 |   |                    |                     |
|                   |                                            |                         |                                 |   |                    |                     |
|                   |                                            |                         |                                 |   |                    |                     |
| Remanejamento *   | Artigo * Parecer *                         |                         |                                 |   |                    |                     |
| + Novo            |                                            |                         |                                 |   |                    |                     |
| Data Tip          | oo Usuário                                 | Parecer                 |                                 |   |                    | Ações               |
| 🖺 Deferir Analise | 🖺 Devolver Solicitação 🖺 Ajuste S          | EMEF                    |                                 |   |                    |                     |
|                   |                                            |                         |                                 |   |                    |                     |
|                   |                                            |                         | $\checkmark$                    |   |                    |                     |
|                   |                                            | Sua so                  | olicitação mudou o status para: |   |                    |                     |
|                   |                                            |                         | 8 - Solicitação Cancelada       |   |                    |                     |
|                   |                                            |                         | OK                              |   |                    |                     |

![](_page_23_Picture_0.jpeg)

![](_page_23_Picture_1.jpeg)

#### Importante:

- Se o usuário clicar na opção SIM, o sistema cancelará a solicitação e o sistema alterará o Status da solicitação para 8 - Solicitação Cancelada e a mesma não poderá ser mais alterada.
- Se o usuário clicar na opção NÃO, o sistema manterá o status 6 Devolvido ao Solicitante e o usuário poderá cancelar a solicitação posteriormente.

## (4) ANALISAR SOLICITAÇÃO

## (4.1) ANALISANDO SOLICITAÇÃO (PERFIL ANALISADOR)

Para analisar uma solicitação o usuário deverá acessar a opção "Solicitação > Descentralização – Destaque de Crédito", o usuário será conduzido à página "Solicitação" (vide imagem a seguir), que lista todas as solicitações que estão aptas para análise (Aguardando Análise). O usuário deverá clicar no ícone visualizar (formato de Arquivo).

| Í | Bem vindo(a), Vo<br>Perfil: Analisado<br>Exercício: 2020 | n Held Grijó<br>O SA C           |                              | I E                                      | 7(\$)                                            | 3                              | <b>SA</b><br>Sistema de Alteraç | LtO                                      |
|---|----------------------------------------------------------|----------------------------------|------------------------------|------------------------------------------|--------------------------------------------------|--------------------------------|---------------------------------|------------------------------------------|
|   |                                                          | Página Inicial Cadastros         | Básicos - Solicitações       | <ul> <li>Publicações - A</li> </ul>      | dministrativo - Relatórios -                     | Logout                         |                                 |                                          |
|   |                                                          |                                  |                              |                                          |                                                  |                                |                                 |                                          |
|   | Solicitação > Destaque                                   | de Credito > Gerenciar           |                              |                                          |                                                  |                                | Exibindo                        | + Novo                                   |
|   | Data Solicitação                                         | UG Emitente                      | Numero Solicitação           | Programa Trabalho                        | Status                                           | Tipo Destaque                  | Data Competência                | Ações                                    |
|   |                                                          |                                  |                              |                                          |                                                  |                                |                                 |                                          |
|   |                                                          |                                  |                              |                                          | · · ·                                            | ~                              |                                 |                                          |
|   | 20/10/2020 15:52:11                                      | 160101 - SEMEF                   | 2020DCO00033                 | 04.122.0006.2007.4                       | 2 - Aguardando Análise                           | 1 - Concessão                  | 15/08/2020                      | ₿₽₢₻×                                    |
|   | 20/10/2020 15:52:11<br>20/10/2020 15:50:13               | 160101 - SEMEF<br>160101 - SEMEF | 2020DCO00033<br>2020DCO00032 | 04.122.0006.2007.4<br>04.122.0006.2003.4 | 2 - Aguardando Análise<br>2 - Aguardando Análise | 1 - Concessão<br>1 - Concessão | 15/08/2020<br>03/08/2020        | ⊡⊿@ <sup>⊷</sup> ×<br>⊡⊿@ <sup>⊷</sup> × |

O usuário será direcionado à tela "Visualizar", de acordo com imagem a seguir:

|                     | <b>Prefeitura c</b><br>Secretaria Mu                                                                   | <b>le Manau</b><br>unicipal de                  | I <b>S</b><br>Finanças e                              | Tecnologia da in                                                          | formação                        |                    |                     |
|---------------------|----------------------------------------------------------------------------------------------------|-------------------------------------------------|-------------------------------------------------------|---------------------------------------------------------------------------|---------------------------------|--------------------|---------------------|
|                     |                                                                                                    |                                                 | Ма                                                    | nual do Usuári                                                            | 0                               |                    | I                   |
| ojeto:              | SAltO – Sisten                                                                                         | na de Altera                                    | ções Orçamen                                          | tária (versão 3.0)                                                        |                                 |                    |                     |
| Solicitação > Desta | que de Credito > Visualizar                                                                            |                                                 |                                                       |                                                                           |                                 |                    | Operaçõe            |
| ampos com * são o   | brigatórios.                                                                                           |                                                 |                                                       |                                                                           |                                 |                    |                     |
| Numero Solicitação  | 2022DCO00022                                                                                           | SEMED                                           | Tipo de Crédito *                                     | 4 - Destaque de Crédito                                                   |                                 | Status *           | 10 - Publicado      |
| Solicitante         | Kelly                                                                                                  |                                                 | Tipo Destaque *                                       | 1 - Concessão                                                             | ~                               | Data Solicitação * | 15/12/2022 11:43:23 |
| Responsável         | Kelly                                                                                                  | - (SEMED)                                       | Mês da Competência *                                  | Dezembro                                                                  | ~                               | Data Competência * | 01/12/2022          |
| UG Emitente         | 180101 - SEMED                                                                                         |                                                 | UG Favorecida *                                       | 140103 - RS SEMAD                                                         | ~                               | Nº Portaria *      | 3304/2022-SEMED/GS  |
| Justificativa       | Destaque de crédito or                                                                                 | çamentário para ateno                           | ler ao pagamento da folha                             | de estagiários do mês de dezemb                                           | ro de 2022,                     | Numero Publicação  | 5493                |
|                     | conforme valores abaixo<br>Natureza de Despesa<br>reais);<br>Auxílio Transporte - Na<br>e oito reais). | o:<br>339036 - Valor e:<br>atureza de Despesa 3 | timado a destacar: R\$ 5<br>39049: Valor estimado a d | 55.000,00 (Quinhentos e cinquenta<br>estacar R\$ 33.068,00 (Trinta e três | a e cinco mil<br>mil e sessenta | Data Publicação    | 28/12/2022          |
|                     | Limite de caracteres: 59                                                                               | 3                                               |                                                       |                                                                           | li                              |                    |                     |
|                     | Anexo 1: 2022                                                                                          | 163301634490475501                              | .pdf                                                  |                                                                           |                                 |                    |                     |

Para analisar uma solicitação, o usuário deve selecionar a aba Parecer, clicar no botão "**Novo**". Uma tela sobreposta ao cadastro de Solicitação é exibida (<u>vide</u> imagem a seguir), onde o usuário

deverá preencher os campos obrigatórios e clicar no botão Adicionar.

| Data *                     | Usuário *  |   |
|----------------------------|------------|---|
| 18/04/2016 11:02           | luiz.sousa |   |
| Tipo Parecer *             |            |   |
| selecione                  |            | • |
| Texto do Parecer *         |            |   |
| Texto do Parecer           |            |   |
|                            |            |   |
|                            |            |   |
| Limite de caracteres: 1000 |            |   |
|                            |            |   |

O usuário será redirecionado para tela gerenciar parecer, onde o botão "Deferir Análise" é habilitado (<u>vide</u> imagem a seguir), além de permite acessar um conjunto de funcionalidades, tais como: **Visualizar**, **Alterar**, e **Excluir** um item de parecer.

| Data             | Tipo Usuário Parecer                                         | Açõer |
|------------------|--------------------------------------------------------------|-------|
| 18/04/2016 11:10 | Parecer Análise luiz sousa parecer de análise de solicitação | De    |

| ٢        | Prefeitura de Manaus<br>Secretaria Municipal de Finanças e Tecnologia da informação |  |
|----------|-------------------------------------------------------------------------------------|--|
|          | Manual do Usuário                                                                   |  |
| Projeto: | SAltO – Sistema de Alterações Orçamentária (versão 3.0)                             |  |

Para deferir uma solicitação o usuário deverá clicar no botão "**Deferir Análise**". O usuário será redirecionado para tela "Confirmação de Envio", conforme imagem a seguir e clicar na opção SIM;

| Confirmer o envio?                        |
|-------------------------------------------|
| comma o envior                            |
| Após o envio não será permitida alteração |
| <br>Não                                   |
|                                           |
| $\checkmark$                              |
| Sua solicitação mudou o status para:      |
|                                           |
| 3 - Aguardando Autorização                |
| ок                                        |

O sistema atualizará o status da solicitação para **3 - Aguardando Autorização** e a mesma não poderá ser alterada;

#### Importante:

- Se o usuário clicar na opção **NÃO**, o sistema manterá o status Aguardando Análise e o usuário poderá realizar ajuste antes do envio para autorização.
- Um parecer só é adicionado na base de dados se o usuário finalizar o processo de análise, caso contrário o mesmo será perdido e terá que ser adicionado novamente;

#### VISUALIZANDO PARECER

Para visualizar os dados de um parecer, o usuário deve, a partir da tela "Solicitação > Descentralização – Destaque de Crédito", clicar na aba Parecer, onde estarão **listados todos os pareceres que estão cadastrados.** O usuário deverá clicar no ícone **visualizar** (formato de Arquivo).

| Remanejamento *  | Artigo * Parecer * |           |          |       |
|------------------|--------------------|-----------|----------|-------|
| + Novo           |                    |           |          | Ļ     |
| Data             | Tipo               | Usuário   | Parecer  | Ações |
| 21/10/2020 10:10 | Parecer Análise    | von.grijo | Deferido | 🗅 🖋 🛍 |
|                  |                    |           |          |       |

![](_page_26_Picture_0.jpeg)

#### ALTERANDO PARECER

Para alterar os dados de um parecer, o usuário deve, a partir da tela "Solicitação > Descentralização - Destaque de Crédito", clicar na aba Parecer, que **lista todos os pareceres que estão cadastrados.** O usuário deverá clicar no ícone **alterar** (formato de lápis).

| Remanejamento *  | Artigo * Parecer * |           |          |       |
|------------------|--------------------|-----------|----------|-------|
| + Novo           |                    |           |          | Ţ     |
| Data             | Tipo               | Usuário   | Parecer  | Ações |
| 21/10/2020 10:10 | Parecer Análise    | von.grijo | Deferido | 🗅 🖋 🛍 |
|                  |                    |           |          |       |

O usuário será redirecionado para tela modal com os dados do parecer (vide imagem a seguir); O usuário deve realizar os passos descritos acima para adicionar o parecer.

| Data *                    | Usuário *  |
|---------------------------|------------|
| 18/04/2016 14:13          | luiz sousa |
| Tipo Parecer *            |            |
| Parecer Anàlise           | •          |
| Texto do Parecer *        |            |
| manual do usuário         |            |
|                           |            |
|                           |            |
| Limite de caracteres: 983 |            |

#### Importante:

• O sistema permite alteração de parecer somente se a ação de deferir análise não estiver concluída, após envio não é possível alteração.

#### **EXCLUIR PARECER**

Para excluir os dados de um parecer, o usuário deve, a partir da tela "Solicitação > Descentralização - Destaque de Crédito", clicar na aba Parecer, que **lista todos os pareceres que estão cadastrados.** O usuário deverá clicar no ícone **excluir** (formato de lixeira).

| Remanejamento *  | Artigo * Parecer * |           |          |       |
|------------------|--------------------|-----------|----------|-------|
| + Novo           |                    |           |          | Ţ     |
| Data             | Tipo               | Usuário   | Parecer  | Ações |
| 21/10/2020 10:10 | Parecer Análise    | von.grijo | Deferido | 🗅 🖋 🛍 |
|                  |                    |           |          |       |

#### Importante:

• O sistema permite exclusão de parecer enquanto o processo de análise não for concluído.

(4.2) ANALISANDO SOLICITAÇÃO (PERFIL ANALISADOR DESCENTRALIZADOR)

![](_page_27_Picture_0.jpeg)

Projeto: SAltO – Sistema de Alterações Orçamentária (versão 3.0)

Para analisar uma solicitação o usuário deverá acessar a opção "Solicitação > Descentralização – Destaque de Crédito", o usuário será conduzido à página "Gerenciar" (vide imagem a seguir), que lista todas as solicitações, ao selecionar o filtro Listar Favorecidas, poderá ser realizado o parecer de análise para as solicitações com status 2 – Aguardando Análise. O usuário deverá clicar no ícone visualizar (formato de Arquivo).

#### Importante

- O perfil Analisador Descentralizador só poderá analisar solicitações nas quais a UG Favorecida esteja vinculada ao seu perfil.
- O filtro Listar Emitidas exibe somente os registros com as UGs Emitentes contidas nas UGs associadas ao usuário que realizou o login;
- O filtro Listar Favorecida exibe somente os registros com as UGs Favorecidas contidas nas UGs associadas ao usuário que realizou o login;

| Solicitação > Destaqu | ue de Credito > Gerenciar |                    |                    |                            |               |                  | + Novo                 |
|-----------------------|---------------------------|--------------------|--------------------|----------------------------|---------------|------------------|------------------------|
| ▲ Listar Emitidas     | ✤ Listar Favorecidas      |                    |                    |                            |               |                  |                        |
|                       |                           |                    |                    |                            |               | Exibin           | ido 1-4 de 4 resultado |
| Data Solicitação      | UG Emitente               | Numero Solicitação | Programa Trabalho  | Status                     | Tipo Destaque | Data Competência | Ações                  |
|                       | ~                         |                    |                    | ~                          | ~             |                  |                        |
| 07/02/2024 11:02:57   | 270101 - SEMINF           | 2024DCO00005       | 15.451.0014.1100.4 | 3 - Aguardando Autorização | 1 - Concessão | 02/01/2024       | ₽₽'n×                  |
| 26/01/2024 16:11:51   | 160101 - SEMEF            | 2024DCO00004       | 04.122.0011.2011.3 | 2 - Aguardando Análise     | 1 - Concessão | 02/01/2024       | ⊡,eh×                  |
| 23/01/2024 09:18:20   | 270101 - SEMINF           | 2024DCO00004       | 17.512.0014.2014.4 | 10 - Publicado             | 1 - Concessão | 02/01/2024       | <b>⊡</b> ∥ <b>↑</b> ×  |
| 23/01/2024 08:58:38   | 270101 - SEMINF           | 2024DCO00003       | 17.512.0014.2014.4 | 1 - Cadastrado             | 1 - Concessão | 02/01/2024       | D@∽×                   |

#### O usuário será direcionado à tela "Visualizar", de acordo com imagem a seguir

| Responsável *   | Ademar Farias - (SEMINF)  | Μ               | lês da Competência * | Janeiro       |                | ~   | Data Competência * | 02/01/2024        |      |
|-----------------|---------------------------|-----------------|----------------------|---------------|----------------|-----|--------------------|-------------------|------|
|                 |                           |                 | UG Emitente *        | 270101 - SEMI | NF             |     |                    |                   |      |
| UG Favorecida * | 010101 - CMM              | ۷               |                      | Nº Portaria * | 1223/2131-gaaa |     |                    |                   |      |
| Justificativa * | 123123213                 |                 |                      |               |                |     | Numero Publicação  | Numero Publicação |      |
|                 |                           |                 |                      |               |                |     | Data Publicação    | Data Publicação   |      |
|                 |                           |                 |                      |               |                |     |                    |                   |      |
|                 |                           |                 |                      |               |                |     |                    |                   |      |
|                 | Limite de caracteres: 991 |                 |                      |               |                | _1: |                    |                   |      |
|                 | Anexo 1: EspecRe          | qSPLAMv2.pdf    |                      |               |                |     |                    |                   |      |
|                 |                           |                 |                      |               |                |     |                    |                   |      |
|                 |                           |                 |                      |               |                |     |                    |                   |      |
| Remanejamento * | Artigo * Parecer *        | -               |                      |               |                |     |                    |                   |      |
| + Novo          |                           |                 |                      |               |                |     |                    |                   |      |
| Data Tip        | oo U                      | suário          | Parecer              |               |                |     |                    | Ag                | ções |
| Enviar Análise  | 🖺 Cancelar Solicitação    | Deferir Analise | Devolver So          | licitação     |                |     |                    |                   |      |

Para analisar uma solicitação, o usuário deve selecionar a aba Parecer, clicar no botão "Novo".

![](_page_28_Picture_0.jpeg)

Uma tela sobreposta ao cadastro de Solicitação é exibida (vide imagem a seguir), onde o usuário deverá preencher os campos obrigatórios e clicar no botão Adicionar.

| Parecer                    | ×                  |
|----------------------------|--------------------|
| Data *                     | Usuário *          |
| 07/02/2024 11:27           | ademar.farias      |
| Tipo Parecer *             |                    |
| selecione                  | ·                  |
| Texto do Parecer *         |                    |
|                            |                    |
|                            |                    |
|                            |                    |
| Limite de caracteres: 1000 | <i>li</i>          |
|                            |                    |
|                            | Adicionar × Fechar |

O usuário será redirecionado para tela gerenciar parecer, onde o botão "Deferir Análise" é habilitado (<u>vide</u> imagem a seguir), além de permitir acessar um conjunto de funcionalidades, tais como: **Visualizar**, **Alterar**, e **Excluir** um item de parecer.

| UG Favorecida                      | * 010101 - CMM            | ~                        | Nº Portaria * 1223/21 | 31-gaaa |                   |                   |
|------------------------------------|---------------------------|--------------------------|-----------------------|---------|-------------------|-------------------|
| Justificativa                      | 123123213                 |                          |                       |         | Numero Publicação | Numero Publicação |
|                                    |                           |                          |                       |         | Data Publicação   | Data Publicação   |
|                                    |                           |                          |                       |         |                   |                   |
|                                    |                           |                          |                       | 4       |                   |                   |
|                                    | Limite de caracteres: 991 |                          |                       |         |                   |                   |
|                                    | Anexo 1: EspecRe          | qSPLAMv2.pdf             |                       |         |                   | C                 |
|                                    |                           |                          |                       |         |                   |                   |
| Remanejamento *                    | Artigo * Parecer *        |                          |                       |         |                   |                   |
|                                    |                           |                          |                       |         |                   |                   |
| + Novo                             |                           |                          |                       |         |                   |                   |
| + Novo<br>Data                     | Тіро                      | Usuário                  | Parecer               |         |                   | Açõe              |
| + Novo<br>Data<br>07/02/2024 11:27 | Tipo<br>Parecer Análise   | Usuário<br>ademar.farias | Parecer<br>Autorizado |         |                   | Açõe<br>🗋 a       |
| + Novo<br>Data<br>07/02/2024 11:27 | Tipo<br>Parecer Análise   | Usuário<br>ademar.farias | Parecer<br>Autorizado |         |                   | Açõe:             |

Para deferir uma solicitação o usuário deverá clicar no botão "**Deferir Análise**". O usuário será redirecionado para tela "Confirmação de Envio", conforme imagem a seguir e clicar na opção SIM;

![](_page_29_Picture_0.jpeg)

| Confirmer o anvio?                        |  |  |  |  |  |  |
|-------------------------------------------|--|--|--|--|--|--|
|                                           |  |  |  |  |  |  |
| Após o envio não será permitida alteração |  |  |  |  |  |  |
| <br>Não                                   |  |  |  |  |  |  |
|                                           |  |  |  |  |  |  |
| Sua solicitação mudou o status para:      |  |  |  |  |  |  |
| 3 - Aguardando Autorização                |  |  |  |  |  |  |
| ок                                        |  |  |  |  |  |  |

O sistema atualizará o status da solicitação para **3 - Aguardando Autorização** e a mesma não poderá ser alterada;

#### Importante:

- Se o usuário clicar na opção NÃO, o sistema manterá o status 2 Aguardando Análise e o usuário permanecerá podendo realizar o parecer de análise para envio à autorização;
- Um parecer só é adicionado na base de dados se o usuário finalizar o processo de análise, caso contrário o mesmo será perdido e terá que ser adicionado novamente;

#### VISUALIZANDO PARECER

Para visualizar os dados de um parecer, o usuário deve, a partir da tela "Solicitação > Descentralização – Destaque de Crédito", clicar na aba Parecer, que **lista todos os pareceres que estão cadastrados.** O usuário deverá clicar no ícone **visualizar** (formato de Arquivo).

| Remanejamento *  | Artigo * Parecer * |           |          |       |
|------------------|--------------------|-----------|----------|-------|
| + Novo           |                    |           |          | L     |
| Data             | Тіро               | Usuário   | Parecer  | Ações |
| 21/10/2020 10:10 | Parecer Análise    | von.grijo | Deferido | 🗅 🖋 🛍 |
|                  |                    |           |          |       |

![](_page_30_Picture_0.jpeg)

### ALTERANDO PARECER

Para alterar os dados de um parecer, o usuário deve, a partir da tela "Solicitação > Descentralização - Destaque de Crédito", clicar na aba Parecer da solicitação a ser ajustada, que **lista todos os pareceres que estão cadastrados**. O usuário deverá clicar no ícone **alterar** (formato de lápis).

| Remanejamento *  | Artigo * Parecer * |           |          |       |
|------------------|--------------------|-----------|----------|-------|
| + Novo           |                    |           |          | Т     |
| Data             | Тіро               | Usuário   | Parecer  | Ações |
| 21/10/2020 10:10 | Parecer Análise    | von.grijo | Deferido | 🗅 🖋 🛍 |
|                  |                    |           |          |       |

O usuário será redirecionado para tela modal com os dados do parecer (vide imagem a seguir); O usuário deve realizar os ajustes desejados e clicar em "Adicionar", para efetivar as alterações.

| Data *                    | Usuário *  |
|---------------------------|------------|
| 18/04/2016 14:13          | luiz sousa |
| Tipo Parecer *            |            |
| Parecer Análise           | •          |
| Texto do Parecer *        |            |
| manual do usuário         |            |
|                           |            |
|                           |            |
| Limite de caracteras: 083 |            |

#### Importante:

• O sistema permite alteração de parecer somente se a ação de deferir análise ou devolver ao solicitante não estiver concluída, após envio não é possível realizar alteração.

#### **EXCLUIR PARECER**

Para excluir os dados de um parecer, o usuário deve, a partir da tela "Solicitação > Descentralização - Destaque de Crédito", clicar na aba Parecer, que **lista todos os pareceres que estão cadastrados.** O usuário deverá clicar no ícone **excluir** (formato de lixeira).

| Remanejamento *  | Artigo * Parecer * |           |          |       |
|------------------|--------------------|-----------|----------|-------|
| + Novo           |                    |           |          | Ļ     |
| Data             | Tipo               | Usuário   | Parecer  | Ações |
| 21/10/2020 10:10 | Parecer Análise    | von.grijo | Deferido | 🗅 🖋 🛍 |
|                  |                    |           |          |       |

#### Importante:

 O sistema só permite exclusão de um parecer enquanto o processo de análise ou devolução ao solicitante não for concluído.

![](_page_31_Picture_0.jpeg)

## **DEVOLVER SOLICITAÇÃO**

O usuário tem a opção de Devolver Análise, nessa situação o sistema irá retornar à solicitação para o status **6 - Devolvido ao Solicitante**. Usuário deve clicar no ícone **visualizar** (formato arquivo).

| Solicitação > Destaqu | e de Credito > Gerenciar |                    |                    |                         |               |                  | + Novo                       |
|-----------------------|--------------------------|--------------------|--------------------|-------------------------|---------------|------------------|------------------------------|
| ↑ Listar Emitidas     | ↓ Listar Favorecidas     |                    |                    |                         |               |                  |                              |
|                       |                          |                    |                    |                         |               | Exibine          | do 1-5 de 5 resultados.      |
| Data Solicitação      | UG Emitente              | Numero Solicitação | Programa Trabalho  | Status                  | Tipo Destaque | Data Competência | Ações                        |
|                       | ~                        |                    |                    | •                       | ~             |                  |                              |
| 23/01/2024 09:18:20   | 270101 - SEMINF          | 2024DCO00004       | 17.512.0014.2014.4 | 10 - Publicado          | 1 - Concessão | 02/01/2024       | <b>D</b> , Physical <b>X</b> |
| 23/01/2024 08:58:38   | 270101 - SEMINF          | 2024DCO00003       | 17.512.0014.2014.4 | 1 - Cadastrado          | 1 - Concessão | 02/01/2024       | <b>⊡</b> <i>∎</i> *>×        |
| 17/01/2024 12:54:56   | 270101 - SEMINF          | 2024DCO00002       | 15.451.0014.1100.4 | 4 - Aguardando Portaria | 1 - Concessão | 02/01/2024       | <b>⊡</b> ∥^∽×                |
| 17/01/2024 12:49:32   | 270101 - SEMINF          | 2024DCO00001       | 15.451.0014.1100.4 | 4 - Aguardando Portaria | 1 - Concessão | 02/01/2024       | <b>⊡</b> ∂^∽×                |
| 12/01/2024 10:52:41   | 560701 - FMDU            | 2024DCO00001       | 15.451.0142.1094.4 | 4 - Aguardando Portaria | 1 - Concessão | 02/01/2024       | Ľ∥∕∕⊤×                       |

O usuário será direcionado à tela "Visualizar", de acordo com imagem a seguir

| o do dino di        | 123123213         |                      |         |  | NL | mero Publicação | Numero Publicaçã | 10    |
|---------------------|-------------------|----------------------|---------|--|----|-----------------|------------------|-------|
|                     |                   |                      |         |  |    | Data Publicação | Data Publicação  |       |
|                     | Limite de caracte | res: 991             |         |  | 1. |                 |                  |       |
|                     | Pileav I.         | Laportogor Laure.put |         |  |    |                 |                  |       |
| manejamento<br>Novo | * Artigo * Pare   | cer*                 |         |  |    |                 |                  |       |
| a                   | Тіро              | Usuário              | Parecer |  |    |                 |                  | Ações |
|                     |                   |                      |         |  |    |                 |                  |       |

Para devolver a solicitação, o usuário deve selecionar a aba Parecer, clicar no botão "**Novo**". Uma tela sobreposta à tela Visualizar solicitação é exibida (vide imagem a seguir), onde o usuário deverá preencher os campos obrigatórios e clicar no botão "**Adicionar**".

| ٢        | Prefeitura de Manaus<br>Secretaria Municipal de Finanças e Tecnologia da informação |                            |  |  |  |  |  |  |
|----------|-------------------------------------------------------------------------------------|----------------------------|--|--|--|--|--|--|
|          | M                                                                                   | anual do Usuário           |  |  |  |  |  |  |
| Projeto: | SAItO – Sistema de Alterações Orçame                                                | entária (versão 3.0)       |  |  |  |  |  |  |
|          | Parecer                                                                             | × .                        |  |  |  |  |  |  |
|          | Data *<br>07/02/2024 13:58                                                          | Usuário *<br>ademar.farias |  |  |  |  |  |  |
|          | Tipo Parecer * Parecer Devolução                                                    | ~                          |  |  |  |  |  |  |
|          | Texto do Parecer *                                                                  |                            |  |  |  |  |  |  |
|          | Devolvido.                                                                          |                            |  |  |  |  |  |  |

O usuário será redirecionado para tela gerenciar parecer, onde o botão "Devolver Solicitação" é habilitado (vide imagem a seguir), além de permite acessar um conjunto de funcionalidades, tais como: **Visualizar, Alterar, e Excluir** um item de parecer.

| Justificativa   | * 123123213               |               |         |    | Numero Publicação | Numero Publicação |
|-----------------|---------------------------|---------------|---------|----|-------------------|-------------------|
|                 |                           |               |         |    | Data Publicação   | Data Publicação   |
|                 |                           |               |         |    |                   |                   |
|                 |                           |               |         |    |                   |                   |
|                 | Limite de caracteres: 991 |               |         | li |                   |                   |
|                 | Anexo 1: EspecRe          | eqSPLAMv2.pdf |         |    |                   | C                 |
|                 |                           |               |         |    |                   |                   |
|                 |                           |               |         |    |                   |                   |
| Remanejamento * | Artigo * Parecer *        |               |         |    |                   |                   |
|                 |                           |               |         |    |                   |                   |
| Novo            |                           |               | Democra |    |                   | Acões             |
| • Novo          | Тіро                      | Usuário       | Parecer |    |                   | 119000            |

## (5) AUTORIZAR SOLICITAÇÃO

## (5.1) AUTORIZANDO SOLICITAÇÃO (PERFIL AUTORIZADOR)

Limite de caracteres: 990

Para autorizar uma solicitação o usuário deverá acessar a opção "Solicitação > Descentralização - Destaque de Crédito", o usuário será conduzido à página "Solicitação" (vide imagem a seguir), que lista todas as solicitações que estão aptas para autorização (Aguardando Autorização). O usuário deverá clicar no ícone visualizar (formato de Arquivo).

![](_page_33_Picture_0.jpeg)

Projeto: SAltO – Sistema de Alterações Orçamentária (versão 3.0)

|                     |                |                    |                    |                            |                  | Exit             | oindo 1-6 de 6 resu |
|---------------------|----------------|--------------------|--------------------|----------------------------|------------------|------------------|---------------------|
| Data Solicitação    | UG Emitente    | Numero Solicitação | Programa Trabalho  | Status                     | Tipo Destaque    | Data Competência | Ações               |
|                     | ~              |                    |                    | 3 - Aguardando At 🗸        | ~                |                  |                     |
| 20/10/2020 15:41:31 | 160101 - SEMEF | 2020DCO00031       | 04.122.0006.2007.4 | 3 - Aguardando Autorização | 1 - Concessão    | 03/08/2020       |                     |
| 16/06/2020 15:31:49 | 180101 - SEMED | 2020DCO00027       | 04.122.0011.2012.4 | 3 - Aguardando Autorização | 😡 - Devolução    | 01/06/2020       |                     |
| 16/06/2020 15:25:23 | 180101 - SEMED | 2020DCO00026       | 04.122.0011.2012.4 | 3 - Aguardando Autorização | 2 - Devolução    | 01/06/2020       | <b>1</b> 111        |
| 25/05/2020 16:53:20 | 180101 - SEMED | 2020DCO00013       | 12.361.0051.2129.3 | 3 - Aguardando Autorização | 3 - Cancelamento | 01/04/2020       | <b>D</b> #2*        |
| 23/03/2020 09:38:32 | 160101 - SEMEF | 2020DCO00005       | 04.126.0007.2022.3 | 3 - Aguardando Autorização | 1 - Concessão    | 02/03/2020       | <b>`</b> #@*        |
| 13/03/2020 08:57:52 | 160101 - SEMEF | 2020DCO00003       | 04.128.0006.2016.3 | 3 - Aguardando Autorização | 1 - Concessão    | 02/03/2020       | høg+                |

O usuário será direcionado à tela "Visualizar", de acordo com imagem a seguir;

|                               | brigatórios.                |                      |                      |                         |    |                    |                            |
|-------------------------------|-----------------------------|----------------------|----------------------|-------------------------|----|--------------------|----------------------------|
| Numero Solicitação            | 2020DCO00031                | SEMEF                | Tipo de Crédito *    | 4 - Destaque de Crédito |    | Status *           | 3 - Aguardando Autorização |
| Solicitante                   | Pauliane Marialva Serra     |                      | Tipo Destaque *      | 1 - Concessão           | ~  | Data Solicitação * | 20/10/2020 15:41:31        |
| Responsável *                 | Allan Kardec da Costa Barro | oso Junior - (SEM    | Mês da Competência * | Agosto                  | ~  | Data Competência * | 03/08/2020                 |
| UG Emitente *                 | 160101 - SEMEF              |                      | UG Favorecida *      | 150101 - CASA MILITAR   | ~  | Nº Portaria *      | 9999/9999-shm/SEMEF        |
| Justificativa *               | manual do usuario           |                      |                      |                         |    | Numero Publicação  | Numero Publicação          |
|                               |                             |                      |                      |                         |    | Data Publicação    | Data Publicação            |
|                               |                             |                      |                      |                         |    |                    |                            |
|                               | Limite de caracteres: 983   |                      |                      |                         | li |                    |                            |
|                               | Anexo 1: bocarosa.          | jpg                  |                      |                         |    |                    |                            |
|                               |                             |                      |                      |                         |    |                    |                            |
| emanejamento *                | Artigo * Parecer *          |                      |                      |                         |    |                    |                            |
|                               |                             |                      |                      |                         |    |                    |                            |
| Novo                          |                             |                      |                      |                         |    |                    |                            |
| Novo                          | Тіро                        | Usuário              | Parecer              |                         |    |                    | Ações                      |
| Novo<br>ta<br>1/10/2020 10:10 | Tipo<br>Parecer Análise     | Usuário<br>von.grijo | Parecer              |                         |    |                    | Ações                      |
| Novo<br>ta<br>1/10/2020 10:10 | Tipo<br>Parecer Análise     | Usuário<br>von.grijo | Parecer<br>deferido  |                         |    |                    | Ações                      |

Para autorizar uma solicitação, o usuário deve selecionar a aba Parecer, clicar no botão **"Novo"** Uma tela sobreposta à tela "Visualizar" solicitação é exibida (<u>vide</u> imagem a seguir), onde o usuário deverá preencher os campos obrigatórios e clicar no botão **Adicionar**.

![](_page_34_Picture_0.jpeg)

| Data *             | Usuário *  |
|--------------------|------------|
| 18/04/2016 11:02   | luiz.sousa |
| Tipo Parecer *     |            |
| selecione          |            |
| Texto do Parecer * |            |
| Texto do Parecer   |            |
|                    |            |
|                    |            |
|                    |            |

O usuário será redirecionado para tela gerenciar parecer, onde o botão "Autorizar Solicitação" é habilitado (<u>vide</u> imagem a seguir), além de permite acessar um conjunto de funcionalidades, tais como: **Visualizar, Alterar, e Excluir** um item de parecer.

| ata              | Тіро                | Usuário        | Parecer  | Ações |
|------------------|---------------------|----------------|----------|-------|
| 21/10/2020 10:10 | Parecer Análise     | von.grijo      | deferido | Ľ     |
| 21/10/2020 10:20 | Parecer Autorização | pauliane.serra | Autorizo | D /   |

Para autorizar (Gerar NC) uma solicitação o usuário deverá clicar no botão "**Autorizar Solicitação".** O usuário será redirecionado para tela "Confirmação de Envio", conforme imagem a seguir e clicar na opção SIM;

| i                                         |
|-------------------------------------------|
| Confirmar o envio?                        |
| Após o envio não será permitida alteração |
| Não Sim                                   |

![](_page_35_Picture_0.jpeg)

Projeto: SAltO – Sistema de Alterações Orçamentária (versão 3.0)

![](_page_35_Picture_4.jpeg)

O sistema gera o número da NC (nota de crédito) e atualizará o status da solicitação para Aguardando Portaria e a mesma não poderá ser alterada;

#### Importante:

- Para gerar uma NC o sistema verifica se a competência está aberta no AFIM, caso esteja fechada o sistema não gera a NC.
- Se o usuário clicar na opção NÃO, o sistema manterá o status 3 Aguardando Autorização e o usuário poderá realizar ajuste no parecer antes de realizar a autorização, devolução à análise ou devolução ao solicitante;
- Um parecer só é adicionado na base de dados se o usuário finalizar o processo de autorização, caso contrário o mesmo será perdido e terá que ser adicionado novamente;
- No módulo de descentralização não é permitido nenhum tipo de estorno de Nota de Crédito.

#### VISUALIZANDO PARECER

Para visualizar os dados de um parecer, o usuário deve, a partir da tela "Solicitação > Descentralização – Destaque de Crédito", clicar na aba Parecer, que **lista todos os pareceres que estão cadastrados.** O usuário deverá clicar no ícone **visualizar** (formato de Arquivo).

| Remanejamento * Artigo * Parecer * |                 |           |          |       |  |  |  |  |
|------------------------------------|-----------------|-----------|----------|-------|--|--|--|--|
| + Novo                             |                 |           |          |       |  |  |  |  |
| Data                               | Тіро            | Usuário   | Parecer  | Ações |  |  |  |  |
| 21/10/2020 10:10                   | Parecer Análise | von.grijo | Deferido | 🗋 🖋 🛍 |  |  |  |  |

#### ALTERANDO PARECER

Para alterar os dados de um parecer de autorização, o usuário deve, a partir da tela "Solicitação > Descentralização – Destaque de Crédito", clicar na aba Parecer, que **lista todos os pareceres que estão cadastrados.** O usuário deverá clicar no ícone **alterar** (formato de lápis).

| Remanejamento * Artigo * Parecer * |                 |           |          |       |  |  |  |  |
|------------------------------------|-----------------|-----------|----------|-------|--|--|--|--|
| + Novo                             |                 |           |          |       |  |  |  |  |
| Data                               | Тіро            | Usuário   | Parecer  | Ações |  |  |  |  |
| 21/10/2020 10:10                   | Parecer Análise | von.grijo | Deferido | 🗋 🖋 🛍 |  |  |  |  |
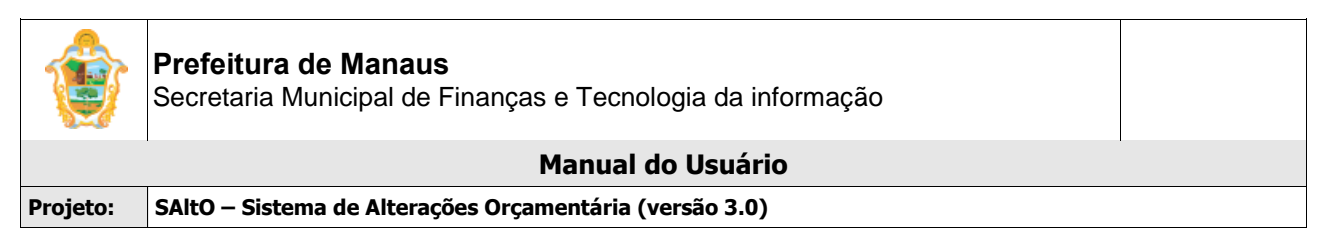

O usuário será redirecionado para tela modal com os dados do parecer de autorização (vide imagem a seguir); O usuário deve realizar os ajustes desejados e clicar em "Adicionar".

| Data *                    | Usuário *       |
|---------------------------|-----------------|
| 19/04/2016 11:40          | jean.benevenuto |
| Tipo Parecer *            |                 |
| Parecer Autorização       | *               |
| Texto do Parecer *        |                 |
| ok                        |                 |
|                           |                 |
|                           |                 |
| Limite de caracteres: 998 |                 |

#### Importante:

 O sistema permite alteração de parecer somente se a ação de autorizar solicitação não estiver concluída, após envio não é possível alteração.

## **EXCLUIR PARECER**

Para excluir os dados de um parecer, o usuário deve, a partir da tela "Solicitação > Descentralização - Destaque de Crédito", clicar na aba Parecer, que **lista todos os pareceres que estão cadastrados.** O usuário deverá clicar no ícone **excluir** (formato de lixeira).

| Remanejamento *  | Artigo * Parecer * |           |          |       |
|------------------|--------------------|-----------|----------|-------|
| + Novo           |                    |           |          | Т     |
| Data             | Тіро               | Usuário   | Parecer  | Ações |
| 21/10/2020 10:10 | Parecer Análise    | von_grijo | Deferido | C / D |

## Importante:

 O sistema permite exclusão de parecer enquanto o processo de autorização, devolução à análise ou devolução ao solicitante não forem concluídos.

## (5.2) AUTORIZANDO SOLICITAÇÃO (PERFIL AUTORIZADOR DESCENTRALIZADOR)

Para autorizar uma solicitação o usuário deverá acessar a opção "Solicitação > Descentralização – Destaque de Crédito", o usuário será conduzido à página "Gerenciar" (vide imagem a seguir), que lista todas as solicitações, ao selecionar o filtro Listar Emitidas, poderá ser realizado o parecer de autorização para as solicitações com status 3 – Aguardando Autorização. O usuário deverá clicar no ícone visualizar (formato de Arquivo).

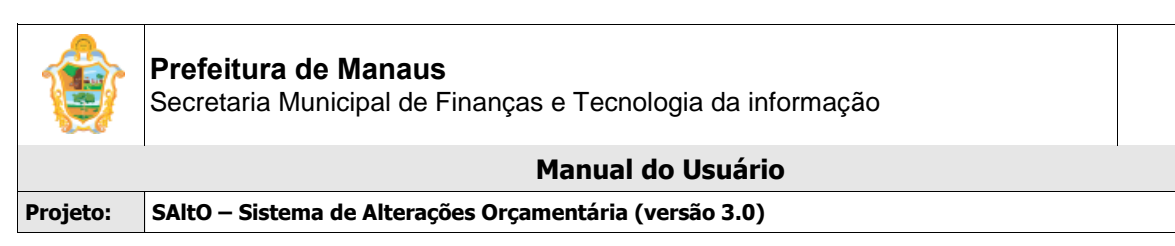

| Solicitação > Destaque | e de Credito > Gerenciar |                    |                    |                            |               |                  | + Novo                  |
|------------------------|--------------------------|--------------------|--------------------|----------------------------|---------------|------------------|-------------------------|
| ↑ Listar Emitidas      | ✤ Listar Favorecidas     |                    |                    |                            |               |                  |                         |
|                        |                          |                    |                    |                            |               | Exibine          | do 1-6 de 6 resultados. |
| Data Solicitação       | UG Emitente              | Numero Solicitação | Programa Trabalho  | Status                     | Tipo Destaque | Data Competência | Ações                   |
|                        | ~                        |                    |                    | ~                          | ~             |                  |                         |
| 07/02/2024 11:02:57    | 270101 - SEMINF          | 2024DCO00005       | 15.451.0014.1100.4 | 3 - Aguardando Autorização | 1 - Concessão | 02/01/2024       | <b>⊡</b> ,^∽>×          |
| 23/01/2024 09:18:20    | 270101 - SEMINF          | 2024DCO00004       | 17.512.0014.2014.4 | 10 - Publicado             | 1 - Concessão | 02/01/2024       | <b>⊡</b> @* <b>*</b> ×  |
| 23/01/2024 08:58:38    | 270101 - SEMINF          | 2024DCO00003       | 17.512.0014.2014.4 | 1 - Cadastrado             | 1 - Concessão | 02/01/2024       | <b>⊡</b> &∽×            |
| 17/01/2024 12:54:56    | 270101 - SEMINF          | 2024DCO00002       | 15.451.0014.1100.4 | 4 - Aguardando Portaria    | 1 - Concessão | 02/01/2024       | ∎@†×                    |
| 17/01/2024 12:49:32    | 270101 - SEMINF          | 2024DCO00001       | 15.451.0014.1100.4 | 4 - Aguardando Portaria    | 1 - Concessão | 02/01/2024       | ∎@†×                    |
| 12/01/2024 10:52:41    | 560701 - FMDU            | 2024DCO00001       | 15.451.0142.1094.4 | 4 - Aguardando Portaria    | 1 - Concessão | 02/01/2024       | ∎ & h×                  |

## O usuário será direcionado à tela "Visualizar", de acordo com imagem a seguir;

| Justificativa *       | * 123123213               |                  | Numero Publicação Numero Publicação             | io    |
|-----------------------|---------------------------|------------------|-------------------------------------------------|-------|
|                       | Limite de caracteres: 991 |                  | Data Publicação Data Publicação                 |       |
| Remanejamento *       | Anexo 1: EspecReqS        | PLAMv2.pdf       |                                                 |       |
| + Novo                | -                         |                  |                                                 |       |
| Data                  | Тіро                      | Usuário          | Parecer                                         | Ações |
| 07/02/2024 15:42      | Parecer Análise           | ademar.farias    | Analisado.                                      | Ľ     |
|                       |                           |                  |                                                 |       |
| 🖺 Autorizar Solicitaç | ão 🖹 Devolver Solicitação | Devolver Análise | Alterar por Estorno     El Cancelar por Estorno |       |

Para autorizar uma solicitação, o usuário deve selecionar a aba Parecer, clicar no botão "**Novo**". Uma tela sobreposta ao cadastro de Solicitação é exibida (<u>vide</u> imagem a seguir), onde o usuário deverá preencher os campos obrigatórios e clicar no botão **Adicionar**.

| ٢        | Prefeitura de Manaus<br>Secretaria Municipal de Finanças e Tecnologia da informação |   |
|----------|-------------------------------------------------------------------------------------|---|
|          | Manual do Usuário                                                                   |   |
| Projeto: | SAltO – Sistema de Alterações Orçamentária (versão 3.0)                             |   |
|          | Parecer Parecer                                                                     | × |

| Data *                     | Usuário *       |     |
|----------------------------|-----------------|-----|
| 07/02/2024 15:46           | jean.benevenuto |     |
| lipo Parecer *             |                 |     |
| selecione                  |                 | ~   |
| exto do Parecer *          |                 |     |
|                            |                 |     |
|                            |                 |     |
|                            |                 |     |
| Limite de caracteres: 1000 |                 | _[i |
|                            |                 |     |

O usuário será redirecionado para tela gerenciar parecer, onde o botão "Autorizar Solicitação" é habilitado (vide imagem a seguir), além de permite acessar um conjunto de funcionalidades, tais como: **Visualizar, Alterar, e Excluir** um item de parecer.

| Data Publicação   Linite de caracteres: 991     Anexo 1:   EspecReqSPLAM/2.pdf     Inite de caracteres: 991     Anexo 1:   EspecReqSPLAM/2.pdf     Inite de caracteres: 991     Anexo 1:   EspecReqSPLAM/2.pdf     Inite de caracteres: 991     Inite de caracteres: 991     Anexo 1:   EspecReqSPLAM/2.pdf     Inite de caracteres: 991     Inite de caracteres: 991 <t< th=""><th></th><th>123123213</th><th></th><th></th><th>Numero Publicação</th><th>Numero Publicação</th></t<>                                                                                                    |                                    | 123123213                 |                          |                       | Numero Publicação | Numero Publicação |
|----------------------------------------------------------------------------------------------------|------------------------------------|---------------------------|--------------------------|-----------------------|-------------------|-------------------|
| Limite de caracteres: 991     Anexo 1:   EspecteqSPLAMv2.pdf   Remanejamento*     Artigo*   Parceer*   Parceer*      0702/2024 15:42   Parcer Análise      Indisado.     0702/2024 15:42   Parcer Análise      Indisado.     Indisado. <th></th> <th></th> <th></th> <th></th> <th>Data Publicação</th> <th>Data Publicação</th>                                                                                                    |                                    |                           |                          |                       | Data Publicação   | Data Publicação   |
| Anexo 1: EspecReqSPLAMv2.pdf     Remanejamento* Artigo*     Artigo* Parecer*     + Novo     Data Tpo   Usuário Parecer   07/02/2024 15:42 Parecer Análise   of Parecer Análise Inalisado.   07/02/2024 15:46 Parecer Análise   ie an. benevenuto Autorizado.                                                                                                    |                                    | Limite de caracteres: 991 |                          |                       | le le             |                   |
| Remanejamento*       Artigo*       Parecer*         + Novo                                                                                                    |                                    | Anexo 1: Espec            | ReqSPLAMv2.pdf           |                       |                   |                   |
| Data         Tipo         Usuário         Parecer         Ações           07/02/2024 15:42         Parecer Análise         ademar.farias         Analisado.         Image: Constraint of the parecer Análise         Image: Constraint of the parecer Análise         Image: Constrait of the parecer Análise         Image: Constrait of th | Remaneiamento *                    | Artigo * Parecer *        |                          |                       |                   |                   |
| 07/02/2024 15:42     Parecer Análise     ademar.farias     Analisado.       07/02/2024 15:46     Parecer Autorização     jean.benevenuto     Autorizado.                                                                                                    | + Novo                             |                           |                          |                       |                   |                   |
| 07/02/2024 15:46 Parecer Autorização jean benevenuto Autorizado.                                                                                                    | + Novo<br>Data                     | Тіро                      | Usuário                  | Parecer               |                   | Ações             |
|                                                                                                    | + Novo<br>Data<br>07/02/2024 15:42 | Tipo<br>Parecer Análise   | Usuário<br>ademar.farias | Parecer<br>Analisado. |                   | Ações             |

Para autorizar (Gerar NC) uma solicitação o usuário deverá clicar no botão "**Autorizar Solicitação".** O usuário será redirecionado para tela "Confirmação de Envio", conforme imagem a seguir e clicar na opção SIM;

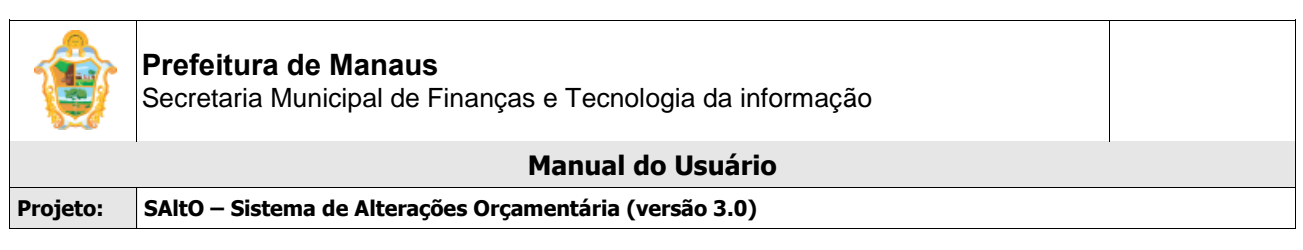

|   | Confirmar o anvio?                                                                                             |
|---|----------------------------------------------------------------------------------------------------|
|   | Comminal o envior                                                                                              |
|   |                                                                                                    |
|   | Após o envio não será permitida alteração                                                                      |
|   | Não                                                                                                    |
|   | Autorização Efetuada com Sucesso<br>NC Gerada: 2020NC00004<br>Sua solicitação encontra-se: Aguardando Portaria |
| n |                                                                                                    |
|   |                                                                                                    |

O sistema gera o número da NC e atualizará o status da solicitação para Aguardando Portaria e a mesma não poderá ser alterada;

## Importante:

- Para gerar uma NC o sistema verifica se a Competência está aberta no AFIM, caso esteja fechada o sistema não gera a NC.
- Se o usuário clicar na opção NÃO, o sistema manterá o status Aguardando Autorização e o usuário poderá realizar ajuste antes do envio para portaria.
- Um parecer só é adicionado na base de dados se o usuário finalizar o processo de autorização, caso contrário o mesmo será perdido e terá que ser adicionado novamente;
- No módulo de descentralização não é permitido nenhum tipo de estorno de Nota de Crédito.

## VISUALIZANDO PARECER

Para visualizar os dados de um parecer, o usuário deve, a partir da tela "Solicitação > Descentralização – Destaque de Crédito", clicar na aba Parecer, que **lista todos os pareceres que estão cadastrados.** O usuário deverá clicar no ícone **visualizar** (formato de Arquivo).

| + Novo           |                     |                 |             |          |
|------------------|---------------------|-----------------|-------------|----------|
| Data             | Тіро                | Usuário         | Parecer     | Acões    |
| 07/02/2024 15:42 | Parecer Análise     | ademar.farias   | Analisado.  | <b>V</b> |
| 07/02/2024 15:46 | Parecer Autorização | jean.benevenuto | Autorizado. | 🗅 🖋 🛍    |
|                  |                     |                 |             |          |

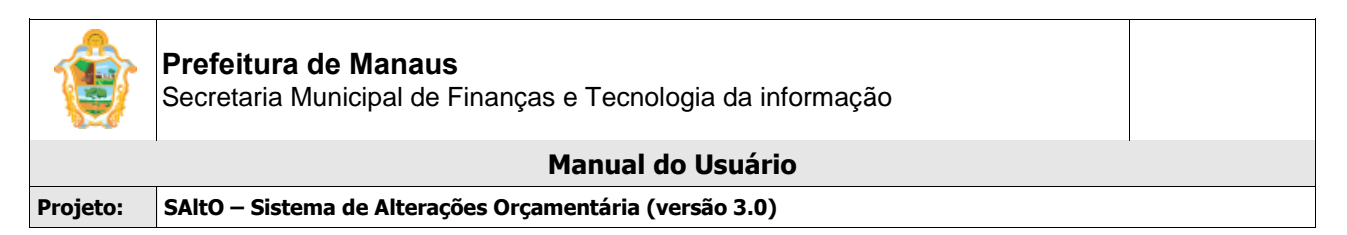

## ALTERANDO PARECER

Para alterar os dados de um parecer de autorização, o usuário deve, a partir da tela "Solicitação > Descentralização – Destaque de Crédito", clicar na aba Parecer, que **lista todos os pareceres que estão cadastrados.** O usuário deverá clicar no ícone **Alterar** (formato de lápis).

| + Novo           |                     |                 |             |       |
|------------------|---------------------|-----------------|-------------|-------|
| Data             | Тіро                | Usuário         | Parecer     | Açõe  |
| 07/02/2024 15:42 | Parecer Análise     | ademar.farias   | Analisado.  |       |
| 07/02/2024 15:46 | Parecer Autorização | jean.benevenuto | Autorizado. | 🗅 🖉 🛍 |
|                  |                     |                 |             |       |

O usuário será redirecionado para tela modal com os dados do parecer de autorização (vide imagem a seguir); O usuário deve realizar os passos descritos acima para adicionar o parecer.

| Data *                 | Usuário *                             |
|------------------------|---------------------------------------|
| 19/04/2016 11:40       | jean.benevenuto                       |
| Tipo Parecer *         |                                       |
| Parecer Autorização    | · · · · · · · · · · · · · · · · · · · |
| Texto do Parecer *     |                                       |
| ok                     |                                       |
|                        |                                       |
|                        |                                       |
| Links de construct 000 | X                                     |

#### Importante:

 O sistema permite alteração de parecer somente se a ação de autorizar solicitação não estiver concluída, após envio não é possível alteração.

## **EXCLUIR PARECER**

Para excluir os dados de um parecer, o usuário deve, a partir da tela "Solicitação > Descentralização - Destaque de Crédito", clicar na aba Parecer, que **lista todos os pareceres que estão cadastrados.** O usuário deverá clicar no ícone **Excluir** (formato de lixeira).

#### Importante:

 O sistema permite exclusão de parecer enquanto o processo de autorização não for concluído.

| + Novo           |                     |                 |             |        |
|------------------|---------------------|-----------------|-------------|--------|
| Data             | Тіро                | Usuário         | Parecer     | Ações  |
| 07/02/2024 15:42 | Parecer Análise     | ademar.farias   | Analisado.  |        |
| 07/02/2024 15:46 | Parecer Autorização | jean.benevenuto | Autorizado. | C) 🖉 🗖 |

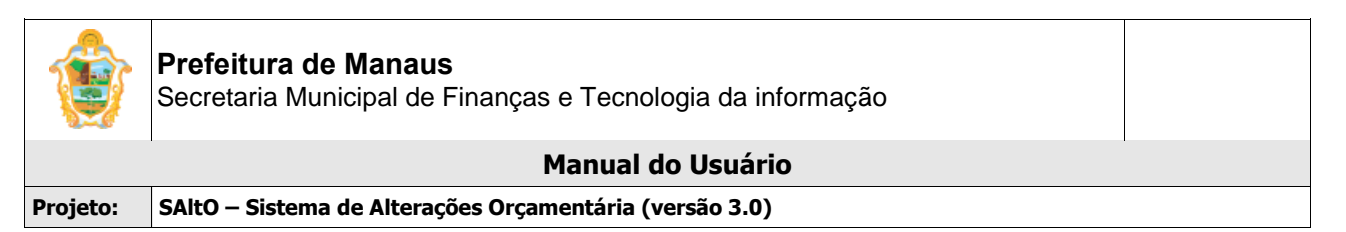

## DEVOLVER SOLICITAÇÃO

O usuário tem a opção de Devolver Solicitação, nessa situação o sistema irá retornar à solicitação para Devolvido ao Solicitante da UG Emitente. Usuário deve clicar no ícone **visualizar** (formato arquivo).

| Solicitação > Destaque | e de Credito > Gerenciar |                    |                    |                         |               |                  | + Novo                  |
|------------------------|--------------------------|--------------------|--------------------|-------------------------|---------------|------------------|-------------------------|
| ↑ Listar Emitidas      |                          |                    |                    |                         |               |                  |                         |
|                        |                          |                    |                    |                         |               | Exibine          | do 1-5 de 5 resultados. |
| Data Solicitação       | UG Emitente              | Numero Solicitação | Programa Trabalho  | Status                  | Tipo Destaque | Data Competência | Ações                   |
|                        | <b>~</b>                 |                    |                    | ~                       | ~             |                  |                         |
| 23/01/2024 09:18:20    | 270101 - SEMINF          | 2024DCO00004       | 17.512.0014.2014.4 | 10 - Publicado          | 1 - Concessão | 02/01/2024       | 🕒 🗠 🗙                   |
| 23/01/2024 08:58:38    | 270101 - SEMINF          | 2024DCO00003       | 17.512.0014.2014.4 | 1 - Cadastrado          | 1 - Concessão | 02/01/2024       | <b>*</b>                |
| 17/01/2024 12:54:56    | 270101 - SEMINF          | 2024DCO00002       | 15.451.0014.1100.4 | 4 - Aguardando Portaria | 1 - Concessão | 02/01/2024       | 🗋 @**> ×                |
| 17/01/2024 12:49:32    | 270101 - SEMINF          | 2024DCO00001       | 15.451.0014.1100.4 | 4 - Aguardando Portaria | 1 - Concessão | 02/01/2024       | <b>⊡</b> ×              |
| 12/01/2024 10:52:41    | 560701 - FMDU            | 2024DCO00001       | 15.451.0142.1094.4 | 4 - Aguardando Portaria | 1 - Concessão | 02/01/2024       | <b>⊡</b> @h×            |

O usuário será direcionado à tela "Visualizar", de acordo com imagem a seguir

| Data             | Tine            | Unuério       | Demos      | 4.cõo |
|------------------|-----------------|---------------|------------|-------|
| 07/02/2024 15:42 | Parecer Análise | ademar.farias | Analisado. |       |

Para devolver a solicitação, o usuário deve selecionar a aba Parecer, clicar no botão "**Novo**" Uma tela sobreposta ao cadastro de Solicitação é exibida (vide imagem a seguir), onde o usuário deverá preencher o tipo parecer os campos obrigatórios e clicar no botão Adicionar.

|          | Prefeitura de Manaus               | s e Tecnologia da informação |          |
|----------|------------------------------------|------------------------------|----------|
|          |                                    |                              |          |
|          |                                    | Manual do Usuário            |          |
| Projeto: | SAItO – Sistema de Alterações Orça | mentária (versão 3.0)        |          |
|          |                                    |                              |          |
|          | Parecer                            |                              | ×        |
|          | Data *                             | Lleuário *                   |          |
|          | 07/02/2024 16:06                   |                              |          |
|          | 0770212024 10.00                   | Jean.benevenuto              |          |
|          | Tipo Parecer *                     |                              |          |
|          | Parecer Devolução                  |                              | ~        |
|          | Texto do Parecer *                 |                              |          |
|          | Devolvido.                         |                              |          |
|          |                                    |                              |          |
|          |                                    |                              |          |
|          |                                    |                              | <u>h</u> |
|          | Limite de caracteres: 990          | <b>V</b>                     |          |
|          |                                    |                              |          |
|          |                                    | Adicionar                    | × Fechar |

O usuário será redirecionado para tela gerenciar parecer, onde o botão "Devolver Solicitação" é habilitado (vide imagem a seguir), além de permite acessar um conjunto de funcionalidades, tais como: **Visualizar, Alterar, e Excluir** um item de parecer.

| + Novo                |                          |                      |                                          |       |
|-----------------------|--------------------------|----------------------|------------------------------------------|-------|
| Data                  | Тіро                     | Usuário              | Parecer                                  | Ações |
| 07/02/2024 15:42      | Parecer Análise          | ademar.farias        | Analisado.                               | D     |
| 07/02/2024 16:06      | Parecer Devolução        | jean.benevenuto      | Devolvido.                               | 🗅 🖋 🛍 |
|                       |                          |                      |                                          |       |
|                       |                          |                      |                                          |       |
|                       | -                        |                      |                                          |       |
|                       |                          |                      |                                          |       |
| 🖹 Autorizar Solicitaç | ão 🖹 Devolver Solicitaçã | o 🖹 Devolver Análise | Alterar por Estorno Cancelar por Estorno |       |

# **DEVOLVER ANÁLISE**

O usuário tem a opção de Devolver Análise, nessa situação o sistema irá retornar à solicitação para a situação Devolvido Análise para o analisador da UG Favorecida. Usuário deve clicar no ícone **visualizar** (formato arquivo).

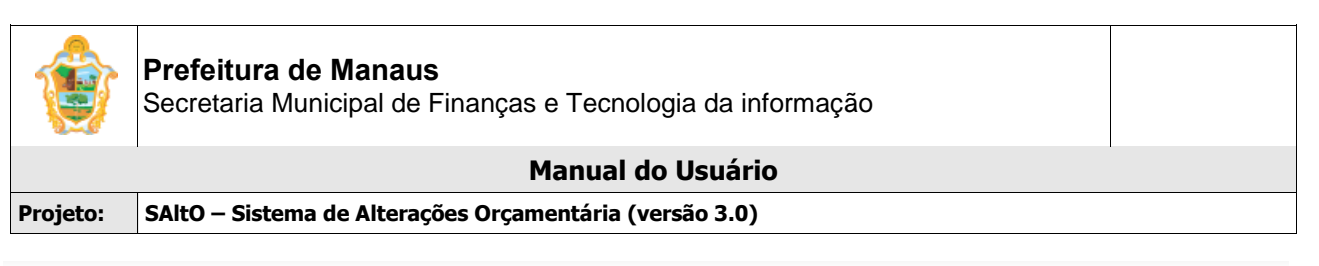

| 📰 Solicitação > Destaqu | e de Credito > Gerenciar |                    |                    |                         |               |                  | + Novo                  |
|-------------------------|--------------------------|--------------------|--------------------|-------------------------|---------------|------------------|-------------------------|
| ↑ Listar Emitidas       | ↓ Listar Favorecidas     |                    |                    |                         |               |                  |                         |
|                         |                          |                    |                    |                         |               | Exibin           | do 1-5 de 5 resultados. |
| Data Solicitação        | UG Emitente              | Numero Solicitação | Programa Trabalho  | Status                  | Tipo Destaque | Data Competência | Ações                   |
|                         | ~                        |                    |                    | ~                       | ~             |                  |                         |
| 23/01/2024 09:18:20     | 270101 - SEMINF          | 2024DCO00004       | 17.512.0014.2014.4 | 10 - Publicado          | 1 - Concessão | 02/01/2024       | ⊡e^×                    |
| 23/01/2024 08:58:38     | 270101 - SEMINF          | 2024DCO00003       | 17.512.0014.2014.4 | 1 - Cadastrado          | 1 - Concessão | 02/01/2024       | <b>⊡</b> #∿×            |
| 17/01/2024 12:54:56     | 270101 - SEMINF          | 2024DCO00002       | 15.451.0014.1100.4 | 4 - Aguardando Portaria | 1 - Concessão | 02/01/2024       | <b>⊡</b> ∥^∽×           |
| 17/01/2024 12:49:32     | 270101 - SEMINF          | 2024DCO00001       | 15.451.0014.1100.4 | 4 - Aguardando Portaria | 1 - Concessão | 02/01/2024       | <b>⊡</b> ⊿∽×            |
| 12/01/2024 10:52:41     | 560701 - FMDU            | 2024DCO00001       | 15.451.0142.1094.4 | 4 - Aguardando Portaria | 1 - Concessão | 02/01/2024       | ⊡ <i>#</i> ∽×           |

O usuário será direcionado à tela "Visualizar", de acordo com imagem a seguir

| ata              | Tipo            | Heurário      | Darager    | Acões |
|------------------|-----------------|---------------|------------|-------|
| 07/02/2024 15:42 | Parecer Análise | ademar.farias | Analisado. | D     |

Para devolver a solicitação, o usuário deve selecionar a aba Parecer, clicar no botão "**Novo**" Uma tela sobreposta ao cadastro de Solicitação é exibida (vide imagem a seguir), onde o usuário deverá preencher o tipo de parecer como "Parecer Reenvio Análise" e os campos obrigatórios e clicar no botão Adicionar.

| Parecer                   |                        | ×   |
|---------------------------|------------------------|-----|
| Data *                    | Usuário *              |     |
| 08/02/2024 09:02          | jean.benevenuto        |     |
| Tipo Parecer *            |                        |     |
| Parecer Reenvio Análise   | ~                      |     |
| Texto do Parecer *        |                        |     |
| Reenvio.                  |                        |     |
|                           |                        |     |
|                           |                        |     |
| Limite de caracteres: 992 |                        |     |
|                           |                        |     |
|                           | Adicionar <b>×</b> Fec | har |

O usuário será redirecionado para tela gerenciar parecer, onde o botão "Devolver Solicitação" é habilitado (vide imagem a seguir), além de permite acessar um conjunto de funcionalidades, tais como: **Visualizar, Alterar, e Excluir** um item de parecer.

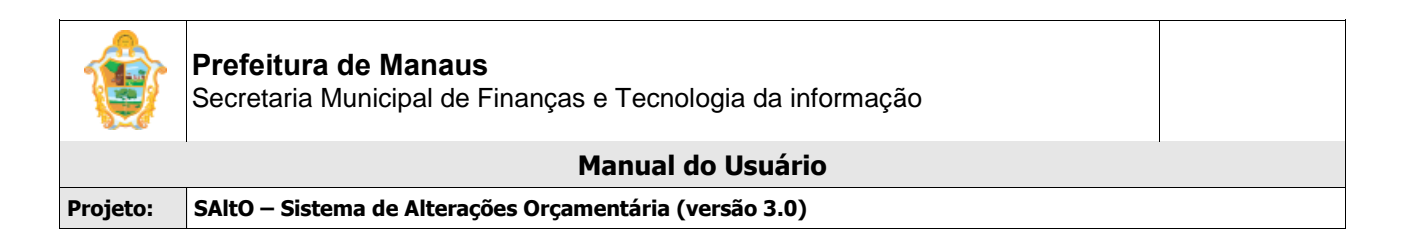

| Remanejamento *  | Artigo * Parecer *      |                 |            |       |
|------------------|-------------------------|-----------------|------------|-------|
| • Novo           |                         |                 |            |       |
| ata              | Тіро                    | Usuário         | Parecer    | Ações |
| 07/02/2024 15:42 | Parecer Análise         | ademar.farias   | Analisado. | D     |
| 08/02/2024 09:29 | Parecer Reenvio Análise | jean.benevenuto | Reenvio;   | C / 0 |
|                  |                         |                 |            |       |

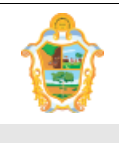

Manual do Usuário

Projeto: SAltO – Sistema de Alterações Orçamentária (versão 3.0)

# (6) SOLICITAÇÃO DE PROVISÃO DE CRÉDITO

# (6.1) PROVISÃO DE CRÉDITO:

O módulo para cadastro de solicitação de Destaque de Crédito pode ser acessado a partir do menu "Solicitação > Descentralização – Provisão de Crédito", de acordo com a imagem a seguir:

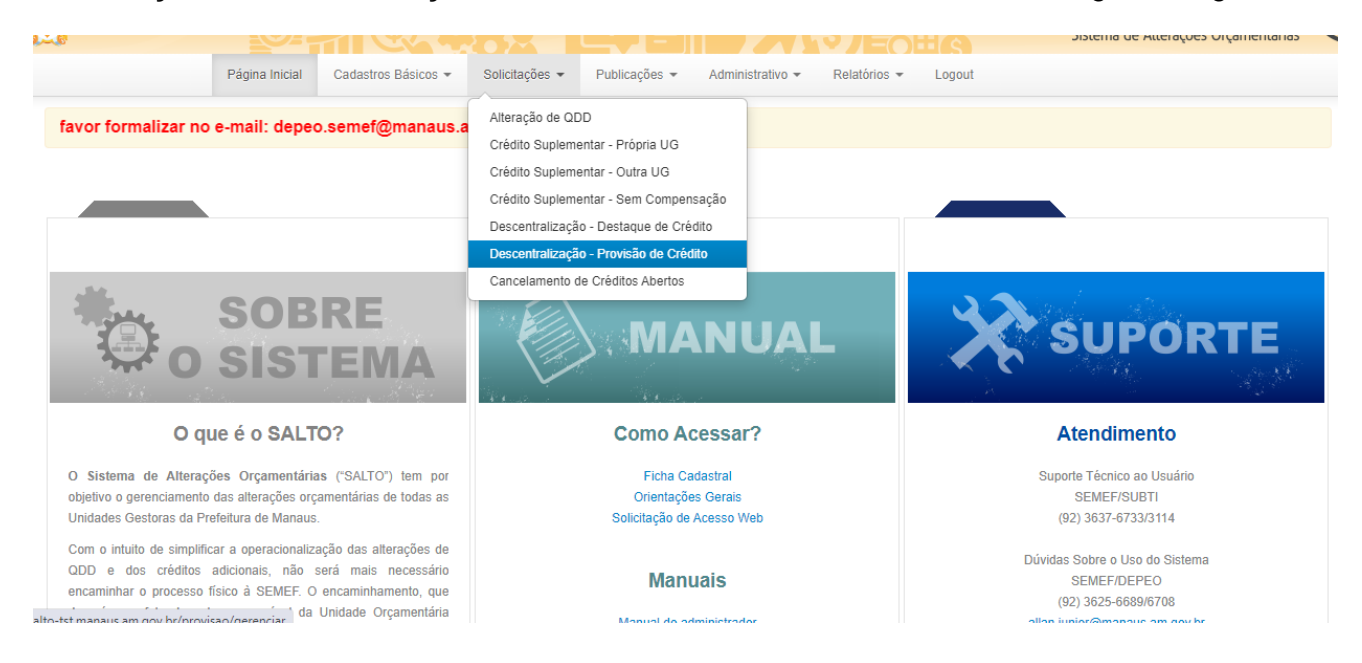

# VISUALIZANDO SOLICITAÇÃO CADASTRADA ("GERENCIAR SOLICITAÇÃO")

Ao acessar a opção "Solicitação > Provisão de Crédito", o usuário será conduzido à página "Gerenciar Solicitação" (vide imagem a seguir), que lista todos as solicitações que estão cadastradas e permite acessar um conjunto de funcionalidades, tais como: Pesquisar, Ordenar, Incluir Novo, Visualizar, Alterar, Devolver Descentralização e Cancelar Descentralização.

## Importante:

- Para o **perfil visualizador** serão exibidas apenas as Solicitações referentes à **UG** na qual o usuário possuir perfil de acesso.
- Para o perfil solicitante serão exibidas e gerenciadas apenas as Solicitações referentes à UG na qual o usuário possuir perfil de acesso.
- Para o perfil analisador descentralizador ou autorizador descentralizado serão exibidas e gerenciadas apenas as solicitações das UGs nas quais os perfis associados ao usuário possuírem vínculos.
- Para o **perfil analisador e/ou autorizador** serão exibidas e gerenciadas as Solicitações de todas as UG's ou as que o perfil possuir acesso.

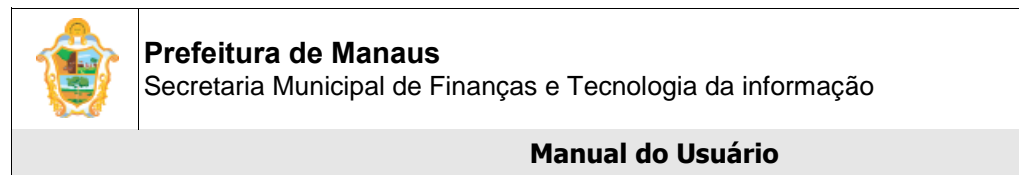

| Proieto: | SAltO – Sistema de Alterações Orcamentária | (versão 3.0) |
|----------|--------------------------------------------|--------------|
|          |                                            | (            |

| Bem vindo(a),<br>Perfil: Analisa<br>Exercício: 202 | Ademar Farias<br>dor<br>4 | */Q.0               |                |               |                  | s)           |        | SALTO<br>Sistema de Alterações Orçamentária |  |
|----------------------------------------------------|---------------------------|---------------------|----------------|---------------|------------------|--------------|--------|---------------------------------------------|--|
|                                                    | Página Inicial            | Cadastros Básicos 🔻 | Solicitações 🔻 | Publicações 🔻 | Administrativo 👻 | Relatórios 👻 | Logout |                                             |  |

iartir de 1º abril as solicitações de Destaque de Crédito serão realizadas pelas Unidades Gestoras envolvidas no processo. Caso haja alguma inconsistência i

Solicitações > Provisão de Credito > Gerenciar

|                     |                |                    |                    |                        |               | Exibindo         | 1-10 de 36 resultados. |
|---------------------|----------------|--------------------|--------------------|------------------------|---------------|------------------|------------------------|
| Data Solicitação    | UG Emitente    | Numero Solicitação | Programa Trabalho  | Status                 | Tipo Provisão | Data Competência | Ações                  |
|                     | ~              |                    |                    | ~                      | ~             |                  |                        |
| 12/06/2024 10:44:48 | 140101 - SEMAD | 2024PCO00001       | 11.244.0015.2029.3 | 2 - Aguardando Análise | 1 - Concessão | 02/05/2024       | ∎৶⊠∿×                  |
| 12/06/2024 03:41:32 | 010101 - CMM   | 2024PCO00024       | 01.031.0123.2177.3 | 2 - Aguardando Análise | 1 - Concessão | 02/05/2024       | Ľ₽₽™×                  |
| 03/06/2024 10:42:39 | 010101 - CMM   | 2024PCO00022       | 01.122.0122.2180.3 | 1 - Cadastrado         | 1 - Concessão | 02/05/2024       | <b>₿</b> ∥@ħx          |
| 29/05/2024 15:19:21 | 160101 - SEMEF | 2024PCO00002       | 04.126.0007.1048.3 | 1 - Cadastrado         | 1 - Concessão | 02/05/2024       | Ľ∕⊘∿×                  |
| 29/05/2024 15:19:21 | 160101 - SEMEF | 2024PCO00003       | 04.126.0007.1048.3 | 1 - Cadastrado         | 1 - Concessão | 02/05/2024       | Ľ∕⊘∵×                  |
| 29/05/2024 15:19:21 | 160101 - SEMEF | 2024PCO00001       | 04.126.0007.1048.3 | 1 - Cadastrado         | 1 - Concessão | 02/05/2024       | ₽₽₽₽×                  |
| 28/05/2024 14:18:47 | 010101 - CMM   | 2024PCO00003       | 01.122.0122.1042.4 | 2 - Aguardando Análise | 1 - Concessão | 02/05/2024       | Ľ₽₽™×                  |

A página exibe os seguintes dados de Solicitações já cadastradas:

- **Campos:** Data Solicitação, UG Emitente, Número Solicitação, Programa de Trabalho, Status, Tipo Provisão e Data Competência;
- Botões: Visualizar, Alterar, Devolver Descentralização e Cancelar Descentralização;
- Listar Emitidas: Exibe no gerenciar todas as solicitações cadastradas pela (s) UG (s) que o usuário está vinculado.

**Listar Favorecidas:** Exibe no gerenciar todas as solicitações em que a (s) UG (s) vinculada (s) ao usuário foi/foram favorecida (s).

# **PESQUISANDO E ORDENANDO SOLICITAÇÕES**

**Pesquisa de valores:** todos os campos do grid possuem opção de filtro por valores, basta *preencher* os campos logo abaixo dos cabeçalhos e pressionar ENTER;

| Data Solicitação | UG Emitente | Numero Solicitação | Programa Trabalho | Status | Tipo Provisão | Data Competência | Ações |
|------------------|-------------|--------------------|-------------------|--------|---------------|------------------|-------|
|                  | ~           | 2024PCO00001       |                   | ~      | •             |                  |       |

**Ordenação:** todos os campos do grid têm a opção de ordenação crescente e decrescente de valores, basta clicar com o mouse no título do campo (cabeçalho em azul);

## CADASTRANDO UM NOVA SOLICITAÇÃO

Para cadastrar uma nova solicitação, o usuário deve, a partir da tela "Solicitação > Descentralização - Provisão de Crédito", clicar no botão "Novo" (vide imagem a seguir):

```
Solicitações > Provisão de Credito > Gerenciar
```

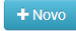

+ Novo

O usuário será direcionado à tela "Solicitação > Novo", de acordo com imagem a seguir

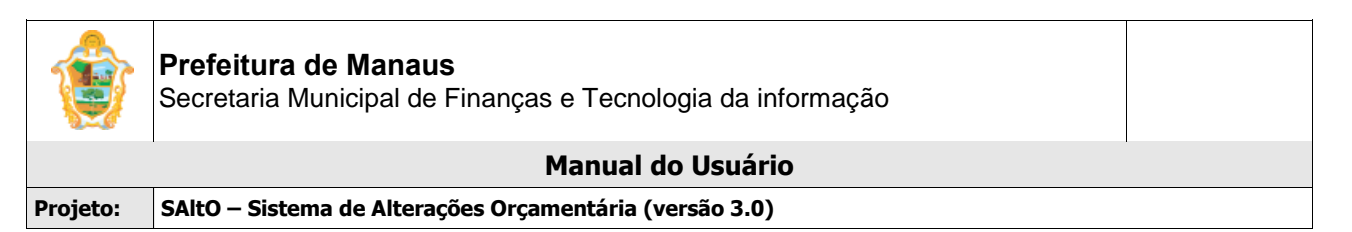

O cadastro de Solicitação é dividido em 2 partes: dados gerais da solicitação e aba Descentralização.

## 1 - Dados Gerais

| Campos com * são obri | igatórios.                                |                      |                         |              |                    |                     |
|-----------------------|-------------------------------------------|----------------------|-------------------------|--------------|--------------------|---------------------|
| Numero Solicitação    |                                           | Tipo de Crédito *    | 5 - Provisão de Crédito |              | Status *           | 1 - Cadastrado      |
| Solicitante           | Raquel dos Santos Souza                   | Tipo Provisão *      | 1 - Concessão           | $\checkmark$ | Data Solicitação * | 05/07/2024 13:22:29 |
| Responsável *         | selecione 🗸                               | Mês da Competência * | selecione               | ~            | Data Competência * | _/_/_               |
| UG Emitente *         | selecione 🗸                               | UG Favorecida *      | selecione               | *            | Doc Referência     |                     |
| Justificativa *       | Justificativa                             |                      |                         |              |                    |                     |
|                       | Limite de caracteres: 1000                |                      |                         | <i>i</i>     |                    |                     |
| Anexo: *              | Escolher arquivo Nenhum arquivo escolhido |                      | + Adicionar             |              |                    |                     |
| Descentralização *    |                                           |                      |                         |              |                    |                     |
| + Adicionar Descentra | lização                                   |                      |                         |              |                    |                     |
|                       |                                           | Desc                 | entralização            |              |                    | (Evento: NC: )      |
| UG                    | Programa Trabalho                         | F. Recurso           | Natureza                | Saldo Disp   | oonível            | Valor               |

O usuário deverá preencher todos os campos obrigatórios (Identificados com asterisco "\*")

## Importante:

- O campo Responsável deverá obrigatoriamente preenchido com o nome do responsável da UG solicitante;
- O campo Mês da Competência exibirá a lista de todas as competências abertas no AFIM, porém o sistema só permitirá cadastrar uma solicitação se o primeiro dia útil da competência selecionada estiver pré-cadastrado no Cadastro Básico -> Competência;
- Para as competências abertas e com primeiro dia útil não cadastrado o sistema exibirá o nome do mês em vermelho no combobox mês da Competência;
- O sistema exibe o campo data da competência editável, caso seja necessário o usuário cadastrar uma data de competência diferente do primeiro dia útil.

# Descentralização Centralização + Adicionar Descentralização Cevento: NC: ) UG Programa Trabalho F. Recurso Natureza Saldo Disponível Valor

#### 2- Descentralização

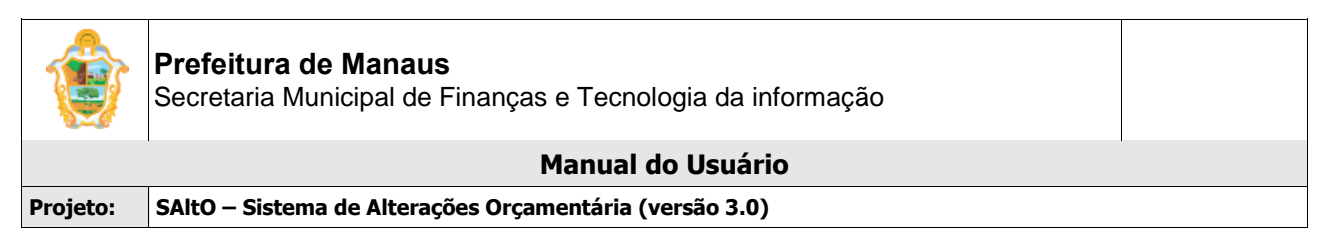

O usuário deverá clicar no botão **+Adicionar Descentralização** e será direcionado à tela modal "Descentralização de Crédito", de acordo com imagem a seguir:

| Descentralização de Crédito |        |           |          |      |   |                  |                  |                  |             |         |
|-----------------------------|--------|-----------|----------|------|---|------------------|------------------|------------------|-------------|---------|
| Anulaçao<br>UG              | Função | Subfunção | Programa | Ação |   | Fonte de Recurso | Natureza Despesa | Saldo Disp. AFIM | Valor       | Açõe    |
| selecione 🗸                 |        |           |          | ~    | Q |                  |                  |                  | 0,00        | +0      |
|                             |        |           |          |      |   |                  |                  | Total Anulação:  | R\$ 0,00    |         |
|                             |        |           |          |      |   |                  |                  |                  |             |         |
|                             |        |           |          |      |   |                  |                  |                  |             |         |
|                             |        |           |          |      |   |                  |                  |                  |             |         |
|                             |        |           |          |      |   |                  |                  |                  | + Adicionar | × Fecha |

Para adicionar um ou mais blocos de remanejamento o usuário deverá obrigatoriamente preencher todos os campos da aba Anulação, e clicar no ícone **Adicionar Anulação** e após clicar no Botão **+Adicionar**.

## Importante:

• Para descentralizações que possuírem fontes diferentes deverá ser adicionado em blocos separados conforme figura a seguir:

| Descentralização * | ção               |                     |          |                  |                |
|--------------------|-------------------|---------------------|----------|------------------|----------------|
|                    |                   | Descentra           | alização |                  | (Evento: NC: ) |
| UG                 | Programa Trabalho | F. Recurso          | Natureza | Saldo Disponível | Valor          |
|                    |                   |                     |          |                  |                |
|                    |                   | Descentralização #1 |          |                  | • 1            |
| 160101             | 04.126.0007.1048  | 1500000             | 332041   | 2.500,00         | 1.000,00       |
|                    |                   | L                   |          | Total:           | 1.000,00       |
|                    |                   |                     |          |                  |                |
|                    |                   | Descentralização #2 |          |                  | ۵ 🖋 🛍          |
| 160101             | 04.126.0007.1048  | 17540000            | 449052   | 1.935.000,00     | 1.000,00       |
|                    |                   |                     |          | Total:           | 1.000,00       |

O usuário deverá adicionar o remanejamento e após clicar no botão Salvar Solicitação

O sistema exibirá tela "Deseja enviar solicitação para Análise da SEMEF?".

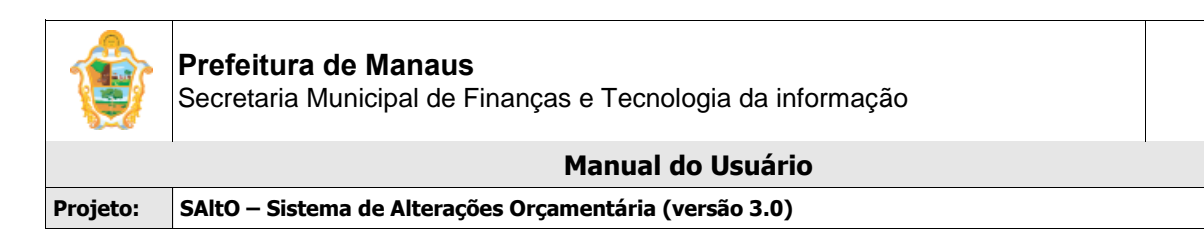

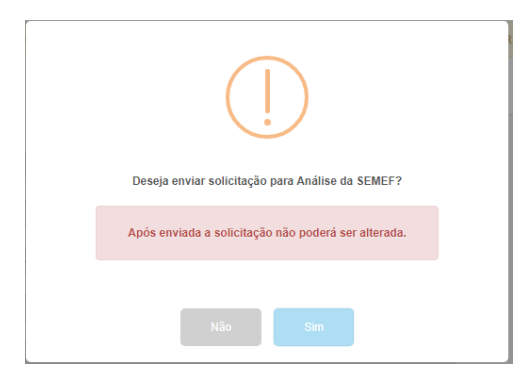

- Se o usuário clicar na opção SIM, o sistema enviará a solicitação para análise da UG Favorecida, atualizará o Status para 2 - Aguardando Análise, exibirá a tela visualizar com os dados da solicitação.
- Se o usuário clicar na opção NÃO, o sistema manterá a solicitação com status 1 Cadastrada, podendo o usuário alterar o registro e enviar posteriormente.

## VISUALIZANDO SOLICITAÇÕES CADASTRADAS

Para visualizar os dados de uma solicitação cadastrada, o usuário deve, a partir da tela "Solicitação > Descentralização – Provisão de Crédito", clicar no botão "Visualizar" (em formato de arquivo), correspondente ao registro desejado (vide imagem a seguir).

| Data Solicitação    | UG Emitente    | Numero Solicitação | Programa Trabalho  | Status                 | Tipo Provisão | Data Competência | Ações |
|---------------------|----------------|--------------------|--------------------|------------------------|---------------|------------------|-------|
|                     | ~              |                    |                    | ~                      | ~             |                  | V     |
| 12/06/2024 10:44:48 | 140101 - SEMAD | 2024PCO00001       | 11.244.0015.2029.3 | 2 - Aguardando Análise | 1 - Concessão | 02/05/2024       | ∎⁄@^× |
| 12/06/2024 03:41:32 | 010101 - CMM   | 2024PCO00024       | 01.031.0123.2177.3 | 2 - Aguardando Análise | 1 - Concessão | 02/05/2024       | ∎⁄@∿× |
| 03/06/2024 10:42:39 | 010101 - CMM   | 2024PCO00022       | 01.122.0122.2180.3 | 1 - Cadastrado         | 1 - Concessão | 02/05/2024       | ∎৶⊠⁺× |

## ALTERANDO SOLICITAÇÃO

Para alterar os dados de uma solicitação cadastrada, o usuário deve, a partir da tela "Solicitação > Descentralização – Provisão de Crédito", clicar no botão "Alterar" (em formato de lápis), correspondente ao registro desejado (vide imagem a seguir). As solicitações só podem ser alteradas enquanto estão nos status **1 – Cadastrado** ou **6 – Devolvido ao Solicitante**.

|                     |                |                    |                    |                  |               | Exibin           | do 1-4 de 4 resultados |
|---------------------|----------------|--------------------|--------------------|------------------|---------------|------------------|------------------------|
| Data Solicitação    | UG Emitente    | Numero Solicitação | Programa Trabalho  | Status           | Tipo Provisão | Data Competência | Ações                  |
|                     | ~              |                    |                    | 1 - Cadastrado 🗸 | •             |                  |                        |
| 03/06/2024 10:42:39 | 010101 - CMM   | 2024PCO00022       | 01.122.0122.2180.3 | 1 - Cadastrado   | 1 - Concessão | 02/05/2024       | B 3∩×                  |
| 29/05/2024 15:19:21 | 160101 - SEMEF | 2024PCO00002       | 04.126.0007.1048.3 | 1 - Cadastrado   | 1 - Concessão | 02/05/2024       | ∎∕∂⊘∿×                 |
| 29/05/2024 15:19:21 | 160101 - SEMEF | 2024PCO00003       | 04.126.0007.1048.3 | 1 - Cadastrado   | 1 - Concessão | 02/05/2024       | <b>`</b> ⁄``×          |

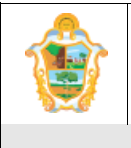

#### Manual do Usuário

Projeto: SAltO – Sistema de Alterações Orçamentária (versão 3.0)

## EXCLUINDO SOLICITAÇÕES

O sistema não permite exclusão de uma solicitação já cadastrada, o usuário somente poderá cancelar a solicitação.

## CANCELANDO SOLICITAÇÕES

Para cancelar uma solicitação cadastrada, o usuário deve, a partir da tela "Solicitação > Descentralização – Provisão de Crédito", clicar no botão "Visualizar" (em formato de arquivo), correspondente ao registro desejado (vide imagem a seguir).

|                     |                 |                    |                    | Ļ                            |               |                  | 1             |
|---------------------|-----------------|--------------------|--------------------|------------------------------|---------------|------------------|---------------|
| Data Solicitação    | UG Emitente     | Numero Solicitação | Programa Trabalho  | Status                       | Tipo Provisão | Data Competência | Ações         |
|                     | ~               |                    |                    | ~                            | ~             |                  |               |
| 05/07/2024 09:47:13 | 160101 - SEMEF  | 2024PCO00004       | 04.126.0007.1048.3 | 1 - Cadastrado               | 1 - Concessão | 02/05/2024       | <b>₽</b> ∕@ħ× |
| 03/07/2024 11:14:52 | 270101 - SEMINF | 2024PCO00002       | 15.451.0127.1006.4 | 1 - Cadastrado               | 1 - Concessão | 02/05/2024       | ∎∥⊠h×         |
| 19/06/2024 09:02:17 | 560701 - FMDU   | 2024PCO00136       | 15.451.0142.1094.4 | 14 - Autorizado              | 1 - Concessão | 02/05/2024       | Ľ∥ℤ∿×         |
| 14/06/2024 16:08:35 | 560701 - FMDU   | 2024PCO00135       | 15.543.0146.1093.3 | 6 - Devolvido ao Solicitante | 2 - Devolução | 02/05/2024       | <b>D</b> r@hx |

O usuário será direcionado à tela visualizar "Solicitação", de acordo com imagem a seguir

## Importante:

 Só será possível cancelar uma solicitação se o status da solicitação for igual a 6 - Devolvido ao Solicitante;

| Descentralização * | Parecer *              | -               |                         |       |
|--------------------|------------------------|-----------------|-------------------------|-------|
| Data               | Tipo                   | Usuário         | Parecer                 | Açőes |
| 20/06/2024 08:46   | Parecer Cancelamento   | ademar.farias   | Cancelar Solicitação    | 🗅 🖋 🛍 |
|                    |                        |                 |                         |       |
|                    |                        |                 |                         |       |
|                    |                        |                 |                         |       |
| 🖹 Enviar Análise   | 🖺 Cancelar Solicitação | Deferir Analise | 1) Devolver Solicitação |       |

Para cancelar uma solicitação, o usuário deverá selecionar a aba Parecer, clicar no botão novo, o usuário será direcionado à tela modal "Parecer", de acordo com imagem a seguir;

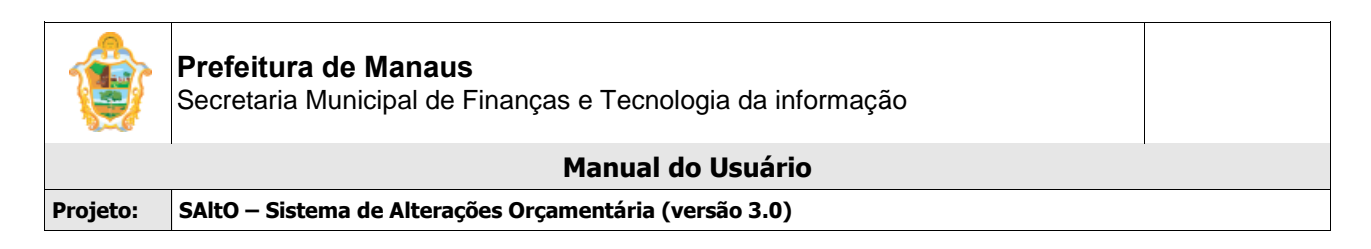

| Data *               | Usuário *      |   |  |
|----------------------|----------------|---|--|
| 12/04/2016 10:43     | pauliane.serra |   |  |
| Tipo Parecer *       |                |   |  |
| Parecer Cancelamento |                | • |  |
| Texto do Parecer *   |                |   |  |
| Texto do Parecer     |                |   |  |
|                      |                |   |  |
|                      |                |   |  |
|                      |                |   |  |

O usuário deverá preencher todos os **campos obrigatórios** (Identificados com asterisco "\*") e clique no botão "Adicionar". O sistema habilitará o botão Cancelar Solicitação, o usuário deverá clicar no botão.

O usuário será redirecionado para tela "Confirmação de Envio", conforme imagem a seguir;

| $\checkmark$                              |
|-------------------------------------------|
| Sua solicitação mudou o status para:      |
| 8 - Solicitação Cancelada                 |
| <br>OK.                                   |
|                                           |
| i                                         |
| Confirmar o envio?                        |
| Após o envio não será permitida alteração |
| Não Sm                                    |

#### Importante:

- Se o usuário clicar na opção SIM, o sistema cancelará a solicitação e o sistema alterará o Status da solicitação para 8 - Solicitação Cancelada e a mesma não poderá ser mais alterada.
- Se o usuário clicar na opção NÃO, o sistema manterá o status 6 Devolvido ao Solicitante e o usuário poderá cancelar a solicitação posteriormente.

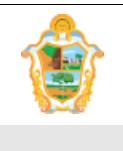

Manual do Usuário

Projeto: SAltO – Sistema de Alterações Orçamentária (versão 3.0)

# (7) ANALISAR SOLICITAÇÃO

# (7.1) ANALISANDO SOLICITAÇÃO (PERFIL ANALISADOR)

Para analisar uma solicitação o usuário deverá acessar a opção "Solicitação > Descentralização – Provisão de Crédito", o usuário será conduzido à página "Solicitação" (vide imagem a seguir), que lista todas as solicitações que estão aptas para análise (Aguardando Análise). O usuário deverá clicar no ícone visualizar (formato de Arquivo).

|                         | Página Inicial Cadastro  | s Básicos 👻 Solicitações | ▼ Publicações ▼ Adn | ninistrativo 👻 Relatórios 👻 | Logout        |                  |                        |
|-------------------------|--------------------------|--------------------------|---------------------|-----------------------------|---------------|------------------|------------------------|
| Solicitações > Provisão | ) de Credito > Gerenciar |                          |                     |                             |               |                  | + Novo                 |
| ↑ Listar Emitidas       | ↓ Listar Favorecidas     |                          |                     |                             |               |                  |                        |
|                         |                          |                          |                     |                             |               | Exibin           | do 1-1 de 1 resultado. |
| Data Solicitação        | UG Emitente              | Numero Solicitação       | Programa Trabalho   | Status                      | Tipo Provisão | Data Competência | Ações                  |
|                         | ~                        |                          |                     | ~                           | ~             |                  |                        |
| 05/07/2024 10:16:28     | 250101 - SEMSEG          | 2024PCO00001             | 06.122.0011.2011.3  | 2 - Aguardando Análise      | 1 - Concessão | 02/05/2024       | ∎৶⊠⁺×                  |

O usuário será direcionado à tela "Visualizar", de acordo com imagem a seguir:

| Solicitações > Provisã | io de Credito > Visualizar   |                |                      |                         |   |                    | Operações 🕶            |
|------------------------|------------------------------|----------------|----------------------|-------------------------|---|--------------------|------------------------|
| Campos com * são obr   | igatórios.                   |                |                      |                         |   |                    |                        |
| Numero Solicitação     | 2024PCO00001                 | SEMSEG         | Tipo de Crédito *    | 5 - Provisão de Crédito |   | Status *           | 2 - Aguardando Análise |
| Solicitante            | Raquel dos Santos Souza      |                | Tipo Provisão *      | 1 - Concessão           | * | Data Solicitação * | 05/07/2024 10:16:28    |
| Responsável *          | Raquel dos Santos Souza - (S | EMSEG)         | Mês da Competência * | Maio                    | ~ | Data Competência * | 02/05/2024             |
| UG Emitente *          | 250101 - SEMSEG              |                | UG Favorecida *      | 250102 - SEPDEC         | ~ | Doc Referência     | Prov.00001             |
| Justificativa *        | teste                        |                |                      |                         |   |                    |                        |
|                        |                              |                |                      |                         |   |                    |                        |
|                        |                              |                |                      |                         | 4 |                    |                        |
|                        | Limite de caracteres: 995    |                |                      |                         |   |                    |                        |
|                        | Anexo 1: Fundacao_           | Cesgranrio.pdf |                      |                         |   |                    |                        |
|                        |                              |                |                      |                         |   |                    |                        |

Para analisar uma solicitação, o usuário deve selecionar a aba Parecer, clicar no botão "**Novo**". Uma tela sobreposta ao cadastro de Solicitação é exibida (<u>vide</u> imagem a seguir), onde o usuário deverá preencher os campos obrigatórios e clicar no botão Adicionar.

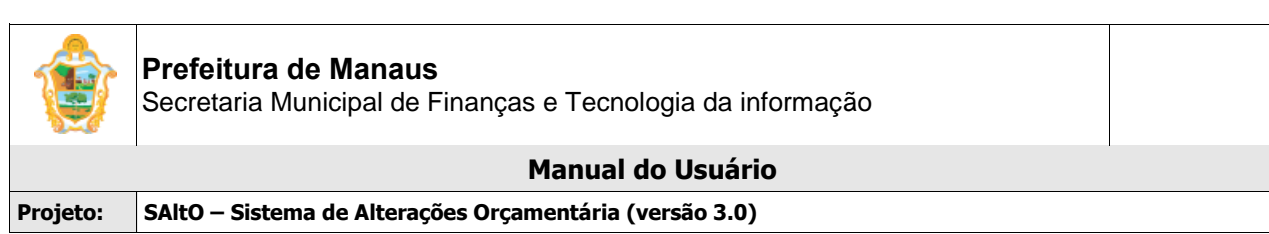

| Data *                    | Usuário *  |   |
|---------------------------|------------|---|
| 18/04/2016 11:02          | luiz.sousa |   |
| īpo Parecer *             |            |   |
| selecione                 |            | • |
| exto do Parecer *         |            |   |
| Texto do Parecer          |            |   |
|                           |            |   |
|                           |            |   |
| imite de caracteres: 1000 |            | 1 |

O usuário será redirecionado para tela gerenciar parecer, onde o botão "Deferir Análise" é habilitado (<u>vide</u> imagem a seguir), além de permite acessar um conjunto de funcionalidades, tais como: **Visualizar**, **Alterar**, e **Excluir** um item de parecer.

| Data             | Tipo            | Usuário    | Parecer                           | Açõer |
|------------------|-----------------|------------|-----------------------------------|-------|
| 18/04/2016 11:10 | Parecer Análise | luiz sousa | parecer de análise de solicitação | De    |
|                  |                 |            |                                   |       |
|                  |                 |            |                                   |       |
|                  |                 |            |                                   |       |
|                  |                 |            |                                   |       |
|                  |                 |            |                                   |       |
|                  |                 |            |                                   |       |
|                  |                 |            |                                   |       |

Para deferir uma solicitação o usuário deverá clicar no botão "**Deferir Análise**". O usuário será redirecionado para tela "Confirmação de Envio", conforme imagem a seguir e clicar na opção SIM;

| i                                         |  |
|-------------------------------------------|--|
| Confirmar o envio?                        |  |
| Após o envio não será permitida alteração |  |
| Não Sim                                   |  |

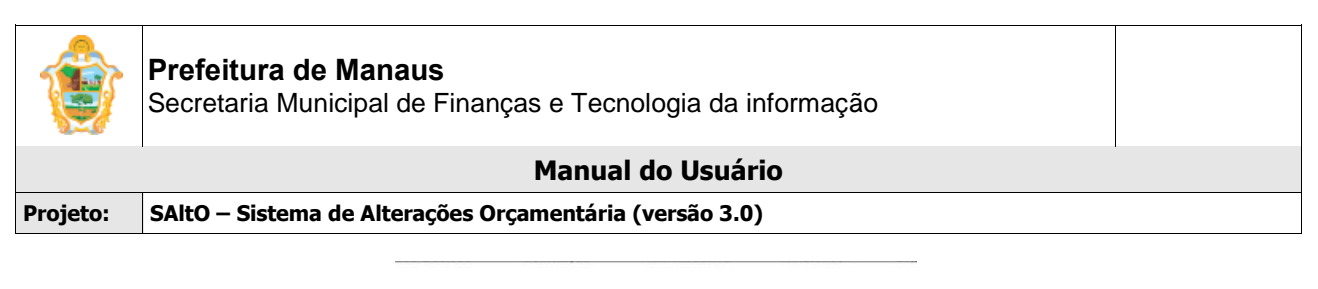

| $\checkmark$                         |  |
|--------------------------------------|--|
| Sua solicitação mudou o status para: |  |
| 3 - Aguardando Autorização           |  |
| ок                                   |  |

O sistema atualizará o status da solicitação para **3 - Aguardando Autorização** e a mesma não poderá ser alterada;

#### Importante:

- Se o usuário clicar na opção NÃO, o sistema manterá o status Aguardando Análise e o usuário poderá realizar ajuste antes do envio para autorização.
- Um parecer só é adicionado na base de dados se o usuário finalizar o processo de análise, caso contrário o mesmo será perdido e terá que ser adicionado novamente;

## VISUALIZANDO PARECER

Para visualizar os dados de um parecer, o usuário deve, a partir da tela "Solicitação > Descentralização – Provisão de Crédito", clicar na aba Parecer, onde estarão **listados todos os pareceres que estão cadastrados.** O usuário deverá clicar no ícone **visualizar** (formato de Arquivo).

| Remanejamento *  | Artigo * Parecer * |           |          |       |
|------------------|--------------------|-----------|----------|-------|
| + Novo           |                    |           |          | 1     |
| Data             | Тіро               | Usuário   | Parecer  | Ações |
| 21/10/2020 10:10 | Parecer Análise    | von.grijo | Deferido | 🗅 🖋 🛍 |
|                  |                    |           |          |       |

## ALTERANDO PARECER

Para alterar os dados de um parecer, o usuário deve, a partir da tela "Solicitação > Descentralização – Provisão de Crédito", clicar na aba Parecer, que **lista todos os pareceres que estão cadastrados.** O usuário deverá clicar no ícone **alterar** (formato de lápis).

| Remanejamento *  | Artigo * Parecer * |           |          |       |
|------------------|--------------------|-----------|----------|-------|
| + Novo           |                    |           |          | L     |
| Data             | Тіро               | Usuário   | Parecer  | Ações |
| 21/10/2020 10:10 | Parecer Análise    | von.grijo | Deferido | C 🖋 🛍 |
|                  |                    |           |          |       |

O usuário será redirecionado para tela modal com os dados do parecer (vide imagem a seguir); O usuário deve realizar os passos descritos acima para adicionar o parecer.

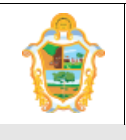

#### Manual do Usuário

Projeto: SAltO – Sistema de Alterações Orçamentária (versão 3.0)

| Parecer                   |            |               |
|---------------------------|------------|---------------|
| Data *                    | Usuário *  |               |
| 18/04/2016 14:13          | luiz sousa |               |
| Tipo Parecer *            |            |               |
| Parecer Análise           |            |               |
| Texto do Parecer *        |            |               |
| manual do usuário         |            |               |
|                           |            |               |
|                           |            |               |
| Limite de caracteres: 983 |            |               |
|                           |            |               |
|                           | Atu        | alizar X Fech |

#### Importante:

• O sistema permite alteração de parecer somente se a ação de deferir análise não estiver concluída, após envio não é possível alteração.

## EXCLUIR PARECER

Para excluir os dados de um parecer, o usuário deve, a partir da tela "Solicitação > Descentralização – Provisão de Crédito", clicar na aba Parecer, que **lista todos os pareceres que estão cadastrados.** O usuário deverá clicar no ícone **excluir** (formato de lixeira).

| Remanejamento *  | Artigo * Parecer * |           |          |       |
|------------------|--------------------|-----------|----------|-------|
| + Novo           |                    |           |          | Ļ     |
| Data             | Тіро               | Usuário   | Parecer  | Ações |
| 21/10/2020 10:10 | Parecer Análise    | von.grijo | Deferido | C / 🛍 |
|                  |                    |           |          |       |

#### Importante:

• O sistema permite exclusão de parecer enquanto o processo de análise não for concluído.

## (7.2) ANALISANDO SOLICITAÇÃO (PERFIL ANALISADOR DESCENTRALIZADOR)

Para analisar uma solicitação o usuário deverá acessar a opção "Solicitação > Descentralização – Provisão de Crédito", o usuário será conduzido à página "Gerenciar" (vide imagem a seguir), que lista todas as solicitações, ao selecionar o filtro Listar Favorecidas poderá ser realizado o parecer de análise para as solicitações com status 2 – Aguardando Análise. O usuário deverá clicar no ícone visualizar (formato de Arquivo).

## Importante

- O perfil Analisador Descentralizador só poderá analisar solicitações nas quais a UG Favorecida esteja vinculada ao seu perfil.
- O filtro Listar Emitidas exibe somente os registros com as UGs Emitentes contidas nas UGs associadas ao usuário que realizou o login;
- O filtro Listar Favorecida exibe somente os registros com as UGs Favorecidas contidas nas UGs associadas ao usuário que realizou o login;

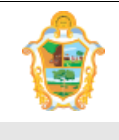

#### Manual do Usuário

Projeto: SAltO – Sistema de Alterações Orçamentária (versão 3.0)

| Solicitações > Provisão | o de Credito > Gerenciar |                    |                    |                        |               |                  | + Novo                  |
|-------------------------|--------------------------|--------------------|--------------------|------------------------|---------------|------------------|-------------------------|
| ↑ Listar Emitidas       | ✤ Listar Favorecidas     |                    |                    |                        |               |                  |                         |
|                         |                          |                    |                    |                        |               | Exibin           | do 1-9 de 9 resultados. |
| Data Solicitação        | UG Emitente              | Numero Solicitação | Programa Trabalho  | Status                 | Tipo Provisão | Data Competência | Ações                   |
|                         | ~                        |                    |                    | 2 - Aguardando. 🗸      | ~             |                  |                         |
| 12/06/2024 03:41:32     | 010101 - CMM             | 2024PCO00024       | 01.031.0123.2177.3 | 2 - Aguardando Análise | 1 - Concessão | 02/05/2024       | <u>D</u> ∦@h×           |
| 28/05/2024 14:18:47     | 010101 - CMM             | 2024PCO00004       | 01.122.0122.1042.4 | 2 - Aguardando Análise | 1 - Concessão | 02/05/2024       | ₿₽₢₼×                   |
| 28/05/2024 14:18:47     | 010101 - CMM             | 2024PCO00010       | 01.122.0122.1042.4 | 2 - Aguardando Análise | 1 - Concessão | 02/05/2024       | ∎∥⊠hx                   |
| 28/05/2024 14:18:47     | 010101 - CMM             | 2024PCO00009       | 01.122.0122.1042.4 | 2 - Aguardando Análise | 1 - Concessão | 02/05/2024       | Ľ₽₽'n×                  |
| 28/05/2024 14:18:47     | 010101 - CMM             | 2024PCO00011       | 01.122.0122.1042.4 | 2 - Aguardando Análise | 1 - Concessão | 02/05/2024       | ∎∕Chx                   |
| 28/05/2024 14:18:47     | 010101 - CMM             | 2024PCO00007       | 01.122.0122.1042.4 | 2 - Aguardando Análise | 1 - Concessão | 02/05/2024       | <u>∎</u> ∥⊠hx           |

O usuário será direcionado à tela "Visualizar", de acordo com imagem a seguir

| Solicitante        | e Samantha Maria Frazão   | Pereira            | Tipo Provisão *      | 1 - Concessão  |            | ~  | Data Solicitação * | 11/06/2024 07:52:39 |      |
|--------------------|---------------------------|--------------------|----------------------|----------------|------------|----|--------------------|---------------------|------|
| Responsável        | * Jean Benevenuto Barbos  | a da Silva - (CMM) | lês da Competência * | Maio           |            | ~  | Data Competência * | 02/05/2024          |      |
|                    |                           |                    | UG Emitente *        | 010101 - CMM   |            |    |                    |                     |      |
| UG Favorecida      | * 010701 - FECMM          | ~                  |                      | Doc Referência | Prov.00023 |    |                    |                     |      |
| Justificativa      | * aaa                     |                    |                      |                |            |    |                    |                     |      |
|                    |                           |                    |                      |                |            |    |                    |                     |      |
|                    |                           |                    |                      |                |            |    |                    |                     |      |
|                    | Limite de caracteres: 997 | ·                  |                      |                |            | 11 |                    |                     |      |
|                    | Anexo 1: word_1           | teste.docx         |                      |                |            |    |                    |                     |      |
|                    |                           |                    |                      |                |            |    |                    |                     |      |
| December           |                           |                    |                      |                |            |    |                    |                     |      |
| Descentralização * | Parecer *                 |                    |                      |                |            |    |                    |                     |      |
| + Novo             |                           |                    |                      |                |            |    |                    |                     |      |
| Data 1             | Гіро                      | Usuário            | Parecer              |                |            |    |                    | A                   | ções |
| 🖹 Enviar Análise   | 🖹 Cancelar Solicitação    | 🖺 Deferir Analise  | 🖹 Devolver So        | olicitação     |            |    |                    |                     |      |

Para analisar uma solicitação, o usuário deve selecionar a aba Parecer, clicar no botão "**Novo**". Uma tela sobreposta ao cadastro de Solicitação é exibida (<u>vide</u> imagem a seguir), onde o usuário deverá preencher os campos obrigatórios e clicar no botão Adicionar.

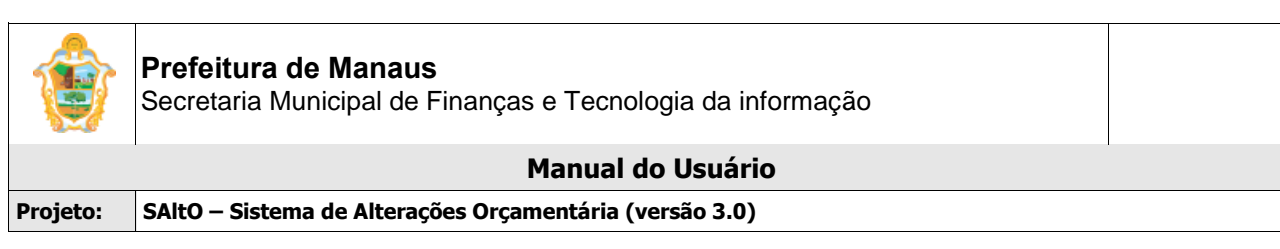

| Parecer                    |                        | ×   |
|----------------------------|------------------------|-----|
| Data *                     | Usuário *              |     |
| 07/02/2024 11:27           | ademar.farias          |     |
| Tipo Parecer *             |                        |     |
| selecione                  | ×-                     | -   |
| Texto do Parecer *         |                        |     |
|                            |                        |     |
|                            |                        | -   |
|                            |                        |     |
| Limite de caracteres: 1000 | <i>li</i>              |     |
|                            |                        |     |
|                            | Adicionar <b>×</b> Feo | har |

O usuário será redirecionado para tela gerenciar parecer, onde o botão "Deferir Análise" é habilitado (<u>vide</u> imagem a seguir), além de permitir acessar um conjunto de funcionalidades, tais como: **Visualizar**, **Alterar**, e **Excluir** um item de parecer.

| UG Favorecida *    | 010701 - FECMM            | ~                 | Doc Referência         | Prov.00010 |  |       |
|--------------------|---------------------------|-------------------|------------------------|------------|--|-------|
| Justificativa *    | aaa                       |                   |                        |            |  |       |
|                    | Limite de caracteres: 997 |                   |                        |            |  |       |
|                    | Anexo 1: pdf_teste.p      | odf               |                        |            |  |       |
|                    |                           |                   |                        |            |  |       |
|                    |                           |                   |                        |            |  |       |
| Descentralização * | Parecer *                 |                   |                        |            |  |       |
| + Novo             |                           |                   |                        |            |  |       |
| Data               | Тіро                      | Usuário           | Parecer                |            |  | Ações |
| 20/06/2024 09:36   | Parecer Análise           | gabriel.costa     | Analisado              |            |  | 🗅 🖋 🛍 |
|                    |                           |                   |                        |            |  |       |
|                    |                           | 1                 |                        |            |  |       |
|                    |                           |                   |                        |            |  |       |
| 🖺 Enviar Análise   | 🖺 Cancelar Solicitação    | 🖹 Deferir Analise | 🖺 Devolver Solicitação |            |  |       |

Para deferir uma solicitação o usuário deverá clicar no botão "**Deferir Análise**". O usuário será redirecionado para tela "Confirmação de Envio", conforme imagem a seguir e clicar na opção SIM;

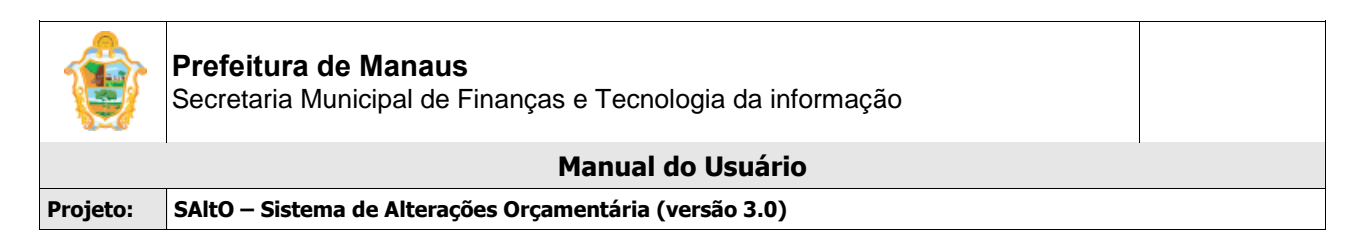

| i                                         |  |
|-------------------------------------------|--|
| Confirmar o envio?                        |  |
| Após o envio não será permitida alteração |  |
| Não Sim                                   |  |
| $\checkmark$                              |  |
| Sua solicitação mudou o status para:      |  |
|                                           |  |
| 3 - Aguardando Autorização                |  |
| <br>ок                                    |  |

O sistema atualizará o status da solicitação para **3 - Aguardando Autorização** e a mesma não poderá ser alterada;

## Importante:

- Se o usuário clicar na opção NÃO, o sistema manterá o status 2 Aguardando Análise e o usuário permanecerá podendo realizar o parecer de análise para envio à autorização;
- Um parecer só é adicionado na base de dados se o usuário finalizar o processo de análise, caso contrário o mesmo será perdido e terá que ser adicionado novamente;

#### VISUALIZANDO PARECER

Para visualizar os dados de um parecer, o usuário deve, a partir da tela "Solicitação > Descentralização – Destaque de Crédito", clicar na aba Parecer, que **lista todos os pareceres que estão cadastrados.** O usuário deverá clicar no ícone **visualizar** (formato de Arquivo).

| Descentralização * | Parecer *       |               |           |                      |
|--------------------|-----------------|---------------|-----------|----------------------|
| + Novo<br>Data     | Тіро            | Usuário       | Parecer   | A <mark>r</mark> ões |
| 20/06/2024 09:36   | Parecer Análise | gabriel.costa | Analisado | C / D                |
|                    |                 |               |           |                      |

| ٢                 | Prefeitura de Manaus<br>Secretaria Municipal de Finanças e Tecnologia da informação |  |  |  |  |
|-------------------|-------------------------------------------------------------------------------------|--|--|--|--|
| Manual do Usuário |                                                                                     |  |  |  |  |
| Projeto:          | SAltO – Sistema de Alterações Orçamentária (versão 3.0)                             |  |  |  |  |

# ALTERANDO PARECER

Para alterar os dados de um parecer, o usuário deve, a partir da tela "Solicitação > Descentralização - Provisão de Crédito", clicar na aba Parecer da solicitação a ser ajustada, que **lista todos os pareceres que estão cadastrados**. O usuário deverá clicar no ícone **alterar** (formato de lápis).

| 1     |
|-------|
| Açõe  |
| C 🖌 🛍 |
|       |
|       |
|       |

O usuário será redirecionado para tela modal com os dados do parecer (vide imagem a seguir); O usuário deve realizar os ajustes desejados e clicar em "Adicionar", para efetivar as alterações.

| U dia              | Usuano *   |
|--------------------|------------|
| 18/04/2016 14:13   | luiz sousa |
| lipo Parecer *     |            |
| Parecer Análise    | •          |
| Texto do Parecer * |            |
| manual do usuário  |            |
|                    |            |
|                    |            |
|                    |            |

## Importante:

• O sistema permite alteração de parecer somente se a ação de deferir análise ou devolver ao solicitante não estiver concluída, após envio não é possível realizar alteração.

## **EXCLUIR PARECER**

Para excluir os dados de um parecer, o usuário deve, a partir da tela "Solicitação > Descentralização – Provisão de Crédito", clicar na aba Parecer, que **lista todos os pareceres que estão cadastrados.** O usuário deverá clicar no ícone **excluir** (formato de lixeira).

| Descentralização * | Parecer * |         |         |       |
|--------------------|-----------|---------|---------|-------|
| + Novo             |           |         |         |       |
| Data               | Тіро      | Usuário | Parecer | Ações |
|                    |           |         |         |       |

| ٢                 | Prefeitura de Manaus<br>Secretaria Municipal de Finanças e Tecnologia da informação |  |  |  |  |
|-------------------|-------------------------------------------------------------------------------------|--|--|--|--|
| Manual do Usuário |                                                                                     |  |  |  |  |
| Projeto:          | SAltO – Sistema de Alterações Orçamentária (versão 3.0)                             |  |  |  |  |

## Importante:

 O sistema só permite exclusão de um parecer enquanto o processo de análise ou devolução ao solicitante não for concluído.

# **DEVOLVER SOLICITAÇÃO**

O usuário tem a opção de Devolver Análise, nessa situação o sistema irá retornar à solicitação para o status **6 - Devolvido ao Solicitante**. Usuário deve clicar no ícone **visualizar** (formato arquivo).

| Solicitações > Provisã | io de Credito > Gerenciar |                    |                    |                                 |               |                  | + Novo                              |
|------------------------|---------------------------|--------------------|--------------------|---------------------------------|---------------|------------------|-------------------------------------|
|                        |                           |                    |                    |                                 |               | Exibindo         | 1-10 de 17 resultados.              |
| Data Solicitação       | UG Emitente               | Numero Solicitação | Programa Trabalho  | Status                          | Tipo Provisão | Data Competência | Ações                               |
|                        | ~                         |                    |                    | 6 - Devolvido a 🗸               | ~             |                  |                                     |
| 14/06/2024 16:08:35    | 560701 - FMDU             | 2024PCO00135       | 15.543.0146.1093.3 | 6 - Devolvido ao<br>Solicitante | 2 - Devolução | 02/05/2024       | <mark>ר</mark> אילצא <mark>ר</mark> |

O usuário será direcionado à tela "Visualizar", de acordo com imagem a seguir

| Descentralização *<br>+ Novo | Parecer *            |                   |                        |       |
|------------------------------|----------------------|-------------------|------------------------|-------|
| Data                         | Тіро                 | Usuário           | Parecer                | Ações |
| 20/06/2024 09:42             | Parecer Devolução    | gabriel.costa     | Devolução              | 🗅 🖉 🛍 |
| 20/06/2024 09:42             | Parecer Devolução    | gabriel.costa     | Devolução              |       |
|                              |                      |                   |                        |       |
| 🖺 Enviar Análise             | Cancelar Solicitação | 🖹 Deferir Analise | 🖺 Devolver Solicitação |       |

Para devolver a solicitação, o usuário deve selecionar a aba Parecer, clicar no botão "**Novo**". Uma tela sobreposta à tela Visualizar solicitação é exibida (vide imagem a seguir), onde o usuário deverá preencher os campos obrigatórios e clicar no botão "**Adicionar**".

| 1        | <b>Prefeitura de Manaus</b><br>Secretaria Municipal de Finanças e Tecnologia da informação |                            |     |  |  |  |
|----------|--------------------------------------------------------------------------------------------|----------------------------|-----|--|--|--|
|          | Mar                                                                                        | nual do Usuário            |     |  |  |  |
| Projeto: | SAltO – Sistema de Alterações Orçament                                                     | ária (versão 3.0)          |     |  |  |  |
|          | Parecer                                                                                    |                            | ×   |  |  |  |
|          | Data *<br>07/02/2024 13:58                                                                 | Usuário *<br>ademar.farias |     |  |  |  |
|          | Tipo Parecer * Parecer Devolução                                                           |                            | v   |  |  |  |
|          | Texto do Parecer *                                                                         |                            |     |  |  |  |
|          | Devolvido.                                                                                 |                            |     |  |  |  |
|          | Limite de caracteres: 990                                                                  |                            | 4.0 |  |  |  |

O usuário será redirecionado para tela gerenciar parecer, onde o botão "Devolver Solicitação" é habilitado (vide imagem a seguir), além de permite acessar um conjunto de funcionalidades, tais como: **Visualizar, Alterar, e Excluir** um item de parecer.

# (8) AUTORIZAR SOLICITAÇÃO

# (8.1) AUTORIZANDO SOLICITAÇÃO (PERFIL AUTORIZADOR)

Para autorizar uma solicitação o usuário deverá acessar a opção "Solicitação > Descentralização - Provisão de Crédito", o usuário será conduzido à página "Solicitação" (vide imagem a seguir), que lista todas as solicitações que estão aptas para autorização (Aguardando Autorização). O usuário deverá clicar no ícone visualizar (formato de Arquivo).

| Solicitações > Provisão de Credito > Gerenciar |                |                    |                    |                            |               | + Novo           |                        |
|------------------------------------------------|----------------|--------------------|--------------------|----------------------------|---------------|------------------|------------------------|
|                                                |                |                    |                    |                            |               | Exibindo         | 1-10 de 36 resultados. |
| Data Solicitação                               | UG Emitente    | Numero Solicitação | Programa Trabalho  | Status                     | Tipo Provisão | Data Competência | Ações                  |
|                                                | ~              |                    |                    | ~                          | ~             |                  | Ļ                      |
| 12/06/2024 10:44:48                            | 140101 - SEMAD | 2024PCO00001       | 11.244.0015.2029.3 | 3 - Aguardando Autorização | 1 - Concessão | 02/05/2024       | ∎∥@hx                  |
| 12/06/2024 03:41:32                            | 010101 - CMM   | 2024PCO00024       | 01.031.0123.2177.3 | 3 - Aguardando Autorização | 1 - Concessão | 02/05/2024       | <u>∎</u> ⊿⊠∽×          |
| 03/06/2024 10:42:39                            | 010101 - CMM   | 2024PCO00022       | 01.122.0122.2180.3 | 1 - Cadastrado             | 1 - Concessão | 02/05/2024       | <u>∎</u> ⊿⊠hx          |

| 1                 | <b>Prefeitura de Manaus</b><br>Secretaria Municipal de Finanças e Tecnologia da informação |  |  |  |  |
|-------------------|--------------------------------------------------------------------------------------------|--|--|--|--|
| Manual do Usuário |                                                                                            |  |  |  |  |
| Projeto:          | SAltO – Sistema de Alterações Orçamentária (versão 3.0)                                    |  |  |  |  |

O usuário será direcionado à tela "Visualizar", de acordo com imagem a seguir;

| Descentralização * | Parecer *       |               |           |       |
|--------------------|-----------------|---------------|-----------|-------|
| Data               | Tipo            | Usuário       | Parecer   | Ações |
|                    |                 |               |           | -     |
| 20/06/2024 10:22   | Parecer Análise | ademar.farias | Analisado | ß     |

Para autorizar uma solicitação, o usuário deve selecionar a aba Parecer, clicar no botão **"Novo"** Uma tela sobreposta à tela "Visualizar" solicitação é exibida (<u>vide</u> imagem a seguir), onde o usuário deverá preencher os campos obrigatórios e clicar no botão **Adicionar**.

| Data *                     | Usuário *  |
|----------------------------|------------|
| 18/04/2016 11:02           | luiz.sousa |
| Tipo Parecer *             |            |
| selecione                  | •          |
| Texto do Parecer *         |            |
| Texto do Parecer           |            |
|                            |            |
|                            |            |
| Limite de caracteres: 1000 |            |
|                            |            |

O usuário será redirecionado para tela gerenciar parecer, onde o botão "Autorizar Solicitação" é habilitado (<u>vide</u> imagem a seguir), além de permitir acessar um conjunto de funcionalidades, tais como: **Visualizar, Alterar, e Excluir** um item de parecer.

| Data             | Тіро                | Usuário       | Parecer    | Ações |
|------------------|---------------------|---------------|------------|-------|
| 20/06/2024 10:22 | Parecer Análise     | ademar.farias | Analisado  | Ľ     |
| 20/06/2024 10:22 | Parecer Autorização | gabriel.costa | Autorizado | 🗅 🖉 🛍 |

Para autorizar (Gerar NC) uma solicitação o usuário deverá clicar no botão "**Autorizar Solicitação".** O usuário será redirecionado para tela "Confirmação de Envio", conforme imagem a seguir e clicar na opção SIM;

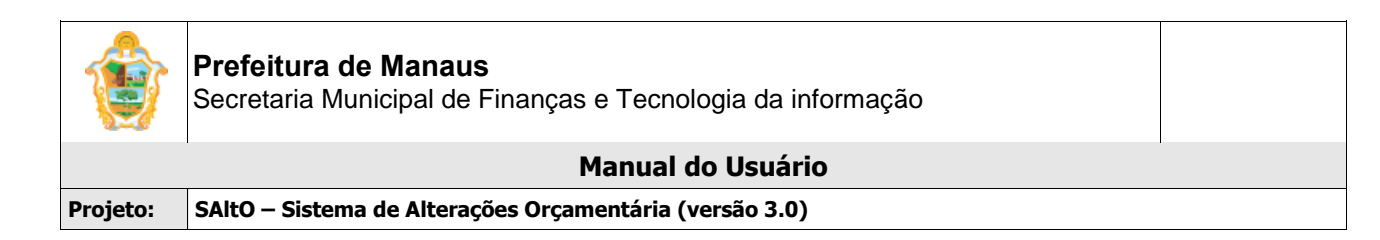

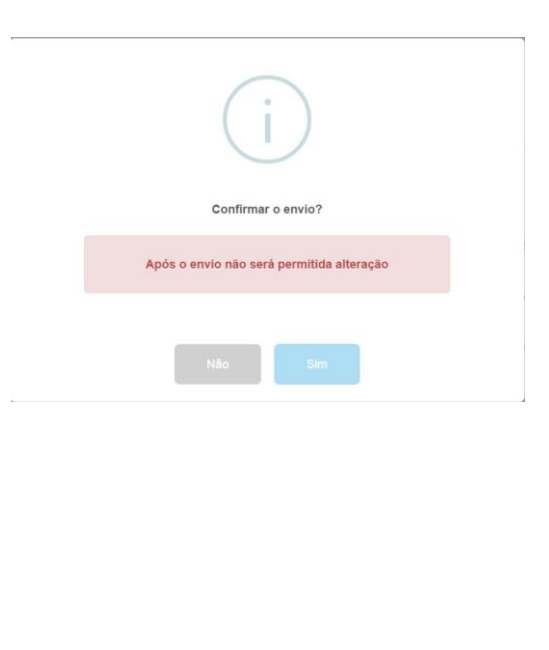

| $\checkmark$                                                               |
|----------------------------------------------------------------------------|
| Autorização Efetuada com Sucesso                                           |
| NC Gerada: 2020NC00004<br>Sua solicitação encontra-se: Aguardando Portaria |
| ок                                                                         |

O sistema gera o número da NC (nota de crédito) e atualizará o status da solicitação para Aguardando Portaria e a mesma não poderá ser alterada;

## Importante:

- Para gerar uma NC o sistema verifica se a competência está aberta no AFIM, caso esteja fechada o sistema não gera a NC.
- Se o usuário clicar na opção NÃO, o sistema manterá o status 3 Aguardando Autorização e o usuário poderá realizar ajuste no parecer antes de realizar a autorização, devolução à análise ou devolução ao solicitante;
- Um parecer só é adicionado na base de dados se o usuário finalizar o processo de autorização, caso contrário o mesmo será perdido e terá que ser adicionado novamente;
- No módulo de descentralização não é permitido nenhum tipo de estorno de Nota de Crédito.

## VISUALIZANDO PARECER

Para visualizar os dados de um parecer, o usuário deve, a partir da tela "Solicitação > Descentralização – Provisão de Crédito", clicar na aba Parecer, que **lista todos os pareceres que estão cadastrados.** O usuário deverá clicar no ícone **visualizar** (formato de Arquivo).

| ٢        | Prefeitura de Manaus<br>Secretaria Municipal de Finanças e Tecnologia da informação |
|----------|-------------------------------------------------------------------------------------|
|          | Manual do Usuário                                                                   |
| Projeto: | SAltO – Sistema de Alterações Orçamentária (versão 3.0)                             |
|          |                                                                                     |

| Descentralização * | Parecer *           |               |            |       |
|--------------------|---------------------|---------------|------------|-------|
| + Novo             |                     |               |            |       |
| Data               | Tipo                | Usuário       | Parecer    | Acões |
| 20/06/2024 10:22   | Parecer Análise     | ademar.farias | Analisado  |       |
| 20/06/2024 10:22   | Parecer Autorização | gabriel.costa | Autorizado | D / t |

# ALTERANDO PARECER

Para alterar os dados de um parecer de autorização, o usuário deve, a partir da tela "Solicitação > Descentralização – Provisão de Crédito", clicar na aba Parecer, que **lista todos os pareceres que estão cadastrados.** O usuário deverá clicar no ícone **alterar** (formato de lápis).

O usuário será redirecionado para tela modal com os dados do parecer de autorização (vide imagem a seguir); O usuário deve realizar os ajustes desejados e clicar em "Adicionar".

| Jata             | Tipo                | Usuário                                                                                            | Parecer    |                              |       | Ações |
|------------------|---------------------|----------------------------------------------------------------------------------------------------|------------|------------------------------|-------|-------|
| 20/06/2024 10:22 | Parecer Análise     | ademar.farias                                                                                      | Analisado  |                              |       | C J   |
| 20/06/2024 10:22 | Parecer Autorização | gabriel.costa                                                                                      | Autorizado |                              |       |       |
|                  |                     |                                                                                                    |            |                              |       |       |
|                  |                     |                                                                                                    |            |                              |       |       |
|                  |                     |                                                                                                    |            |                              |       |       |
|                  |                     |                                                                                                    |            |                              |       |       |
|                  |                     |                                                                                                    |            |                              |       |       |
|                  | Γ                   | 1                                                                                                  |            |                              |       |       |
|                  |                     |                                                                                                    |            |                              | (A.A. |       |
|                  |                     | Parecer                                                                                            |            |                              | ×     |       |
|                  |                     | Data *                                                                                             |            | Usuário *                    | ×     |       |
|                  |                     | Data *                                                                                             |            | Usuário *<br>jean.benevenuto | ×     |       |
|                  |                     | Data *<br>19/04/2016 11:40<br>Tipo Parecer *                                                       |            | Usuário *<br>jean.benevenuto | ×     |       |
|                  |                     | Data *<br>19/04/2016 11:40<br>Tipo Parecer *<br>Parecer Autorizaçã                                 | io         | Usuário *<br>Jean.benevenuto | ×     |       |
|                  |                     | Data *<br>Data *<br>19/04/2016 11:40<br>Tipo Parecer *<br>Parecer Autorizaçã<br>Texto do Parecer * | io         | Usuário *<br>jean.benevenuto | *     |       |
|                  |                     | Data * Data * 19/04/2016 11:40 Tipo Parecer * Parecer Autorizaçã Texto do Parecer * ok             | io         | Usuário *<br>jean.benevenuto | ×     |       |
|                  |                     | Data * Data * 19/04/2016 11:40 Tipo Parecer * Parecer Autorizaçã Texto do Parecer * ok             | ō          | Usuário *<br>Jean.benevenuto | ×     |       |
|                  |                     | Data * Data * 19/04/2016 11:40 Tipo Parecer * Parecer Autorizaç8 Texto do Parecer * ok             | io         | Usuário *<br>jean.benevenuto | ×     |       |
|                  |                     | Data * Data * 19/04/2016 11:40 Tipo Parecer * Parecer Autorizaçã Texto do Parecer * ok             | io         | Usuário *<br>jean.benevenuto | ×     |       |

## Importante:

• O sistema permite alteração de parecer somente se a ação de autorizar solicitação não estiver concluída, após envio não é possível alteração.

## **EXCLUIR PARECER**

Para excluir os dados de um parecer, o usuário deve, a partir da tela "Solicitação > Descentralização – Provisão de Crédito", clicar na aba Parecer, que **lista todos os pareceres que estão cadastrados.** O usuário deverá clicar no ícone **excluir** (formato de lixeira).

| ٢        | Prefeitura de Manaus<br>Secretaria Municipal de Finanças e Tecnologia da informação |  |
|----------|-------------------------------------------------------------------------------------|--|
|          | Manual do Usuário                                                                   |  |
| Projeto: | SAltO – Sistema de Alterações Orçamentária (versão 3.0)                             |  |
|          |                                                                                     |  |

| Descentralização * | Parecer *           |               |            |       |
|--------------------|---------------------|---------------|------------|-------|
| + Novo<br>Data     | Тіро                | Usuário       | Parecer    | Ações |
| 20/06/2024 10:22   | Parecer Análise     | ademar.farias | Analisado  | C     |
| 20/06/2024 10:22   | Parecer Autorização | gabriel.costa | Autorizado | 🗅 🖉   |

## Importante:

• O sistema permite exclusão de parecer enquanto o processo de autorização, devolução à análise ou devolução ao solicitante não forem concluídos.

## (8.2) AUTORIZANDO SOLICITAÇÃO (PERFIL AUTORIZADOR DESCENTRALIZADOR)

Para autorizar uma solicitação o usuário deverá acessar a opção "Solicitação > Descentralização - Provisão de Crédito", o usuário será conduzido à página "Gerenciar" (vide imagem a seguir), que lista todas as solicitações, ao selecionar o filtro Listar Emitidas, poderá ser realizado o parecer de autorização para as solicitações com status 3 - Aguardando Autorização. O usuário deverá clicar no ícone visualizar (formato de Arquivo).

| Solicitações > Provisã | o de Credito > Gerenciar |                    |                    |                            |               |                  | + Novo                |
|------------------------|--------------------------|--------------------|--------------------|----------------------------|---------------|------------------|-----------------------|
| ↑ Listar Emitidas      |                          |                    |                    |                            |               |                  |                       |
|                        |                          |                    |                    |                            |               | Exibin           | ido 1-1 de 1 resultad |
| Data Solicitação       | UG Emitente              | Numero Solicitação | Programa Trabalho  | Status                     | Tipo Provisão | Data Competência | Ações                 |
|                        | ~                        |                    |                    | ~                          | ~             |                  |                       |
|                        | 250404 0514050           | 2024PC000001       | 06 122 0011 2011 3 | 3 - Aquardando Autorização | 1 - Concessão | 02/05/2024       |                       |

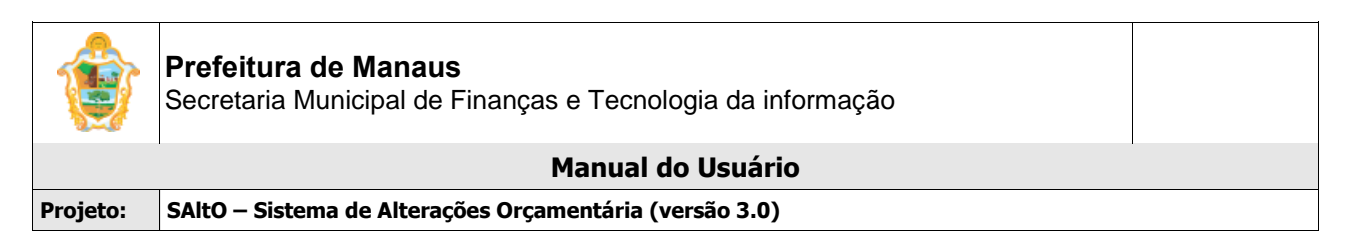

O usuário será direcionado à tela "Visualizar", de acordo com imagem a seguir;

| Solicitações > Provisá | ão de Credito > Visualizar         |                 |                  |                         |                    | Operações <del>-</del>     |
|------------------------|------------------------------------|-----------------|------------------|-------------------------|--------------------|----------------------------|
| Campos com * são obr   | rigatórios.                        |                 |                  |                         |                    |                            |
| Numero Solicitação     | 2024PCO00001                       | SEMSEG          | ipo de Crédito * | 5 - Provisão de Crédito | Status *           | 3 - Aguardando Autorização |
| Solicitante            | Raquel dos Santos Souza            |                 | Tipo Provisão *  | 1 - Concessão           | Data Solicitação * | 05/07/2024 10:16:28        |
| Responsável *          | Raquel dos Santos Souza - (S       | EMSEG) Mês da   | I Competência *  | Maio                    | Data Competência * | 02/05/2024                 |
| UG Emitente *          | 250101 - SEMSEG                    | L               | JG Favorecida *  | 250102 - SEPDEC         | Doc Referência     | Prov.00001                 |
| Justificativa *        | teste<br>Limite de caracteres: 995 |                 |                  |                         |                    |                            |
|                        | Anexo 1: Fundacao_o                | Cesgranrio.pdf  |                  |                         |                    |                            |
| Descentralização *     | Parecer *                          |                 |                  |                         |                    |                            |
| Data                   | Тіро                               | Usuário         | Parecer          |                         |                    | Ações                      |
| 05/07/2024 11:05       | Parecer Análise                    | mauricio.falcao | Teste.           |                         |                    |                            |

Para autorizar uma solicitação, o usuário deve selecionar a aba Parecer, clicar no botão "**Novo**". Uma tela sobreposta ao cadastro de Solicitação é exibida (<u>vide</u> imagem a seguir), onde o usuário deverá preencher os campos obrigatórios e clicar no botão **Adicionar**.

| Data *                     | Usuário *    |
|----------------------------|--------------|
| 05/07/2024 13:09           | raquel.souza |
| Tipo Parecer *             |              |
| selecione                  |              |
| Texto do Parecer *         |              |
|                            |              |
|                            |              |
|                            |              |
| Limite de caracteres: 1000 |              |

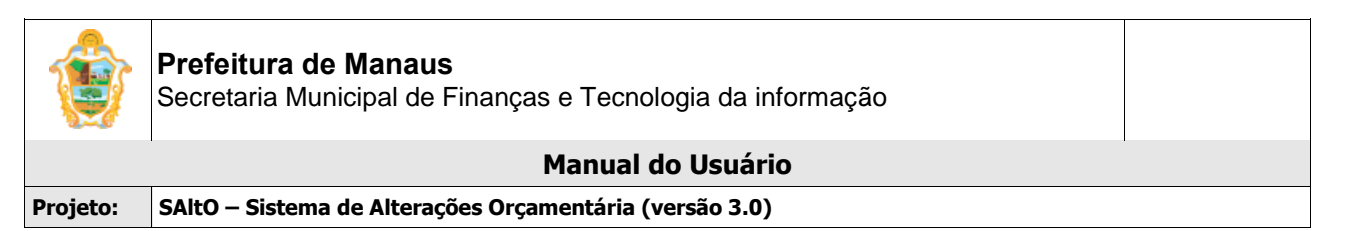

O usuário será redirecionado para tela gerenciar parecer, onde o botão "Autorizar Solicitação" é habilitado (vide imagem a seguir), além de permite acessar um conjunto de funcionalidades, tais como: **Visualizar, Alterar, e Excluir** um item de parecer.

| Descentralização * | Parecer *           |                 |                 |       |
|--------------------|---------------------|-----------------|-----------------|-------|
| Data               | Тіро                | Usuário         | Parecer         | Ações |
| 05/07/2024 11:05   | Parecer Análise     | mauricio.falcao | Teste.          | Ľ     |
| 05/07/2024 13:09   | Parecer Autorização | raquel.souza    | Autorizo teste. | 🗅 🖋 🛍 |
|                    |                     |                 |                 |       |
|                    |                     |                 |                 |       |

Para autorizar (Gerar NC) uma solicitação o usuário deverá clicar no botão "**Autorizar Solicitação".** O usuário será redirecionado para tela "Confirmação de Envio", conforme imagem a seguir e clicar na opção SIM;

| i                                                                          |  |
|----------------------------------------------------------------------------|--|
| Confirmar o envio?                                                         |  |
| Após o envio não será permitida alteração                                  |  |
| Não Sim                                                                    |  |
| $\checkmark$                                                               |  |
| Autorização Efetuada com Sucesso                                           |  |
| NC Gerada: 2020NC00004<br>Sua solicitação encontra-se: Aguardando Portaria |  |

O sistema gera o número da NC e atualizará o status da solicitação para Aguardando Portaria e a mesma não poderá ser alterada;

## Importante:

- Para gerar uma NC o sistema verifica se a Competência está aberta no AFIM, caso esteja fechada o sistema não gera a NC.
- Se o usuário clicar na opção NÃO, o sistema manterá o status Aguardando Autorização e o usuário poderá realizar ajuste antes do envio para portaria.
- Um parecer só é adicionado na base de dados se o usuário finalizar o processo de autorização, caso contrário o mesmo será perdido e terá que ser adicionado novamente;

| ٢        | Prefeitura de Manaus<br>Secretaria Municipal de Finanças e Tecnologia da informação |  |
|----------|-------------------------------------------------------------------------------------|--|
|          | Manual do Usuário                                                                   |  |
| Projeto: | SAltO – Sistema de Alterações Orçamentária (versão 3.0)                             |  |

• No módulo de descentralização não é permitido nenhum tipo de estorno de Nota de Crédito.

# VISUALIZANDO PARECER

Para visualizar os dados de um parecer, o usuário deve, a partir da tela "Solicitação > Descentralização – Provisão de Crédito", clicar na aba Parecer, que **lista todos os pareceres que estão cadastrados.** O usuário deverá clicar no ícone **visualizar** (formato de Arquivo).

| Data             | Тіро                | Usuário         | Parecer     | .∠    |
|------------------|---------------------|-----------------|-------------|-------|
| 07/02/2024 15:42 | Parecer Análise     | ademar.farias   | Analisado.  |       |
| 07/02/2024 15:46 | Parecer Autorização | jean.benevenuto | Autorizado. | 🗅 🖉 1 |

## ALTERANDO PARECER

Para alterar os dados de um parecer de autorização, o usuário deve, a partir da tela "Solicitação > Descentralização – Destaque de Crédito", clicar na aba Parecer, que **lista todos os pareceres que estão cadastrados.** O usuário deverá clicar no ícone **alterar** (formato de lápis).

| + Novo           |                     |                 |             |       |
|------------------|---------------------|-----------------|-------------|-------|
| Data             | Тіро                | Usuário         | Parecer     | Açõe  |
| 07/02/2024 15:42 | Parecer Análise     | ademar.farias   | Analisado.  |       |
| 07/02/2024 15:46 | Parecer Autorização | jean.benevenuto | Autorizado. | C 🖋 🛍 |
|                  |                     |                 |             |       |

O usuário será redirecionado para tela modal com os dados do parecer de autorização (vide imagem a seguir); O usuário deve realizar os passos descritos acima para adicionar o parecer.

| Data *              | Usuário *       |
|---------------------|-----------------|
| 19/04/2016 11:40    | jean.benevenuto |
| Tipo Parecer *      |                 |
| Parecer Autorização | *               |
| Texto do Parecer *  |                 |
| ok                  |                 |
|                     |                 |
|                     |                 |
|                     |                 |
|                     |                 |

## Importante:

• O sistema permite alteração de parecer somente se a ação de autorizar solicitação não estiver concluída, após envio não é possível alteração.

| ٢        | Prefeitura de Manaus<br>Secretaria Municipal de Finanças e Tecnologia da informação |  |
|----------|-------------------------------------------------------------------------------------|--|
|          | Manual do Usuário                                                                   |  |
| Projeto: | SAltO – Sistema de Alterações Orçamentária (versão 3.0)                             |  |

# **EXCLUIR PARECER**

Para excluir os dados de um parecer, o usuário deve, a partir da tela "Solicitação > Descentralização - Destaque de Crédito", clicar na aba Parecer, que **lista todos os pareceres que estão cadastrados.** O usuário deverá clicar no ícone **Excluir** (formato de lixeira).

## Importante:

• O sistema permite exclusão de parecer enquanto o processo de autorização não for concluído.

| + Novo           |                     |                 |             |       |
|------------------|---------------------|-----------------|-------------|-------|
| Data             | Тіро                | Usuário         | Parecer     | Ações |
| 07/02/2024 15:42 | Parecer Análise     | ademar.farias   | Analisado.  |       |
| 07/02/2024 15:46 | Parecer Autorização | jean.benevenuto | Autorizado. | 🗅 🖉 🛍 |

## **DEVOLVER SOLICITAÇÃO**

O usuário tem a opção de Devolver Solicitação, nessa situação o sistema irá retornar à solicitação para Devolvido ao Solicitante da UG Emitente. Usuário deve clicar no ícone **visualizar** (formato arquivo).

| Solicitação > Destaque | e de Credito > Gerenciar |                    |                    |                         |               |                  | + Novo                  |
|------------------------|--------------------------|--------------------|--------------------|-------------------------|---------------|------------------|-------------------------|
| ↑ Listar Emitidas      | ✤ Listar Favorecidas     |                    |                    |                         |               |                  |                         |
|                        |                          |                    |                    |                         |               | Exibin           | do 1-5 de 5 resultados. |
| Data Solicitação       | UG Emitente              | Numero Solicitação | Programa Trabalho  | Status                  | Tipo Destaque | Data Competência | Ações                   |
|                        | ~                        |                    |                    | ~                       | ~             |                  |                         |
| 23/01/2024 09:18:20    | 270101 - SEMINF          | 2024DCO00004       | 17.512.0014.2014.4 | 10 - Publicado          | 1 - Concessão | 02/01/2024       |                         |
| 23/01/2024 08:58:38    | 270101 - SEMINF          | 2024DCO00003       | 17.512.0014.2014.4 | 1 - Cadastrado          | 1 - Concessão | 02/01/2024       | <b>⊡</b> #^>×           |
| 17/01/2024 12:54:56    | 270101 - SEMINF          | 2024DCO00002       | 15.451.0014.1100.4 | 4 - Aguardando Portaria | 1 - Concessão | 02/01/2024       | <b>⊡</b> ×              |
| 17/01/2024 12:49:32    | 270101 - SEMINF          | 2024DCO00001       | 15.451.0014.1100.4 | 4 - Aguardando Portaria | 1 - Concessão | 02/01/2024       | <b>*</b> ***            |
| 12/01/2024 10:52:41    | 560701 - FMDU            | 2024DCO00001       | 15.451.0142.1094.4 | 4 - Aguardando Portaria | 1 - Concessão | 02/01/2024       | <b>⊡</b> @h×            |

O usuário será direcionado à tela "Visualizar", de acordo com imagem a seguir

| Descentralização * | Parecer *       |               |           |       |
|--------------------|-----------------|---------------|-----------|-------|
| Data               | Тіро            | Usuário       | Parecer   | Ações |
| 20/06/2024 10:22   | Parecer Análise | ademar.farias | Analisado | ß     |
|                    |                 |               |           |       |
|                    |                 |               |           |       |

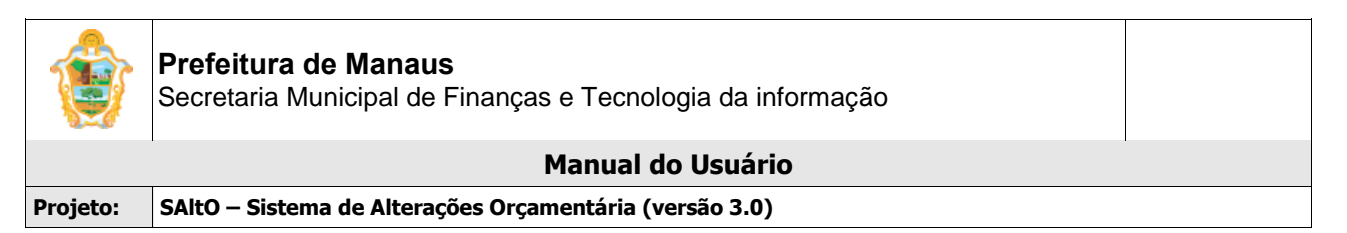

Para devolver a solicitação, o usuário deve selecionar a aba Parecer, clicar no botão "**Novo**" Uma tela sobreposta ao cadastro de Solicitação é exibida (vide imagem a seguir), onde o usuário deverá preencher o tipo parecer os campos obrigatórios e clicar no botão Adicionar.

| 1 | Parecer                   |                 | ×               |
|---|---------------------------|-----------------|-----------------|
|   | Data *                    | Usuário *       |                 |
|   | 07/02/2024 16:06          | jean.benevenuto |                 |
|   | Tipo Parecer *            |                 |                 |
|   | Parecer Devolução         |                 | ~               |
|   | Texto do Parecer *        |                 |                 |
|   | Devolvido.                |                 |                 |
|   |                           |                 |                 |
|   |                           |                 | 4               |
|   | Limite de caracteres: 990 |                 |                 |
|   |                           | Adicionar       | <b>X</b> Fechar |

O usuário será redirecionado para tela gerenciar parecer, onde o botão "Devolver Solicitação" é habilitado (vide imagem a seguir), além de permite acessar um conjunto de funcionalidades, tais como: **Visualizar, Alterar, e Excluir** um item de parecer.

## **DEVOLVER ANÁLISE**

O usuário tem a opção de Devolver Análise, nessa situação o sistema irá retornar à solicitação para a situação Devolvido Análise para o analisador da UG Favorecida. Usuário deve clicar no ícone **visualizar** (formato arquivo).

| ٢                 | <b>Prefeitura de Manaus</b><br>Secretaria Municipal de Finanças e Tecnologia da informação |  |  |  |  |  |
|-------------------|--------------------------------------------------------------------------------------------|--|--|--|--|--|
| Manual do Usuário |                                                                                            |  |  |  |  |  |
| Projeto:          | SAltO – Sistema de Alterações Orçamentária (versão 3.0)                                    |  |  |  |  |  |
|                   |                                                                                            |  |  |  |  |  |

| Solicitação > Destadu | e de Credito > Gerenciar |                    |                    |                         |               |                  |                         |
|-----------------------|--------------------------|--------------------|--------------------|-------------------------|---------------|------------------|-------------------------|
| ↑ Listar Emitidas     | ↓ Listar Favorecidas     |                    |                    |                         |               |                  |                         |
|                       |                          |                    |                    |                         |               | Exibino          | do 1-5 de 5 resultados. |
| Data Solicitação      | UG Emitente              | Numero Solicitação | Programa Trabalho  | Status                  | Tipo Destaque | Data Competência | Ações                   |
|                       | ~                        |                    |                    | ~                       | ~             |                  |                         |
| 23/01/2024 09:18:20   | 270101 - SEMINF          | 2024DCO00004       | 17.512.0014.2014.4 | 10 - Publicado          | 1 - Concessão | 02/01/2024       | 🕒 🗠 🗙                   |
| 23/01/2024 08:58:38   | 270101 - SEMINF          | 2024DCO00003       | 17.512.0014.2014.4 | 1 - Cadastrado          | 1 - Concessão | 02/01/2024       | <b>⊡</b> #^>×           |
| 17/01/2024 12:54:56   | 270101 - SEMINF          | 2024DCO00002       | 15.451.0014.1100.4 | 4 - Aguardando Portaria | 1 - Concessão | 02/01/2024       | <b>⊡</b> .∞*∽×          |
| 17/01/2024 12:49:32   | 270101 - SEMINF          | 2024DCO00001       | 15.451.0014.1100.4 | 4 - Aguardando Portaria | 1 - Concessão | 02/01/2024       | Ľ.∕∽×                   |
| 12/01/2024 10:52:41   | 560701 - FMDU            | 2024DCO00001       | 15.451.0142.1094.4 | 4 - Aguardando Portaria | 1 - Concessão | 02/01/2024       | Ľ≁⇒×                    |

O usuário será direcionado à tela "Visualizar", de acordo com imagem a seguir

| Descentralização * | Parecer *       |               |           |       |
|--------------------|-----------------|---------------|-----------|-------|
| Data               | Тіро            | Usuário       | Parecer   | Ações |
| 20/06/2024 10:22   | Parecer Análise | ademar.farias | Analisado | C     |
|                    |                 |               |           |       |
|                    |                 |               |           |       |

Para devolver a solicitação, o usuário deve selecionar a aba Parecer, clicar no botão "**Novo**" Uma tela sobreposta ao cadastro de Solicitação é exibida (vide imagem a seguir), onde o usuário deverá preencher o tipo de parecer como "Parecer Reenvio Análise" e os campos obrigatórios e clicar no botão Adicionar.

| Parecer                   |                  | ×    |
|---------------------------|------------------|------|
| Data *                    | Usuário *        |      |
| 08/02/2024 09:02          | jean.benevenuto  |      |
| Tipo Parecer *            |                  |      |
| Parecer Reenvio Análise   | ~                |      |
| Texto do Parecer *        |                  |      |
| Reenvio.                  |                  |      |
|                           |                  |      |
|                           |                  |      |
| Limite de caracteres: 992 |                  | 8    |
|                           |                  |      |
|                           | Adicionar 🛛 🗙 Fe | char |

O usuário será redirecionado para tela gerenciar parecer, onde o botão "Devolver Solicitação" é habilitado (vide imagem a seguir), além de permite acessar um conjunto de funcionalidades, tais como: **Visualizar, Alterar, e Excluir** um item de parecer.
| rio<br>) |
|----------|
|          |
| 2        |
|          |
|          |
|          |
| • 4      |
| Ações    |
|          |

# Autorizar Solicitação Devolver Solicitação Devolver Análise Alterar por Estorno

# Importante:

O fluxo do <u>Módulo de Descentralização – Provisão de Crédito</u> finaliza quando quando a solicitação é autorizada, passando para o status: <u>14 – Autorizado</u>.

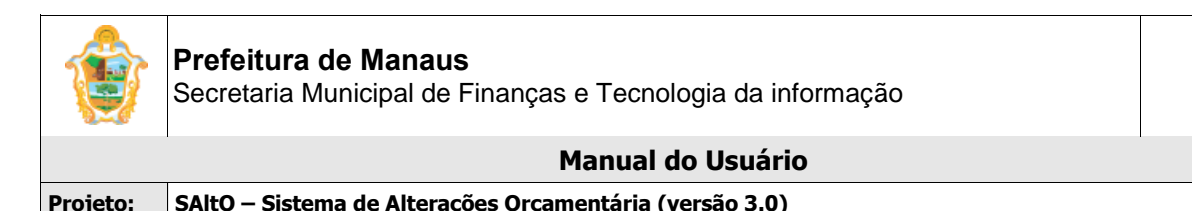

# (9) PUBLICAÇÕES

# (9.1) PORTARIA DE DESTAQUE DE CRÉDITO:

O módulo para cadastro de portaria pode ser acessado a partir do menu "**Publicações > Portaria > Portaria de Destaque**", de acordo com a imagem a seguir:

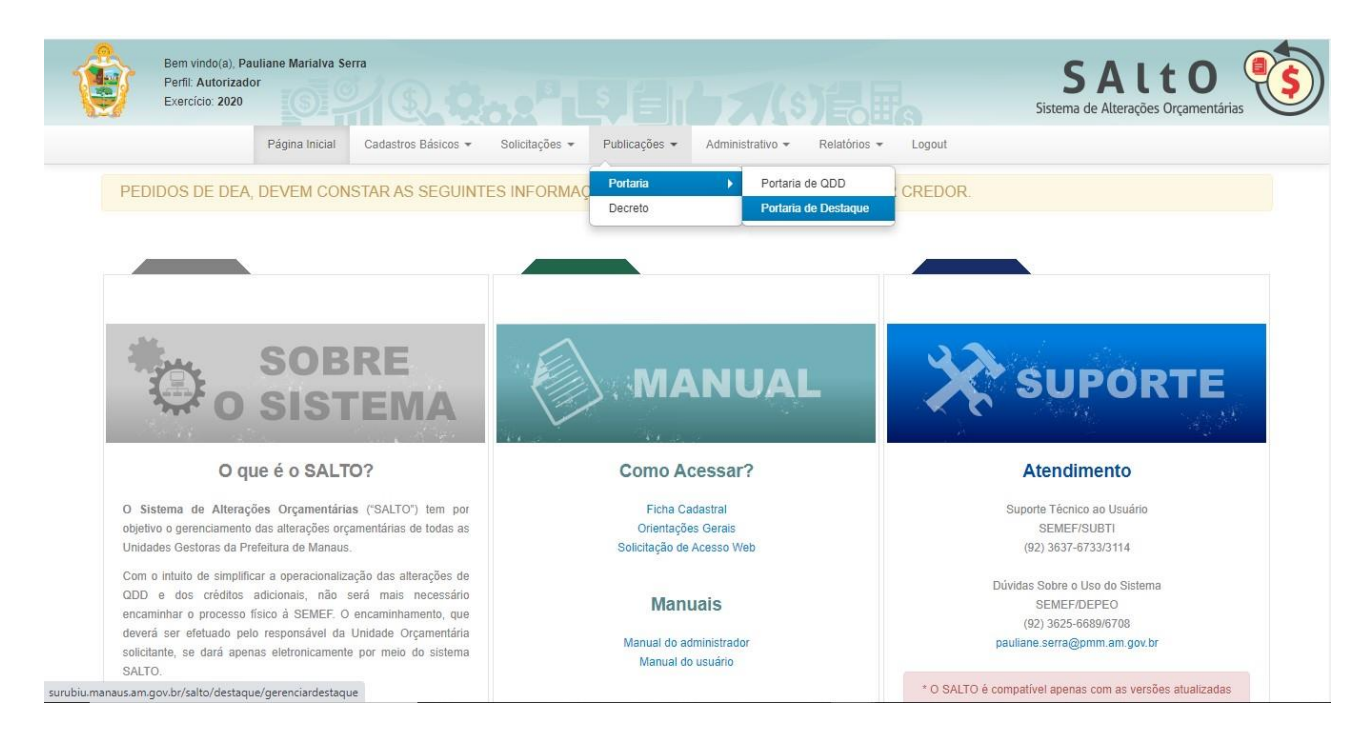

# VISUALIZANDO PORTARIA CADASTRADA ("GERENCIAR PORTARIA")

Ao acessar a opção "Publicações > Portaria > Portaria de Destaque", o usuário será conduzido à página "Gerenciar Portaria" (vide imagem a seguir), que lista todas as portarias de destaque de crédito cadastradas e permite acessar um conjunto de funcionalidades, tais como: Pesquisar, Ordenar, Novo, Exibir, Editar e Excluir.

#### Importante:

- Os dados das portarias são inseridos no ato do cadastro das solicitações e devem estar corretos. A SEMEF anualmente atualiza o arquivo com as informações legais para a composição da minuta e posterior envio ao DOM pelas UG's emitentes.
- Os Perfis Solicitante, Analisador Descentralizador, Autorizador Descentralizador estão aptos a emitir uma Minuta de Portaria para Publicação de acordo com a solicitação da UG Emitente.
- Os Perfis Solicitante, Analisador Descentralizador, Autorizador Descentralizador das UG's emitentes poderão editar a portaria cadastrada pelo SAItO, porém as opções de edição se aplicam a Errata da Publicação e Republicação, com a possibilidade de enviar o DOM via sistema.
- As UG's emitentes NÃO poderão editar a portaria uma vez cadastrada no Sistema SAltO, deverão apenas realizar a ação de enviar ao DOM via sistema.

SAltO – Sistema de Alterações Orçamentária (versão 3.0)

| ٢ | Bem vindo(a), Jean Benevenuto Barbo<br>Perfil: Autorizador Descentralizador<br>Exercício: 2024 | sa da Silva                  |                              |                                 |               | <b>SA</b><br>Sistema de Alter | It O<br>rações Orçamentárias |
|---|------------------------------------------------------------------------------------------------|------------------------------|------------------------------|---------------------------------|---------------|-------------------------------|------------------------------|
|   | Pági                                                                                           | ina Inicial Cadastros Básico | is * Solicitações * Publicaç | ões ▼ Administrativo ▼ Relatóri | os • Logout   |                               |                              |
|   | Publicação > Destaque de Créd                                                                  | dito > Gerenciar             |                              |                                 |               |                               | + Novo                       |
|   | ↑ Listar Emitidas ↓ Listar                                                                     | Favorecidas                  |                              |                                 |               |                               |                              |
|   |                                                                                                |                              |                              |                                 |               | Exibindo 1-2 de               | 2 resultados.                |
|   | Nº Portaria                                                                                    | Unidade Gestora              | Data Geração                 | Status                          | Tipo Destaque | Data Efeito                   | Ações                        |
|   |                                                                                                | <b>~</b>                     |                              | ~                               | ~             |                               |                              |
|   | 1234/2024-FMDU                                                                                 | 560701 - FMDU                | 12/01/2024                   | 1 - Cadastrada                  | 1 - Concessão | 02/01/2024                    | <b>Dø</b>                    |
|   | 1223/2131-gaaa                                                                                 | 270101 - SEMINF              | 23/01/2024                   | 3 - Publicado                   | 1 - Concessão | 02/01/2024                    | <b>1</b> /1                  |
|   |                                                                                                |                              |                              |                                 |               |                               |                              |

A página exibe os seguintes dados de Portaria já cadastradas:

- **Campos:** Número Portaria, Unidade Gestora, Data Geração, Status, Tipo Destaque e Data Efeito;
- Botões: Visualizar, Alterar e Excluir.

Proieto:

- Listar Emitidas: Lista as Solicitações de acordo com as UG's Emitentes
- Listar Favorecidas: Lista as Solicitações de acordo com as UG's Favorecidas

### PESQUISANDO E ORDENANDO PORTARIAS

**Pesquisa de valores:** todos os campos do grid possuem opção de filtro por valores, basta *preencher* os campos logo abaixo dos cabeçalhos e pressionar ENTER;

| Número 🗸 | Unidade Gestora | Data Geração | Status | Тіро | Data Efeito | Ações |
|----------|-----------------|--------------|--------|------|-------------|-------|
|          | •               |              |        | Ţ    |             |       |

**Ordenação:** todos os campos do grid têm a opção de ordenação crescente e decrescente de valores, basta clicar com o mouse no título do campo (cabeçalho em azul);

## CADASTRANDO UMA NOVA PORTARIA (PERFIL ANALISADOR E AUTORIZADOR)

Para cadastrar uma nova portaria, o usuário deve, a partir da tela "Publicações > Portaria > Portaria de Destaque", clicar no botão "Novo" (vide imagem a seguir)

Publicação > Destaque de Crédito > Gerenciar

O usuário será direcionado à tela "Publicações > Novo", de acordo com imagem a seguir

O cadastro de Portaria é dividido em 3 partes: dados gerais da portaria, aba Principal, aba Solicitações, aba Publicação.

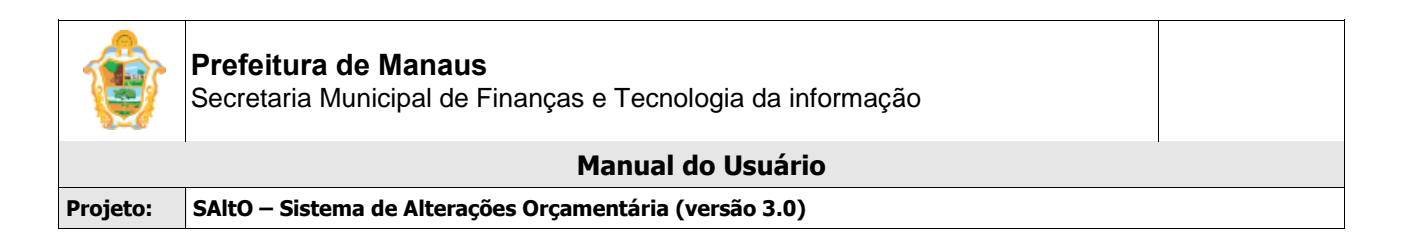

# 1 - Dados Gerais

| S PEDIDOS DE D                        | EA, DEVEM CONSTAR AS SEGUINTES INF       | FORMAÇÕES: EXERCÍCIO, CI | REDOR E VALOR POR CREDO | IR. |  |  |
|---------------------------------------|------------------------------------------|--------------------------|-------------------------|-----|--|--|
|                                       |                                          |                          |                         |     |  |  |
|                                       |                                          |                          |                         |     |  |  |
| Publicação > Dest                     | taque de Crédito > Novo                  |                          |                         |     |  |  |
| Publicação > Desi<br>'ampos com * são | laque de Crédito > Novo<br>obrigatórios. |                          |                         |     |  |  |

O usuário deverá preencher todos os campos obrigatórios (Identificados com asterisco "\*")

## 2- Principal

| Amparo Legal *     | selecione | ~ |
|--------------------|-----------|---|
| Texto Base *       | selecione | ~ |
| Assinante *        | selecione | ~ |
| ortaria Delegada * | selecione | ~ |

O usuário deverá preencher todos os campos obrigatórios (Identificados com asterisco "\*")

## Importante:

• Os campos Amparo Legal, Texto Base e Assinante deverão ter sido pré-cadastrados no Menu Cadastros Básicos antes do cadastro da portaria

### 3- Solicitações

| Principal Solicitações | Publicacao |            |               |             |        |           |
|------------------------|------------|------------|---------------|-------------|--------|-----------|
| Solicitações(Anexos)   |            |            |               |             |        | + Incluir |
| Numero                 | UG         | Dt Criação | Dt Referência | Valor (R\$) | Status | Ações     |
|                        |            |            |               |             |        |           |
|                        |            |            |               |             |        |           |
|                        |            |            |               |             |        |           |
| 🖺 Salvar               |            |            |               |             |        |           |

O usuário deverá preencher clicar no botão "Incluir", e será direcionado à tela Modal "Localizar Solicitações", de acordo com imagem a seguir:

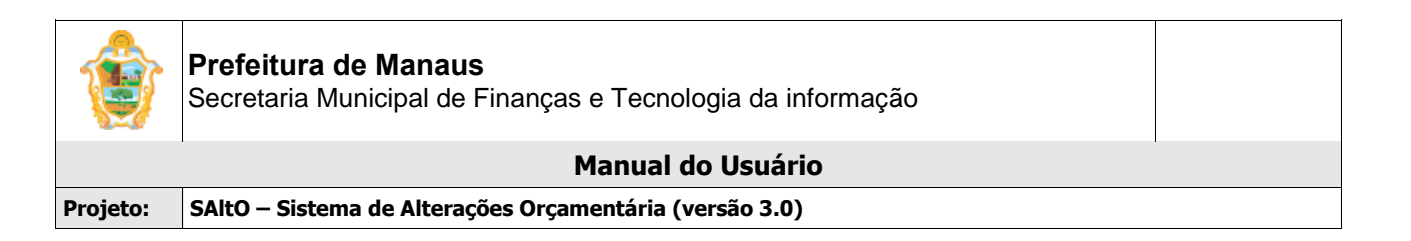

#### Importante:

• O botão "Incluir" é habilitado com dados **somente** se os campos Unidade Gestora, Mês Referência e Tipo Destaque for previamente selecionado.

| Localizar Solicitaçõe | es.    |                     |               |             |                         |   |
|-----------------------|--------|---------------------|---------------|-------------|-------------------------|---|
| Numero                | UG     | Dt Criação          | Dt Referência | Valor (R\$) | Status                  | 1 |
| 2020DCO00031          | 160101 | 20/10/2020 15:41:31 | 03/08/2020    | 10.000,00   | 4 - Aguardando Portaria |   |
| 2020DCO00033          | 160101 | 20/10/2020 15:52:11 | 15/08/2020    | 14.000,00   | 4 - Aguardando Portaria |   |

| + Incluir Selecionadas × Fechar |
|---------------------------------|
|                                 |

Para adicionar uma solicitação, o usuário deverá selecionar o checkbox da solicitação desejada, conforme imagem acima e após clicar no botão "Incluir Selecionadas", o usuário será direcionado à tela Aba Solicitações com todas as solicitações aptas a serem publicadas, de acordo com imagem a seguir

#### Importante:

- O modal localizar solicitações exibirá somente solicitações com Status "Aguardando Portaria", "Aguardando Publicação" e "Aguardando Republicação" de acordo com um conjunto de critérios.
- O sistema permite cadastrar uma solicitação por portaria conforme regra de negócio.

| Numero      | UG     | Dt Criação          | Dt Referência | Valor (R\$) | Status                  | Ações |
|-------------|--------|---------------------|---------------|-------------|-------------------------|-------|
| 020DCO00031 | 160101 | 20/10/2020 15:41:31 | 03/08/2020    | 10.000,00   | 4 - Aguardando Portaria |       |

O usuário deverá clicar no botão "Salvar", o sistema habilitará os botões Visualizar Portaria, Gerar Portaria, de acordo com imagem a seguir

| ٢        | Prefeitura de Manaus<br>Secretaria Municipal de Finanças e Tecnologia da informação |  |
|----------|-------------------------------------------------------------------------------------|--|
|          | Manual do Usuário                                                                   |  |
| Projeto: | SAltO – Sistema de Alterações Orçamentária (versão 3.0)                             |  |

| Numero       | UG     | Dt Criação          | Dt Referência | Valor (R\$) | Status                  | Açöes |
|--------------|--------|---------------------|---------------|-------------|-------------------------|-------|
| 2020DCO00031 | 160101 | 20/10/2020 15:41:31 | 03/08/2020    | 10.000,00   | 4 - Aguardando Portaria |       |

O usuário deverá clica no botão "Gerar Portaria", o sistema exibirá mensagem de portaria gerada com sucesso, o usuário deverá clicar no "OK", de acordo com imagem a seguir

| Campos com * são obrigatório |             |                     |                                      |           | Ϋ́                      |           |
|------------------------------|-------------|---------------------|--------------------------------------|-----------|-------------------------|-----------|
| N° Portaria * 9999/999       | 9-shm/SEMEF |                     | $\bigcirc$                           |           | estaque* 1 - Concessão  |           |
| Data Geração * 🛗 21/1        | 0/2020      | Mês                 | ( i )                                |           | Status * 1 - Cadastrada |           |
|                              |             |                     | $\bigcirc$                           |           |                         |           |
| Principal Solicitações       |             | Portaria"99         | 999/9999-shm/SEMEF" gerada com       | 1 sucesso |                         |           |
| Solicitações (Anexos)        |             | Por favor, ir       | ncluir o arquivo DOC para enviar par | a o DOM.  |                         |           |
| ouncitações (ranexos)        |             |                     |                                      |           |                         | + Incluir |
| Numero                       | UG          |                     | OK                                   |           | Status                  | Ações     |
| 20200000000                  | 160101      | 20/10/2020 15:41:31 | 03/08/2020                           | 10.000.00 | 4 - Aquardando Portaria |           |

O sistema irá gerar o arquivo doc. com os dados da portaria e habilitará a aba Publicação para inclusão do arquivo para publicar, de acordo com imagem a seguir:

| Principal Solicitações Publicacao                                |              |   |
|------------------------------------------------------------------|--------------|---|
|                                                                  |              |   |
| B Salvar Publicação B Visualizar Portaria (PDF) B Gerar Portaria |              |   |
|                                                                  |              | ÷ |
| 19999_9999-shmdocx >                                             | Exibir todos | ; |

O usuário deverá clicar no botão "**Incluir**", e será direcionado à tela Modal "**Item de Publicação**", de acordo com imagem a seguir:

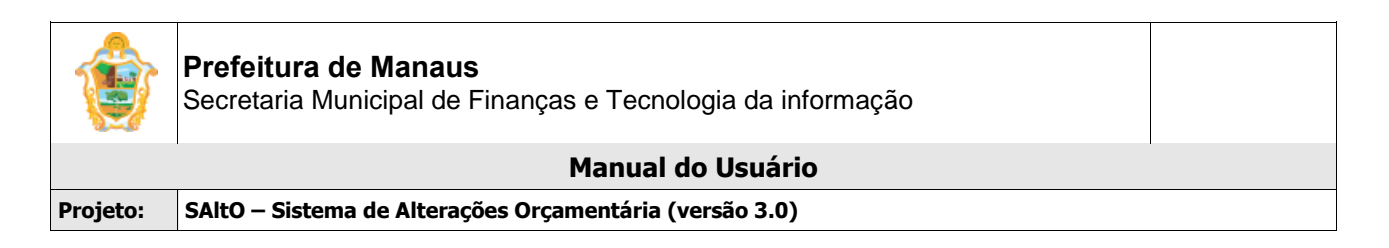

| 💽 Item de Publicação                             |               | ×                                                             |
|--------------------------------------------------|---------------|---------------------------------------------------------------|
| DOC<br>Tipo                                      | Data Inclusão | Arquivo Publicar                                              |
| Publicação v<br>PDF                              | 15/03/2017    | Escolher arquivo Nenhum arquivo selecionado                   |
| Data Publicação           Image: Data Publicação | Nº Dom        | Arquivo Publicado Escolher arquivo Nenhum arquivo selecionado |
|                                                  |               |                                                               |
|                                                  |               | + Salvar × Fechar                                             |

O usuário deverá clicar no botão "**Escolher arquivo**", e adicionar o arquivo doc. gerado pelo sistema e clicar no botão "**Salvar**", e será redirecionado para **aba Publicação**, de acordo com imagem a seguir:

| ns de Publicação(Anexo | s)            |                 |            |        |                 |       |
|------------------------|---------------|-----------------|------------|--------|-----------------|-------|
| Tipo                   | Data Inclusão | Arquivo Enviado | Data Envio | N° DOM | Data Publicação | Ações |
| Publicação             | 21/10/2020    |                 |            |        |                 |       |

O usuário deverá clicar no botão "**Salvar Publicação**", o sistema habilitará a ação Enviar E-mail, de acordo com imagem do tópico a seguir:

## ENVIANDO UMA PORTARIA AO DOM (TODOS OS PERFIS)

O usuário deverá clicar no botão "Salvar Publicação", o sistema habilitará a ação enviar e-mail, de acordo com imagem a seguir:

| Principal Solicitaçõe | 9 Publicacao                |                  |            |        |                 | Ļ     |
|-----------------------|-----------------------------|------------------|------------|--------|-----------------|-------|
| Тіро                  | Data Inclusão               | Arquivo Enviado  | Data Envio | N° DOM | Data Publicação | Ações |
| Publicação            | 21/10/2020                  | Não              |            |        |                 |       |
| 📓 Salvar Publicação   | D Visualizar Portaria (PDF) | 📓 Gerar Portaria |            |        |                 |       |

Subsecretaria de Tecnologia da Informação – SubTI/SEMEF Av. Brasil, N° 2971 – Compensa I - Cep: 69036-110 Telefones: (92) 3637-3011 / 6933 – Manaus/AM

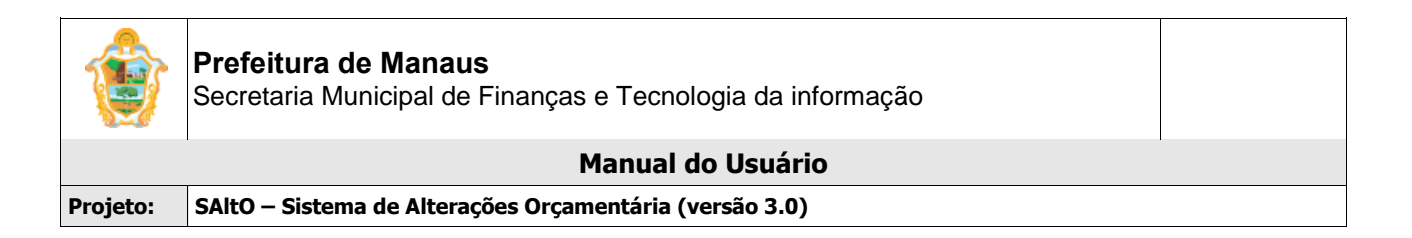

O usuário (UG Emitente) deverá clicar no botão formato "Envelope", o sistema exibirá a tela de confirmação de envio, conforme imagem a seguir.

| oumpee com cue      | oongatorios. |      |                                       |                    |                     |  |
|---------------------|--------------|------|---------------------------------------|--------------------|---------------------|--|
| Nº Portaria *       |              | Lini | idade Gestora * 160101 - SEMEE        | Tino Destaq        | ue* 1 - Concessão   |  |
| Data Geração *      | 21/10/2020   | Mês  |                                       | Statu              | us * 1 - Cadastrada |  |
|                     | Publicação   |      | Enviar para o DOM                     | M                  |                     |  |
| Incluir             |              |      | Você realmente deseja enviar esse doc | umento para o DOM? |                     |  |
| DEUS DE FILOIDACADO | BURAUSI      |      | Não S                                 | im                 |                     |  |
| Publicação          |              | Não  |                                       |                    |                     |  |

Se o usuário clicar no botão **SIM**, o sistema enviará automaticamente a portaria via e-mail ao DOM (mensagem meramente informativa de envio ao DOM) e dispara um e-mail informativo e altera o status da portaria para **Aguardando Publicação**.

| Campos com sao obig       | gatorios.     |     |                                  |                       |           |                |       |
|---------------------------|---------------|-----|----------------------------------|-----------------------|-----------|----------------|-------|
| Nº Portaria * 999         |               |     | Unidade Gestora * 160101 - SEMEE | Tinn                  | Destaque* | 1 - Concessão  |       |
| Data Geração *  🛗         | 21/10/2020    | Mês | $\sim$                           |                       | Status *  | 1 - Cadastrada |       |
| Principal Solicitaçõ      | es Publicacao |     | Email enviado c                  | om sucesso            |           |                |       |
| D Inchuir                 |               |     | Linar office o                   |                       |           |                |       |
|                           |               |     | Sua portaria encontra-se: 2 - /  | Aguardando Publicação |           |                |       |
| Itens de Publicacão/Anexi | 25)           |     | ок                               |                       |           |                |       |
|                           |               | Não |                                  |                       |           |                | C 🛥 💼 |

#### Importante:

- A mensagem automática de envio de Portaria ao DOM, é meramente informativa, ficando a UG Emitente responsável pelo envio da Portaria para a Publicação oficial;
- Após publicação o usuário deverá adicionar o arquivo com o DOM da publicação no formato .pdf de alterando o registro de portaria acordo com a imagem a seguir.

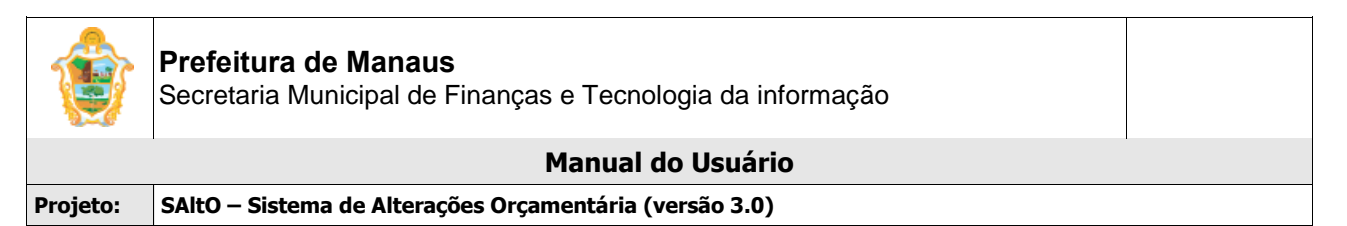

## ADICIONANDO ARQUIVO DOM EM PDF NA PUBLICAÇÃO (TODOS OS PERFIS)

O usuário deverá acessar a partir do menu "Publicações > Portaria > Portaria de Destaque", de acordo com a imagem a seguir:

| Publicação > Destaque de | Crédito > Gerenciar |              |                           |               |                 | + Novo        |
|--------------------------|---------------------|--------------|---------------------------|---------------|-----------------|---------------|
|                          |                     |              |                           |               | Exibindo 1-1 de | e 1 resultado |
| Nº Portaria              | Unidade Gestora     | Data Geração | Status                    | Tipo Destaque | Data Efeito     | Aç            |
|                          | ·                   |              | 2 - Aguardando Public 🗸   | ~             |                 |               |
| 0011/2020-GAB/IMMU       | 580201 - IMMU       | 31/01/2020   | 2 - Aguardando Publicação | 1 - Concessão | 02/01/2020      | Dø 🕯          |

O usuário deverá clicar no ícone alterar (formato lápis) de acordo com a imagem acima. Logo após o sistema irá abrir a tela com os dados da publicação, conforme imagem a seguir:

| Principal Solicitações | Publicacao    |                 |            |        |                 | I     |
|------------------------|---------------|-----------------|------------|--------|-----------------|-------|
| Тіро                   | Data Inclusão | Arquivo Enviado | Data Envio | N° DOM | Data Publicação | Ações |
| Publicação             | 21/10/2020    | Sim             | 21/10/2020 |        |                 |       |
| Publicação             | 21/10/2020    | Sim             | 21/10/2020 |        |                 |       |

O usuário deverá clicar aba Publicação, clicar no botão Alterar (formato lápis) de acordo com a imagem acima. O sistema irá abrir a tela modal Item de Publicação, conforme imagem a seguir:

| DOC             |               |                                             |
|-----------------|---------------|---------------------------------------------|
| īpo             | Data Inclusão | Arquivo Publicar                            |
| Publicação      | 21/10/2020    | 9999_9999-shm_SEMEF.docx                    |
| Arquivo Enviado | Data Envio    |                                             |
| Sim             | 21/10/2020    |                                             |
| PDF             |               |                                             |
| ata Publicação  | N° Dom        | Arquivo Publicado                           |
| Data Publicação | Nº Dom        | Escolher arquivo Nenhum arquivo selecionado |
|                 |               |                                             |

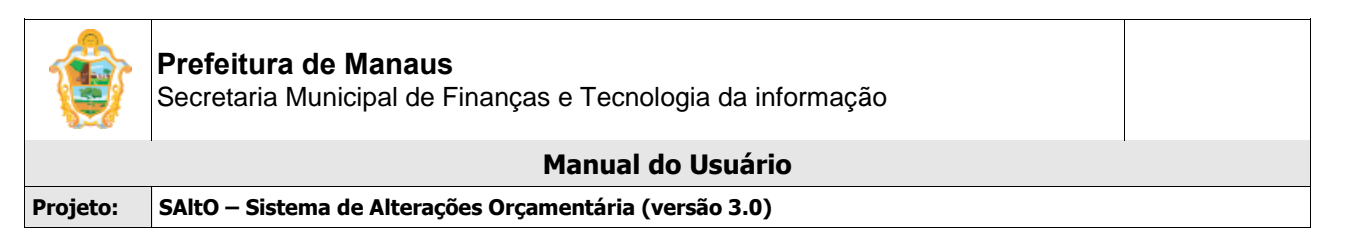

O usuário deverá preencher os campos e clicar no botão "**Atualizar**" conforme imagem acima e após o clique retornará a tela inicial conforme imagem a seguir. O sistema irá alterar o status da Solicitação e Publicação para **Publicado** após o usuário clicar em "**Salvar Publicação**.

| mpos com * são o                                        | obrigatorios.                               |                     |                |                  |               |                       |       |
|---------------------------------------------------------|---------------------------------------------|---------------------|----------------|------------------|---------------|-----------------------|-------|
| Nº Portaria *                                           | 0001/2024-ESBRA                             | Unidade Gestora *   | 110103 - ESBRA | Т                | ipo Destaque* | 1 - Concessão         |       |
| ata Geração *                                           | 08/05/2024                                  | Mês Referência Maio | Data Efe       | ito 🗰 02/05/2024 | Status *      | 2 - Aguardando Public | ação  |
|                                                         |                                             |                     |                |                  |               |                       |       |
| incipal Solicit                                         | ações Publicação                            |                     |                |                  |               |                       |       |
| incipal Solicit<br>BINCUIT<br>de Publicação(Ar          | ações Publicação                            |                     |                |                  |               |                       |       |
| incipal Solicit<br>Dincluir<br>de Publicação(Ar<br>Tipo | ações Publicação<br>nexos)<br>Data Inclusão | Arquivo Enviado     | Data Envio     | N° DOM           |               | Data Publicação       | Ações |

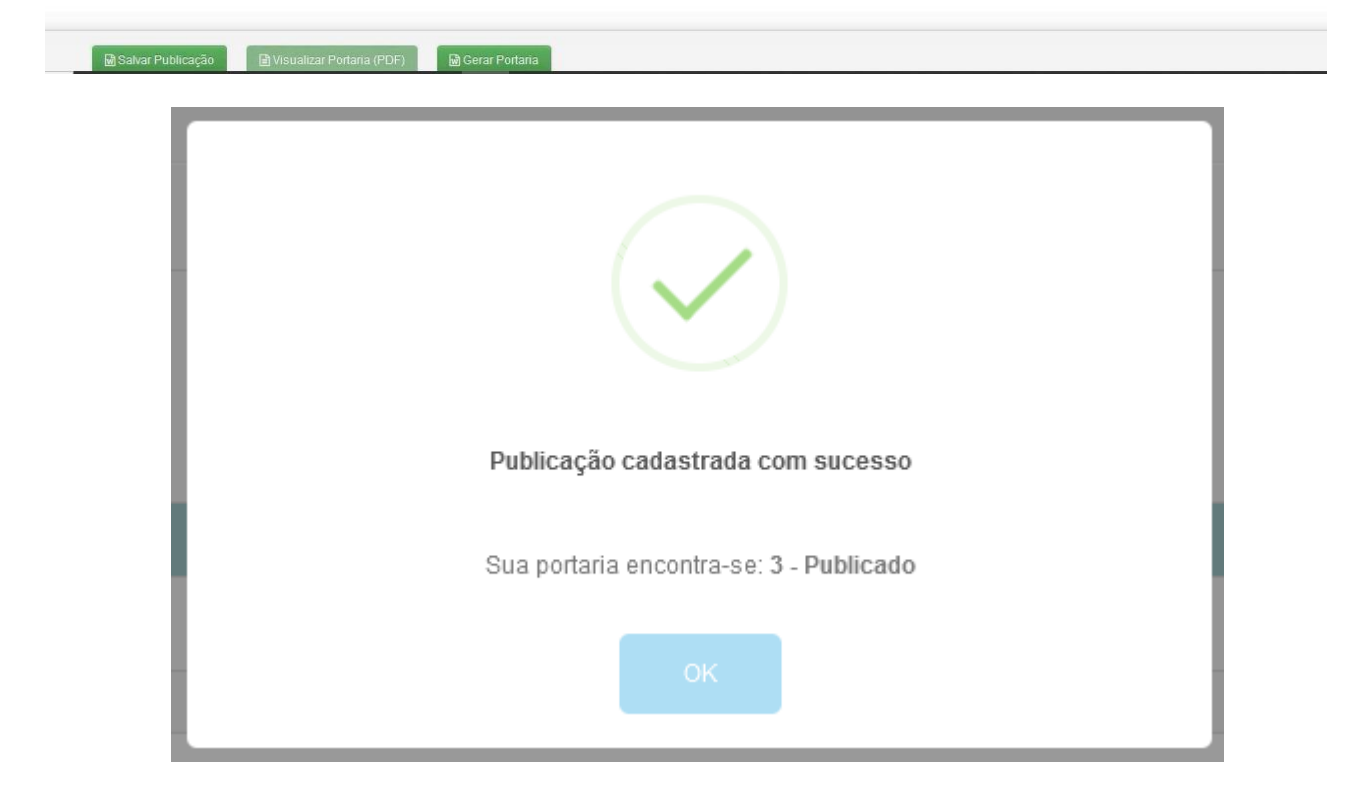

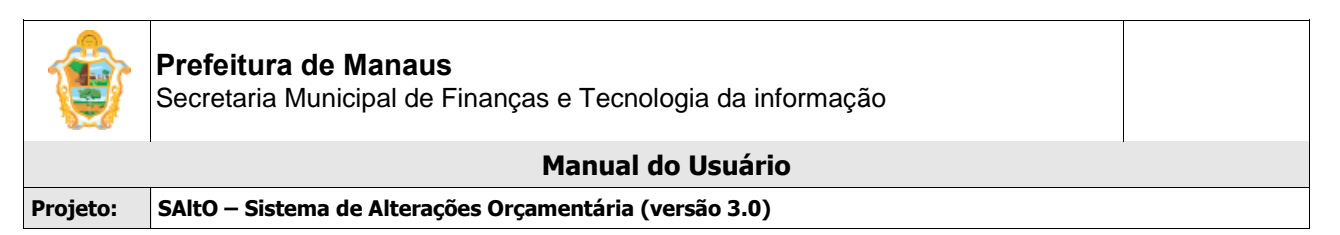

# (9.2) PORTARIA DE DESTAQUE DE CRÉDITO (ERRATA)

A opção para cadastro de Errata de portaria pode ser acessada a partir do menu "Publicações > Portaria > Portaria de Destaque", de acordo com a imagem a seguir:

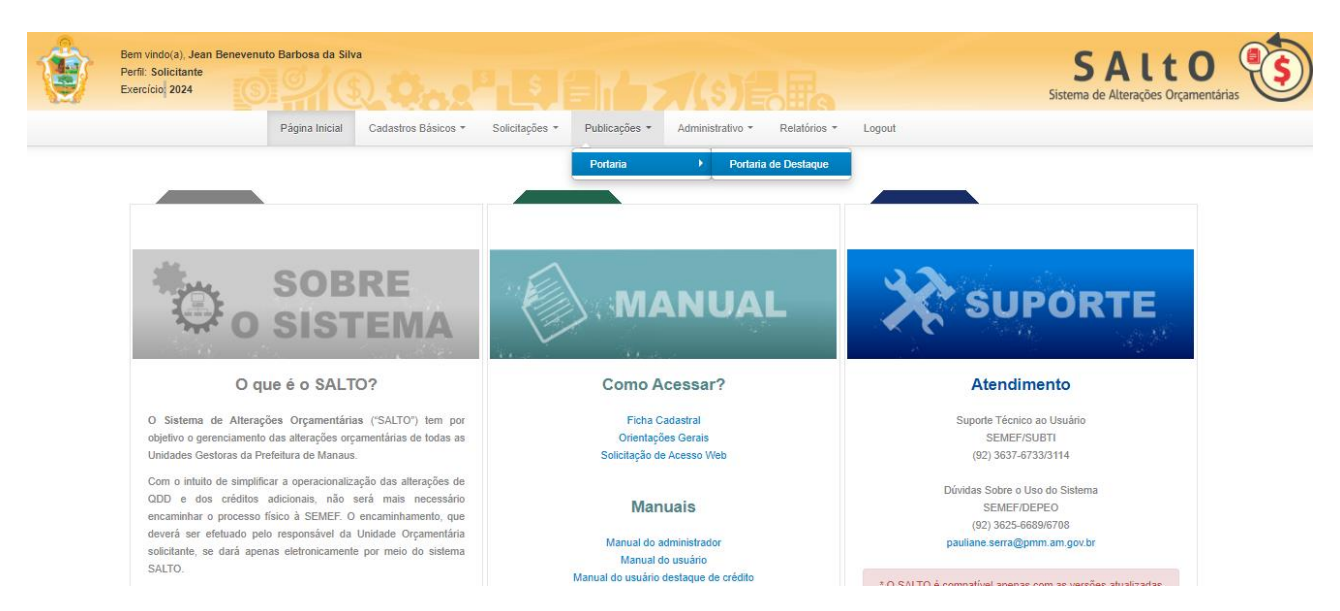

O usuário da UG Emitente deverá **clicar** no lápis, da solicitação com status **3 – Publicado,** conforme imagem a seguir:

| Publicação > Destaque de Créc | lito > Gerenciar |              |                |   |               | [                 | + Novo        |
|-------------------------------|------------------|--------------|----------------|---|---------------|-------------------|---------------|
| ↑ Listar Emitidas             | Favorecidas      |              |                |   |               | Evibiado 4 0 do 6 | recultodes    |
|                               |                  |              |                |   |               | Exibindo 1-2 de 2 | 2 resultados. |
| Nº Portaria                   | Unidade Gestora  | Data Geração | Status         |   | Tipo Destaque | Data Efeito       | Ações         |
|                               | ~                |              |                | ~ | ~             |                   |               |
| 2820/2024-GVP                 | 110103 - ESBRA   | 21/05/2024   | 1 - Cadastrada |   | 1 - Concessão | 02/05/2024        | ₿₽₽           |
| 0001/2024-ESBRA               | 110103 - ESBRA   | 08/05/2024   | 3 - Publicado  |   | 1 - Concessão | 02/05/2024        | C 🖍 🕯         |

Em seguida, o usuário deverá clicar na aba "**Publicação**" onde estará habilitada a função "**incluir**" que após um novo clique abrirá a tela "**Item de Publicação**", onde deverá ser incluída em formato doc. a minuta da **Portaria do Tipo Errata** e após clica em "**Salvar**" para habilitar próxima tela.

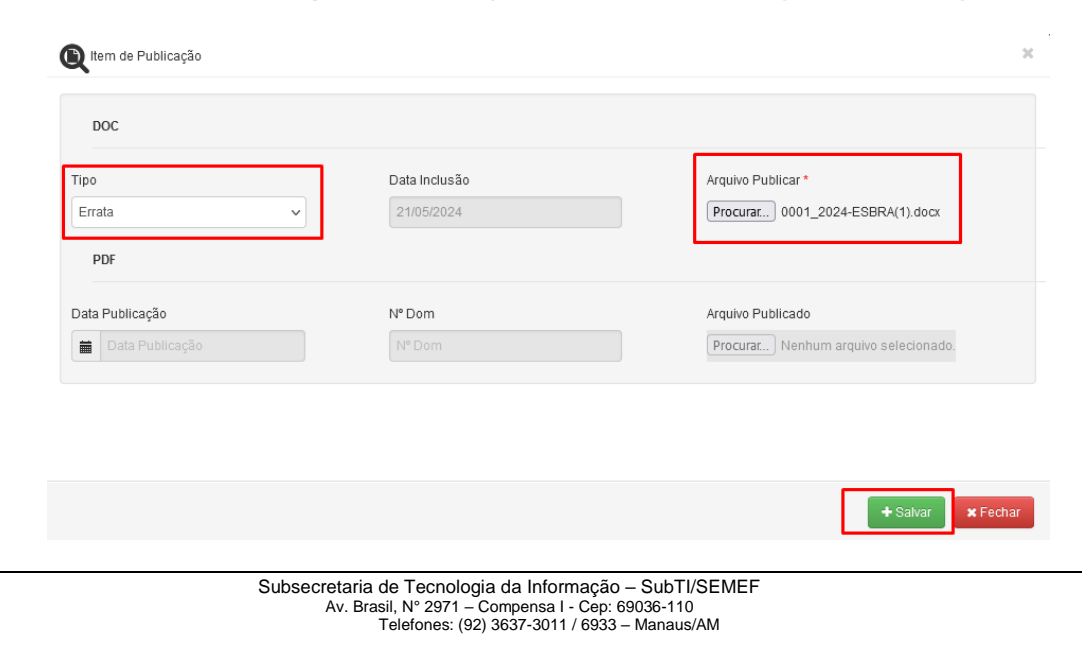

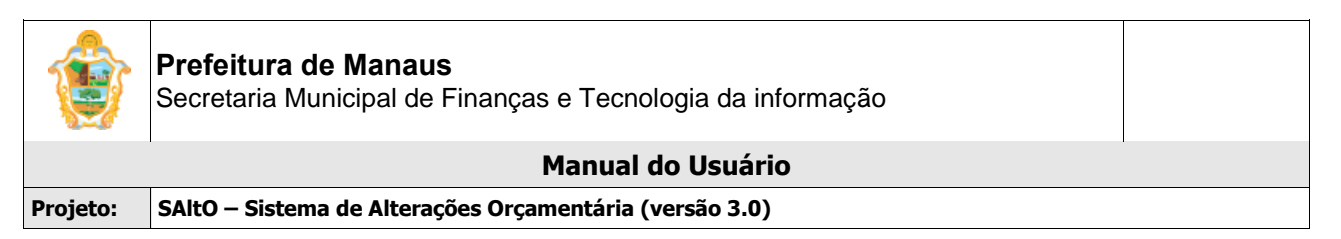

O usuário poderá visualizar a tela dos Itens de Publicação (Anexos) e terá a possibilidade de alterar ou excluir o anexo antes de clicar em "Salvar Publicação".

| Campos com " sao obriga   | tórios.       |                   |                |                 |                        |       |
|---------------------------|---------------|-------------------|----------------|-----------------|------------------------|-------|
| Nº Portaria * 0001/2      | 2024-ESBRA    | Unidade Gestora * | 110103 - ESBRA | Tipo Des        | staque* 1 - Concessão  |       |
| Data Geração * 🔳 0        | 8/05/2024 Mês | Referência Maio   | Data Efei      | to 🗰 02/05/2024 | Status * 3 - Publicado |       |
| Principal Solicitações    | Publicação    |                   |                |                 |                        |       |
|                           |               |                   |                |                 |                        |       |
| Dincluir                  |               |                   |                |                 |                        |       |
| ens de Publicaçao(Anexos) |               |                   |                |                 | D ( D ) "              | . ~   |
| Tipo                      | Data inclusão |                   | Data Envio     | N° DOM          | Data Publicação        | Ações |
| Publicação                | 21/05/2024    |                   | 21/05/2024     | 999999          | 21/05/2024             |       |
| Errata                    | 21/05/2024    |                   |                |                 |                        |       |
|                           |               |                   |                |                 |                        |       |
|                           |               |                   |                |                 |                        |       |
|                           |               |                   |                |                 |                        |       |
|                           |               |                   |                |                 |                        |       |
|                           |               |                   |                |                 |                        |       |
|                           |               |                   |                |                 |                        |       |
|                           |               |                   |                |                 |                        |       |

Após "Salvar Publicação" será habilitada ações de visualizar, enviar e-mail e excluir, o usuário deverá clicar no envelope e aparecerá mensagem de envio ao DOM. Ao clicar em "SIM" o sistema automaticamente altera o Status para 2 – Aguardando Publicação

| Principal Solicitações      | Publicação    |                  |                                    |                   |                 |       |
|-----------------------------|---------------|------------------|------------------------------------|-------------------|-----------------|-------|
| 谢 Incluir                   |               |                  |                                    |                   |                 |       |
| Itens de Publicação(Anexos) |               |                  |                                    |                   |                 |       |
| Tipo                        | Data Inclusão | Arquivo Enviado  | Data Envio                         | N° DOM            | Data Publicação | Ações |
| Publicação                  | 21/05/2024    | Sim              | 21/05/2024                         | 999999            | 21/05/2024      |       |
| Errata (Publicação)         | 21/05/2024    | Não              |                                    |                   |                 |       |
|                             |               |                  | Enviar para o DOM                  |                   |                 |       |
|                             |               | Você realmente d | deseja enviar esse docu<br>Não Sin | mento para o DOM? |                 |       |
|                             |               |                  |                                    |                   |                 |       |

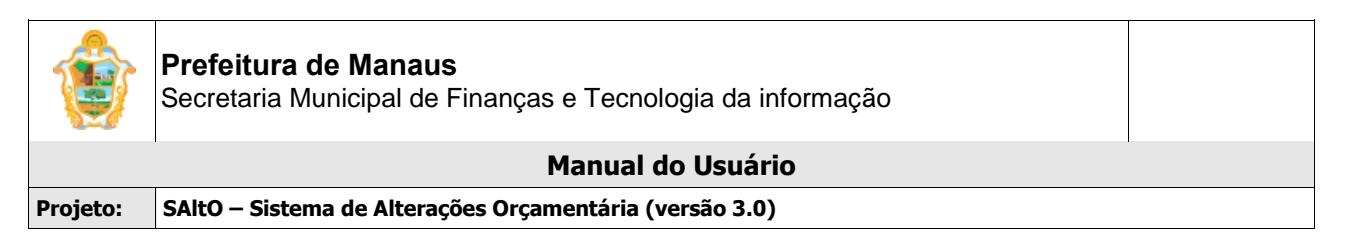

Após o envio ao DOM será habilitado o botão "**Alterar**" onde o usuário deverá clicar e abrirá a tela para incluir a Publicação da Portaria de Errata no formato .PDF e novamente clicar em atualizar conforme imagens a seguir:

| ) Incluir                               | rubicação     |                                           |            |                       |                             |       |
|-----------------------------------------|---------------|-------------------------------------------|------------|-----------------------|-----------------------------|-------|
| de Publicação(Anexos)                   |               |                                           |            |                       |                             |       |
| Тіро                                    | Data Inclusão | Arquivo Enviado                           | Data Envio | N° DOM                | Data Publicação             | Ações |
| blicação                                | 21/05/2024    | Sim                                       | 21/05/2024 | 999999                | 21/05/2024                  |       |
| rata (Publicação)                       | 21/05/2024    | Sim                                       | 21/05/2024 |                       |                             |       |
| DOC<br>ipo<br>Errata<br>vrquivo Enviado |               | Data Inclusão<br>21/05/2024<br>Data Envio |            | Arquivo Pt<br>0001_20 | ublicar<br>24-ESBRA(1).docx |       |
| Sim                                     |               | 21/05/2024                                |            |                       |                             |       |
| PDF                                     |               |                                           |            |                       |                             |       |
| PDF<br>Data Publicação                  |               | N° Dom                                    |            | Arquivo Pu            | ublicado                    |       |

Na tela seguinte o usuário deverá clicar em "Salvar Publicação" que automaticamente o sistema altera o Status para 3 – Publicado, conforme imagens a seguir, finalizando esta fase.

| Тіро         | Data Inclusão | Arquivo Enviado | Data Envio | N° DOM | Data Publicação | Ações |
|--------------|---------------|-----------------|------------|--------|-----------------|-------|
| ação         | 21/05/2024    | Sim             | 21/05/2024 | 999999 | 21/05/2024      |       |
| (Publicação) | 21/05/2024    | Sim             | 21/05/2024 | 123456 | 21/05/2024      |       |
|              |               |                 |            |        |                 |       |
|              |               |                 |            |        |                 |       |
|              |               |                 |            |        |                 |       |
|              |               |                 |            |        |                 |       |

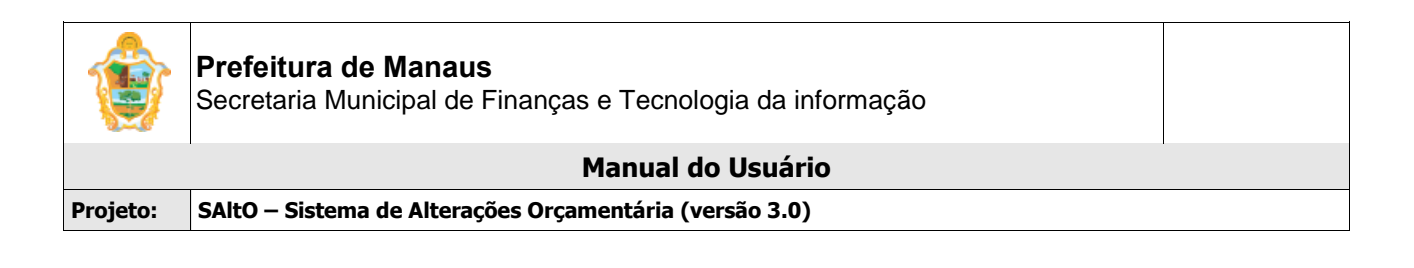

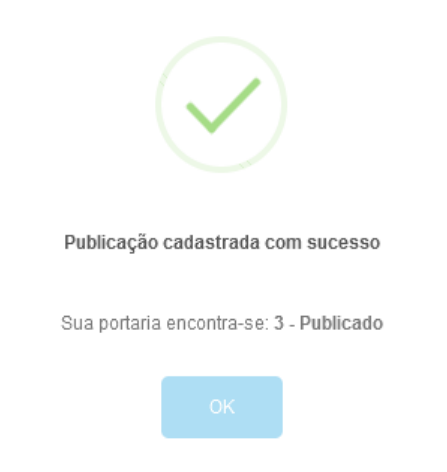

### Importante:

- O Sistema **NÃO** gerará minuta para publicação de Portaria do tipo **ERRATA**, somente permitirá anexar um novo item de publicação deste tipo.
- A mensagem automática de envio de Portaria ao DOM, é meramente informativa, ficando a UG Emitente responsável pelo envio da Portaria para a Publicação oficial;

## (9.3) PORTARIA DE DESTAQUE DE CRÉDITO (REPUBLICAÇÃO)

A opção para cadastro de Republicação de portaria pode ser acessada a partir do menu "Publicações > Portaria > Portaria de Destaque", de acordo com a imagem a seguir:

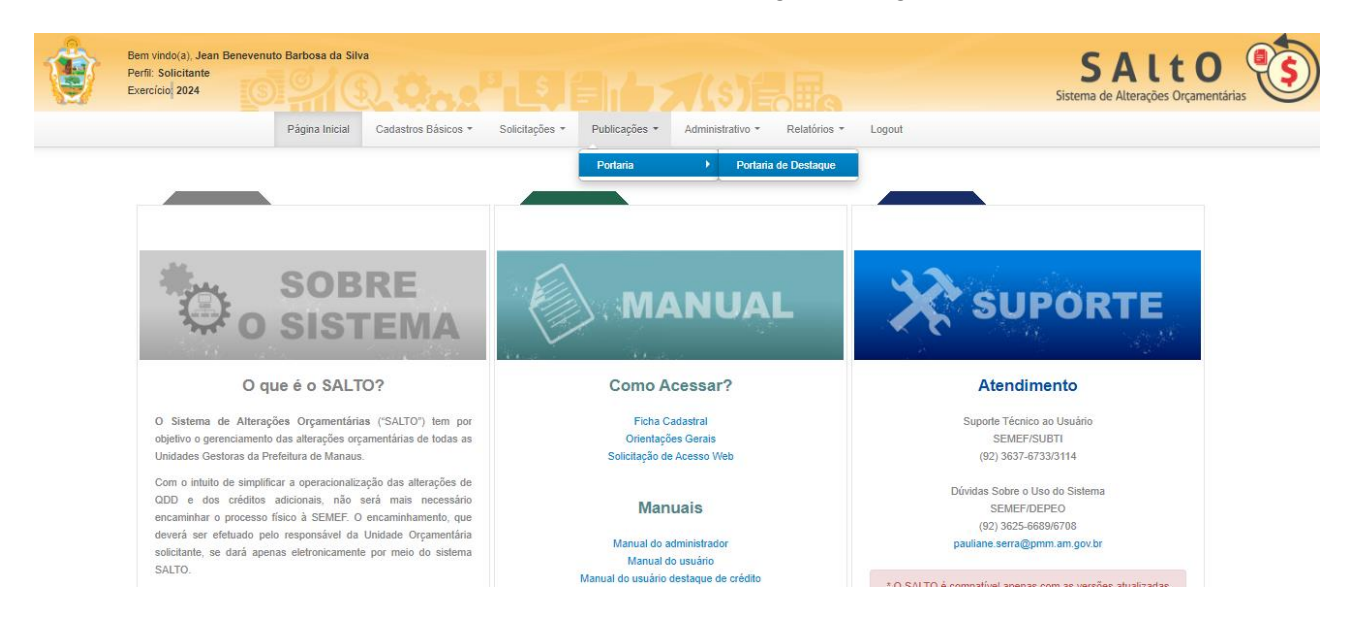

O usuário da UG Emitente deverá **clicar** no botão "**Alterar**" (simbolizado pela figura de um lápis), da solicitação com status **3 – Publicado** conforme imagem a seguir:

| ١        | <b>Prefeitura de Manaus</b><br>Secretaria Municipal de Finanças e Tecnologia da informação |  |
|----------|--------------------------------------------------------------------------------------------|--|
|          | Manual do Usuário                                                                          |  |
| Projeto: | SAltO – Sistema de Alterações Orçamentária (versão 3.0)                                    |  |
|          |                                                                                            |  |

| Publicação > Destaque de Cred | lito > Gerenciar |              |                |   |               | l                 | + NOVO        |
|-------------------------------|------------------|--------------|----------------|---|---------------|-------------------|---------------|
| ▲ Listar Emitidas             | Favorecidas      |              |                |   |               |                   |               |
|                               |                  |              |                |   |               | Exibindo 1-2 de 2 | 2 resultados. |
| N° Portaria                   | Unidade Gestora  | Data Geração | Status         |   | Tipo Destaque | Data Efeito       | Ações         |
|                               | ~                |              |                | ~ | ~             |                   |               |
| 2820/2024-GVP                 | 110103 - ESBRA   | 21/05/2024   | 1 - Cadastrada |   | 1 - Concessão | 02/05/2024        | C 🖉 🛍         |
| 0001/2024-ESBRA               | 110103 - ESBRA   | 08/05/2024   | 3 - Publicado  |   | 1 - Concessão | 02/05/2024        | C 🖍 🖬         |

Em seguida, o usuário deverá clicar na aba "**Publicação**" onde estará habilitada a função "**incluir**" que após um novo clique abrirá a tela "**Item de Publicação**", onde deverá ser incluída em formato doc. a minuta da Portaria do Tipo Republicação e após clicar em Salvar, conforme imagens a seguir:

| Тіро            | Data Inclusão | Arquivo Enviado | Data Envio | N° DOM  | Data Publicação          | Ações   |
|-----------------|---------------|-----------------|------------|---------|--------------------------|---------|
| licação         | 21/05/2024    | Sim             | 21/05/2024 | 999999  | 21/05/2024               |         |
| ltem de Publica | ção           |                 |            |         |                          |         |
| DOC             |               |                 |            |         |                          |         |
| ро              |               | Data Inclusão   |            | Arquivo | Publicar *               |         |
| Republicação    | ~             | 21/05/2024      |            | Procur  | ar 0001_2024-ESBRA(1)    | .docx   |
| PDF             |               |                 |            |         |                          |         |
| ata Publicação  |               | N° Dom          |            | Arquivo | Publicado                |         |
| Data Publica    |               | N° Dom          |            | Procur  | ar) Nenhum arquivo selec | ionado. |

Nesta etapa o usuário poderá visualizar a tela dos Itens de Publicação (Anexos) e terá a possibilidade de alterar ou excluir o anexo antes de clicar em "Salvar Publicação".

Toalvar

| ٢        | Prefeitura de Manaus<br>Secretaria Municipal de Finanças e Tecnologia da informação |
|----------|-------------------------------------------------------------------------------------|
|          | Manual do Usuário                                                                   |
| Projeto: | SAltO – Sistema de Alterações Orçamentária (versão 3.0)                             |
|          |                                                                                     |

Itens de Publicação(Anexos)

| Тіро                | Data Inclusão | Arquivo Enviado | Data Envio | N° DOM | Data Publicação | Ações |
|---------------------|---------------|-----------------|------------|--------|-----------------|-------|
| Publicação          | 21/05/2024    | Sim             | 21/05/2024 | 999999 | 21/05/2024      |       |
| Errata (Publicação) | 21/05/2024    | Sim             | 21/05/2024 | 123456 | 21/05/2024      |       |
| Republicação        | 21/05/2024    |                 |            |        |                 |       |

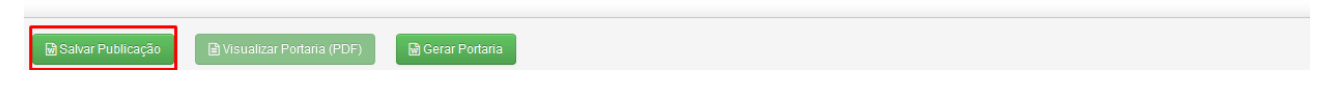

Após **"Salvar Publicação"** será habilitada ações de visualizar, enviar e-mail e excluir, o usuário deverá clicar no envelope e aparecerá mensagem de envio ao DOM. Ao clicar em **"SIM"** o sistema automaticamente altera o Status para **2 – Aguardando Publicação** 

| Incluir Itens de Publicação(Anexos) |               |                  |                         |                   |                 |       |
|-------------------------------------|---------------|------------------|-------------------------|-------------------|-----------------|-------|
| Tipo                                | Data Inclusão | Arquivo Enviado  | Data Envio              | N° DOM            | Data Publicação | Ações |
| Publicação                          | 21/05/2024    | Sim              | 21/05/2024              | 999999            | 21/05/2024      |       |
| Errata (Publicação)                 | 21/05/2024    | Sim              | 21/05/2024              | 123456            | 21/05/2024      |       |
| Republicação                        | 21/05/2024    | Não              |                         |                   |                 |       |
|                                     |               |                  |                         |                   |                 |       |
|                                     |               |                  | Enviar para o DOM       |                   |                 |       |
|                                     |               | Você realmente d | eseja enviar esse docur | nento para o DOM? |                 |       |
|                                     |               |                  | Não Sim                 |                   |                 |       |

Após o envio ao DOM será habilitado o botão "Alterar" onde o usuário deverá clicar e abrirá a tela para incluir a Publicação da Portaria de Republicação no formato .PDF e novamente clicar em atualizar conforme imagens a seguir:

|                  |                      |                   | r conorogia da    | monnação  |                    |       |
|------------------|----------------------|-------------------|-------------------|-----------|--------------------|-------|
|                  |                      | Ma                | anual do Usuá     | irio      |                    |       |
| rojeto:          | SAltO – Sistema de A | Alterações Orçame | ntária (versão 3. | 0)        |                    |       |
| 🗟 Incluir        |                      |                   |                   |           |                    |       |
| ns de Publicaçã  | o(Anexos)            |                   |                   |           |                    |       |
| Тіро             | Data Inclusão        | Arquivo Enviado   | Data Envio        | N° DOM    | Data Publicação    | Ações |
| Publicação       | 21/05/2024           | Sim               | 21/05/2024        | 999999    | 21/05/2024         |       |
| Errata (Publicaç | ão) 21/05/2024       | Sim               | 21/05/2024        | 123456    | 21/05/2024         |       |
| Republicação     | 21/05/2024           | Sim               | 21/05/2024        |           |                    |       |
| ttem de P        | ublicação            |                   |                   |           |                    |       |
| DOC              |                      | Data Inclusão     |                   | Arquivo   | Publicar           |       |
| Republicaç       | ão                   | 21/05/2024        |                   | 0001_2    | 2024-ESBRA(1).docx |       |
| Arquivo Envia    | ado                  | Data Envio        |                   |           |                    |       |
| Sim              |                      | 21/05/2024        |                   |           |                    |       |
| PDF              |                      |                   |                   |           |                    |       |
| Data Bublica     | ção                  | N° Dom            |                   | Arquivo I | Publicado          | _     |
| Data Publica     |                      |                   |                   | Drogura   |                    |       |

Na tela seguinte o usuário deverá clicar em "Salvar Publicação" que automaticamente o sistema altera o Status para 4 – Republicado, conforme imagens a seguir, finalizando esta fase.

| ltens de Publicação(Anexos) |               |                 |            |        |                 |       |
|-----------------------------|---------------|-----------------|------------|--------|-----------------|-------|
| Тіро                        | Data Inclusão | Arquivo Enviado | Data Envio | N° DOM | Data Publicação | Ações |
| Publicação                  | 21/05/2024    | Sim             | 21/05/2024 | 999999 | 21/05/2024      |       |
| Errata (Publicação)         | 21/05/2024    | Sim             | 21/05/2024 | 123456 | 21/05/2024      |       |
| Republicação                | 21/05/2024    | Sim             | 21/05/2024 | 123456 | 21/05/2024      |       |

| 🗟 Salvar Publicação 🕒 Visualizar Portaria (PDF) 🕞 Gerar Portaria |
|------------------------------------------------------------------|
| W Seral Fordana                                                  |

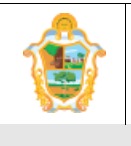

Projeto: SAltO – Sistema de Alterações Orçamentária (versão 3.0)

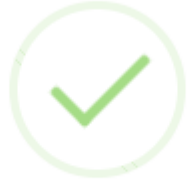

#### Publicação cadastrada com sucesso

Sua portaria encontra-se: 4 - Republicado

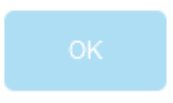

## (9.4) PORTARIA DE DESTAQUE DE CRÉDITO(ALTERAR Nº PORTARIA)

A opção para cadastro de alterar número de portaria pode ser acessada a partir do menu "Publicações > Portaria > Portaria de Destaque", de acordo com a imagem a seguir:

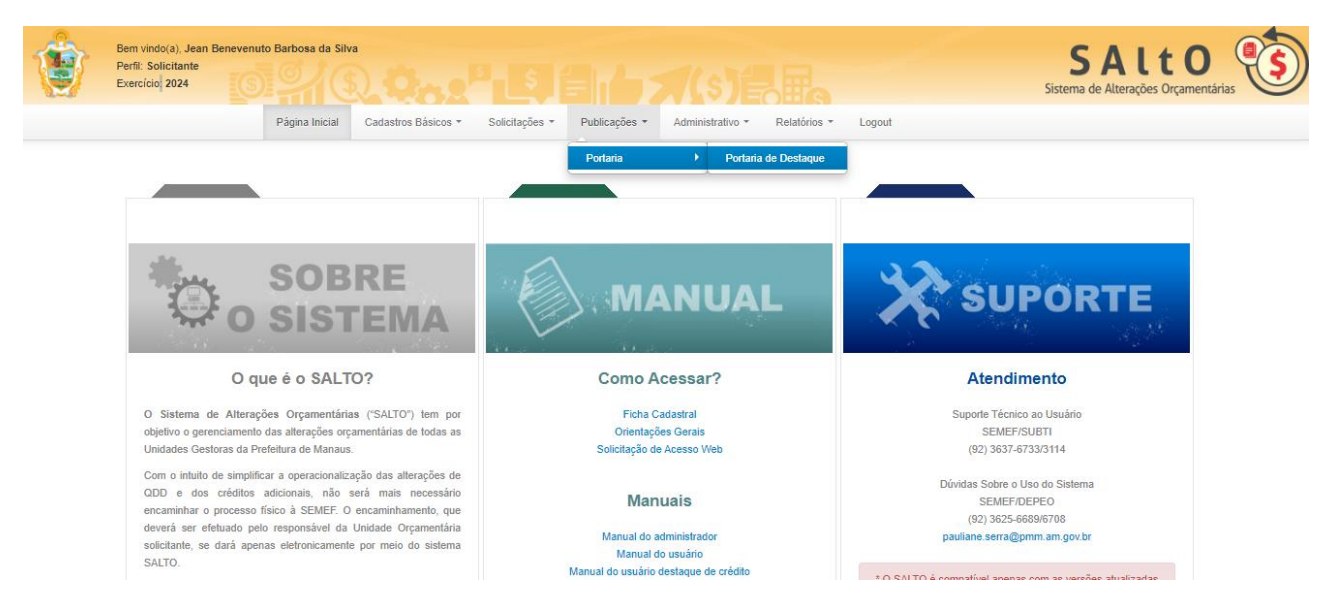

O usuário deverá **clicar** no botão "**Alterar**" (simbolizado pela figura de um lápis), da solicitação com status **3 – Publicado** conforme imagem a seguir:

| Publicação > Destaque de Créd | iito > Gerenciar |              |                |               |                   | + Novo       |
|-------------------------------|------------------|--------------|----------------|---------------|-------------------|--------------|
| ↑ Listar Emitidas             | Favorecidas      |              |                |               |                   |              |
|                               |                  |              |                |               | Exibindo 1-2 de : | 2 resultados |
| Nº Portaria                   | Unidade Gestora  | Data Geração | Status         | Tipo Destaque | Data Efeito       | Ações        |
|                               | ~                |              | ~              | ~             |                   |              |
| 2820/2024-GVP                 | 110103 - ESBRA   | 21/05/2024   | 1 - Cadastrada | 1 - Concessão | 02/05/2024        | C 🖉 🛍        |
| 0001/2024-ESBRA               | 110103 - ESBRA   | 08/05/2024   | 3 - Publicado  | 1 - Concessão | 02/05/2024        |              |

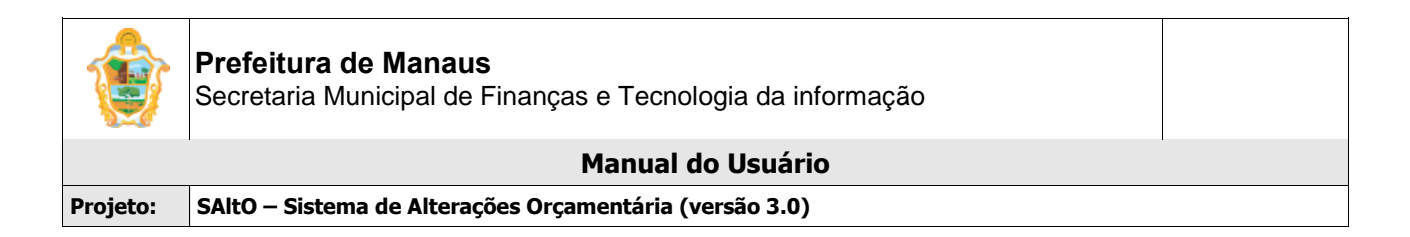

#### Em seguida, o usuário deverá alterar o campo Nº de portaria e clicar no botão Salvar Publicação.

| № Portaria *                                  | 1250/2024-PGM                                                                                 | Unidade Gestora * 130101 - PGM    | Tipo Destaqu                   | e* 1 - Concessão   |
|-----------------------------------------------|-----------------------------------------------------------------------------------------------|-----------------------------------|--------------------------------|--------------------|
| Data Geração *                                | 🗰 27/02/2024 Mês F                                                                            | Referência Fevereiro              | Data Efeito 🗰 01/02/2024 Statu | s* 4 - Republicado |
| rincipal Soli                                 | citações Publicação                                                                           |                                   |                                |                    |
|                                               |                                                                                               |                                   |                                |                    |
| Amparo Legal *                                | Descentralização 2024                                                                         |                                   |                                |                    |
| Amparo Legal *<br>Texto Base *                | Descentralização 2024<br>CONCESSÃO - TREINAMENTO                                              |                                   |                                |                    |
| Amparo Legal •<br>Texto Base •<br>Assinante • | Descentralização 2024<br>CONCESSÃO - TREINAMENTO<br>Patixa Teló - Treinamento 01 - PATIXÀ TEL | .Ó - TREINAMENTO 1 - Em Exercicio |                                |                    |

O sistema irá enviar a alteração para o sistema AFIM e ajusta o Nº Portaria editado na Portaria e na Solicitação de Destaque de Crédito.

#### Atenção

Só é permitido alterar uma única vez o Nº da Portaria

# (7) INCLUIR SOLICITAÇÃO DE DEVOLUÇÃO DE CRÉDITO

## (7.1) DEVOLUÇÃO DE CRÉDITO:

O cadastro de solicitação de devolução de crédito pode ser acessado no gerenciar a partir do menu **Solicitação > Descentralização – Destaque de Crédito**", de acordo com a imagem a seguir:

| Solicitação > Destac | ue de Credito > Gerenciar |                    |                    |                  |               |                  | + Novo                 |
|----------------------|---------------------------|--------------------|--------------------|------------------|---------------|------------------|------------------------|
| ↑ Listar Emitidas    | ↓ Listar Favorecidas      |                    |                    |                  |               |                  |                        |
|                      |                           |                    |                    |                  |               | Exibind          | o 1-2 de 2 resultados. |
| Data Solicitação     | UG Emitente               | Numero Solicitação | Programa Trabalho  | Status           | Tipo Destaque | Data Competência | Ações                  |
|                      | ~                         |                    |                    | <b>~</b>         | ~             |                  |                        |
| 21/05/2024 09:05:29  | 110103 - ESBRA            | 2024DC000003       | 04.122.0011.2011.3 | 10 - Publicado   | 1 - Concessão | 02/05/2024       | <b>⊡⊿*</b> •           |
| 20/05/2024 15:02:42  | 110103 - ESBRA            | 2024DCO00002       | 04.122.0011.2011.3 | 11 - Republicado | 1 - Concessão | 02/05/2024       | <b>⊡</b> ⊿*•>×         |

### Importante:

 O ícone para devolução de crédito somente será habilitado se uma solicitação de Concessão estiver com status Publicado/Republicado.

| ٢        | <b>Prefeitura de Manaus</b><br>Secretaria Municipal de Finanças e Tecnologia da informação |  |
|----------|--------------------------------------------------------------------------------------------|--|
|          | Manual do Usuário                                                                          |  |
| Projeto: | SAltO – Sistema de Alterações Orçamentária (versão 3.0)                                    |  |

• Se a solicitação de Concessão estiver vinculada a uma solicitação de Cancelamento ela não poderá ser devolvida, estando o botão desabilitado.

# CADASTRANDO UMA NOVA SOLICITAÇÃO ("GERENCIAR SOLICITAÇÃO")

Para cadastrar uma solicitação o usuário deverá clicar no ícone **devolver solicitação** na imagem acima, o sistema exibirá a tela Nova Devolução com alguns dados pré-cadastrados da solicitação de concessão que serão utilizados na criação da devolução, de acordo com a imagem a seguir

|                         | Página Inicial Cadastros E      | Básicos ▼ Solicitações ▼ Pu | blicações - Administrativo -    | Relatórios - Logout   |                       |
|-------------------------|---------------------------------|-----------------------------|---------------------------------|-----------------------|-----------------------|
| NOS PEL                 |                                 |                             |                                 | EDOR                  |                       |
| NOOTE                   | JEOS DE DEA, DEVEMICONSTAN      | AS SECONTES INFORMAÇÕES. EX | EROICIO, CREDOR E VALORTI OR CR | LUCK.                 |                       |
| # / Solicitação / Desta | ue Crédito / Nova Devolução     |                             |                                 |                       |                       |
| Campos com * são obr    | igatórios.                      |                             |                                 |                       |                       |
| Numero Solicitação      |                                 | Tipo de Crédito *           | 4 - Destaque de Crédito         | Status *              | 1 - Cadastrado        |
| Solicitante             | Pauliane Marialva Serra         | Tipo Destaque *             | 2 - Devolução                   | Data Solicitação *    | 22/10/2020 15:06:20   |
| Responsável *           | selecione                       | ✓ Mês da Competência *      | Agosto                          | ✓ Data Competência *  | 03/08/2020            |
| UG Emitente *           | 150101 - CASA MILITAR           | V UG Favorecida *           | 160101 - SEMEF                  | ✓ N° Portaria *       | 9999/9999-SIGLAUG     |
| Justificativa *         | Justificativa                   |                             |                                 | Numero Publicação     | Numero Publicação     |
|                         |                                 |                             |                                 | Data Publicação       | Data Publicação       |
|                         |                                 |                             |                                 |                       |                       |
|                         | Limite de caracteres: 1000      |                             |                                 |                       |                       |
| Anexo: *                | Escolher arquivo Nenhum arquivo | o selecionado               | + Adicionar                     |                       |                       |
|                         |                                 |                             |                                 |                       |                       |
| Remanejamento *         | Artigo *                        |                             |                                 |                       |                       |
|                         |                                 | Rem                         | nanejamento                     |                       | (Evento: NC:          |
| UO                      | Programa Trabalho               | F. Recurso Nat              | tureza Saldo Disponío           | vel Saldo Solicitação | Valor a Ser Devolvido |
|                         |                                 | Remanejamente               | o #1                            |                       | ۲                     |
| 16101                   | 04.122.0006.2007                | 01000000 44                 | 8.983,18                        | 10.000,00             | 10.000,00             |
|                         |                                 |                             |                                 |                       |                       |

O usuário deverá preencher os campos obrigatórios e clicar no botão "Salvar Solicitação". O sistema irá criar uma nova solicitação do tipo Devolução.

O sistema seguirá o mesmo fluxo de análise, autorização e publicação do módulo de destaque de crédito demonstrado acima.

#### Regra de Negócio:

• O usuário poderá criar uma solicitação do valor integral ou várias solicitações parciais até zerar o saldo da solicitação de concessão que originou a devolução.

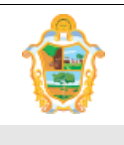

Projeto: SAltO – Sistema de Alterações Orçamentária (versão 3.0)

- Os dados do programa de trabalho não podem ser alterados na solicitação de devolução.
- Se a solicitação de concessão estiver vinculada a uma solicitação de cancelamento, a mesma não poderá ser devolvida, estando o botão desabilitado.

# (8) INCLUIR SOLICITAÇÃO DE CANCELAMENTO DE CRÉDITO

# (8.1) CANCELAMENTO DE CRÉDITO:

O cadastro de solicitação de cancelamento de crédito pode ser acessado no gerenciar a partir do menu **"Solicitação > Descentralização – Destaque de Crédito**", de acordo com a imagem a seguir:

| Solicitação > Destaqu | e de Credito > Gerenciar |                    |                    |                  |               |                  | + Novo                  |
|-----------------------|--------------------------|--------------------|--------------------|------------------|---------------|------------------|-------------------------|
| ↑ Listar Emitidas     | ↓ Listar Favorecidas     |                    |                    |                  |               |                  |                         |
|                       |                          |                    |                    |                  |               | Exibin           | do 1-3 de 3 resultados. |
| Data Solicitação      | UG Emitente              | Numero Solicitação | Programa Trabalho  | Status           | Tipo Destaque | Data Competência | Ações                   |
|                       | ~                        |                    |                    | ~                | ~             |                  |                         |
| 21/05/2024 09:05:29   | 110103 - ESBRA           | 2024DCO00003       | 04.122.0011.2011.3 | 10 - Publicado   | 1 - Concessão | 02/05/2024       | <b>⊡</b> .∕∕⁺*          |
| 20/05/2024 15:02:42   | 110103 - ESBRA           | 2024DCO00002       | 04.122.0011.2011.3 | 11 - Republicado | 1 - Concessão | 02/05/2024       | ∎×                      |
| 08/05/2024 09:43:40   | 110103 - ESBRA           | 2024DCO00001       | 04.122.0011.2011.3 | 11 - Republicado | 1 - Concessão | 02/05/2024       | 🗅 🖉 🗖 🗙                 |

## Importante:

• O ícone para cancelar solicitação somente será habilitado se uma solicitação de Concessão estiver com status Publicado/Republicado e não vinculada a uma solicitação de devolução.

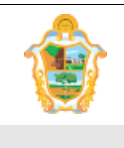

Projeto: SAltO – Sistema de Alterações Orçamentária (versão 3.0)

# CADASTRANDO UMA NOVA SOLICITAÇÃO ("GERENCIAR SOLICITAÇÃO")

Para cadastrar uma solicitação o usuário deverá clicar no ícone **cancelar solicitação** na imagem acima, o sistema exibirá a tela cancelar com alguns dados pré-cadastrados da solicitação de concessão que serão utilizados na criação do cancelamento, de acordo com a imagem a seguir

| Exercício: 2020         | Página Inicial Cadastros Básicos +        | Solicitações - Pu    | blicações - Administrativo - | Relatórios - Li | Sistem             | a de Alterações Orçamentárias |
|-------------------------|-------------------------------------------|----------------------|------------------------------|-----------------|--------------------|-------------------------------|
| DIDOS DE DEA, DEVE      | M CONSTAR AS SEGUINTES INFORMAÇÕES        | EXERCÍCIO, CREDOR E  | VALOR POR CREDOR.            |                 |                    |                               |
| 🕷 / Solicitação / Desta | que Crédito / Cancelar                    |                      |                              |                 |                    |                               |
| Campos com * são obr    | igatórios.                                |                      |                              |                 |                    |                               |
| Numero Solicitação      |                                           | Tipo de Crédito *    | 4 - Destaque de Crédito      |                 | Status *           | 1 - Cadastrado                |
| Solicitante             | Pauliane Marialva Serra                   | Tipo Destaque *      | 3 - Cancelamento             | ~               | Data Solicitação * | 22/10/2020 16:49:39           |
| Responsável *           | selecione 🗸                               | Mês da Competência * | Agosto                       | ~               | Data Competência * | 15/08/2020                    |
| UG Emitente *           | 160101 - SEMEF ~                          | UG Favorecida *      | 210702 - FMT                 | ~               | Nº Portaria *      | 9999/9999-SIGLAUG             |
| Justificativa *         | teste                                     |                      |                              |                 | Numero Publicação  | Numero Publicação             |
|                         |                                           |                      |                              |                 | Data Publicação    | Data Publicação               |
|                         | Limite de caracteres: 995                 |                      |                              | 10              |                    |                               |
| Anexo: *                | Escolher arquivo Nenhum arquivo seleciona | do                   | + Adicionar                  |                 |                    |                               |
|                         |                                           |                      |                              |                 |                    |                               |
| Remanejamento *         | Artigo *                                  |                      |                              |                 |                    |                               |
|                         |                                           | Rem                  | anejamento                   |                 |                    | (Evento: NC: )                |
| UG                      | Programa Trabalho                         | F. Recurso           | Natureza                     | Saldo Di        | sponível           | Valor                         |
|                         |                                           | Remanejamento #1     |                              |                 |                    | ۰ ا                           |
| 160101                  | 04.122.0006.2007                          | 0100000              | 449052                       | 13.983          | ,18                | 14.000,00                     |
|                         |                                           |                      |                              | Tota            | 1:                 | 14.000,00                     |
|                         |                                           |                      |                              |                 |                    |                               |
|                         | Enviar Análise 🕒 Cancelar                 | Solicitação          |                              |                 |                    |                               |

O usuário deverá preencher os campos obrigatórios e clicar no botão "Salvar Solicitação". O sistema irá criar uma nova solicitação do tipo Cancelamento.

O sistema seguirá o mesmo fluxo de análise, autorização e publicação do módulo de destaque de crédito demonstrado acima.

## Regra de Negócio:

- O sistema permite o cancelamento apenas do valor total da concessão.
- Os dados do programa de trabalho e valores não podem ser alterados na solicitação de cancelamento.

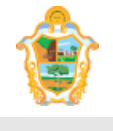

Projeto: SAltO – Sistema de Alterações Orçamentária (versão 3.0)

• Se a solicitação de concessão estiver vinculada a uma solicitação de devolução, a mesma não poderá ser cancelada, estando o botão desabilitado.